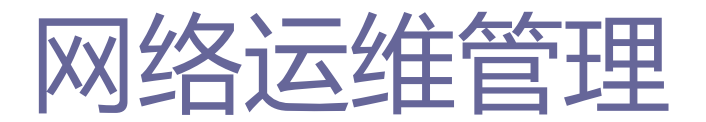

### 第08讲用户行为管理

河南中医药大学信息技术学院

《网络运维管理》课程教学组

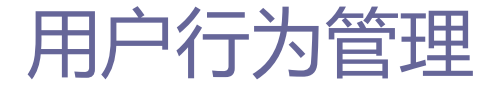

# □ 用户与认证□ 日志管理

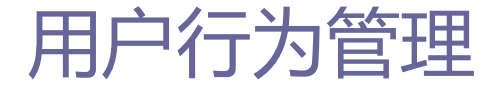

# 一、用户与认证

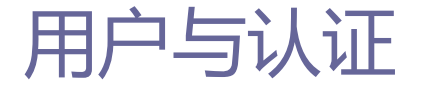

### □ 关于"用户"

用户指的是访问网络资源的主体,表示"谁"在进行访问,是网络访问行为的重要标识。FW上的用户包括上网用户和接入用户两种形式:

#### ■ 上网用户

□ 内部网络中访问网络资源的主体,如园区网的内部员工。上网用户可 以直接通过FW访问网络资源。

#### ■ 接入用户

■外部网络中访问网络资源的主体,如企业的分支机构员工和出差员工。 接入用户需要先通过SSL VPN、L2TP VPN或IPSec VPN方式接入到FW, 然后才能访问企业总部的网络资源。

4

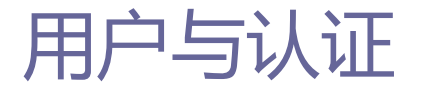

### □ 关于"认证"

FW通过认证来验证访问者的身份,FW对访问者进行认证的方式包括:

- 本地认证
- 服务器认证
- 单点登录

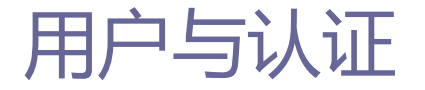

### □ 本地认证

接入用户将标识其身份的用户名和密码发送给FW,FW上存储了密码,验证 过程在FW上进行,该方式称为本地认证。

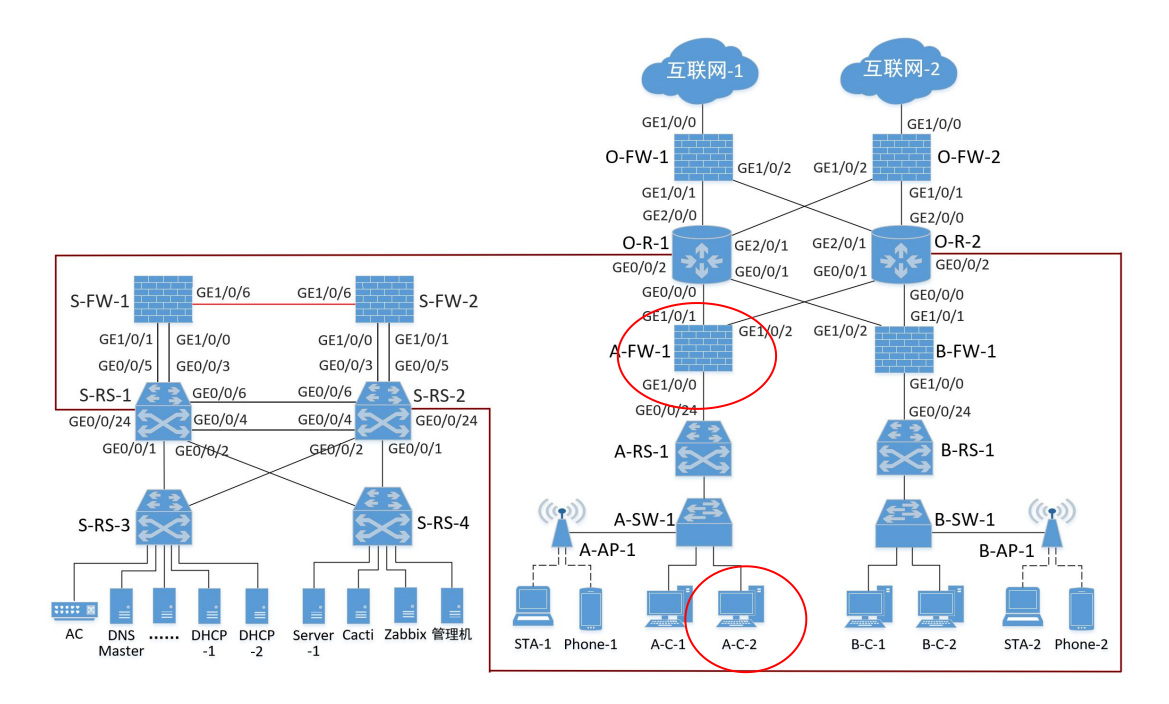

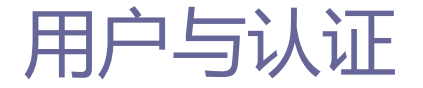

#### □ 服务器认证

接入用户将标识其身份的用户名和密码发送给FW,FW上没有存储密码,FW 将用户名和密码发送至第三方认证服务器,验证过程在认证服务器上进行, 该方式称为服务器认证。

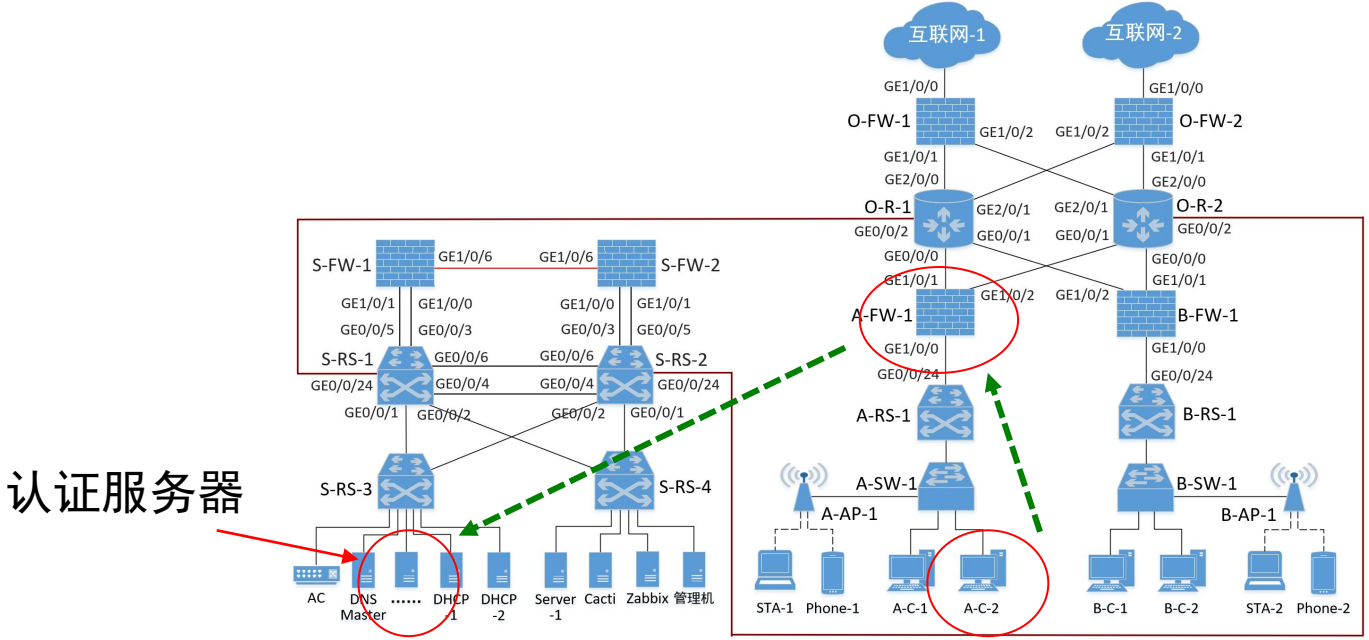

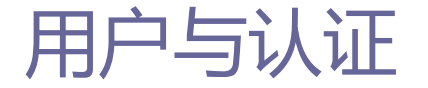

#### □ 单点登录

- 在企业内部多个应用系统(如财务、学生、教务、人事等等)的场景下, 用户只需登录一次,就可访问多个系统
- 访问者将标识其身份的用户名和密码发送给第三方认证服务器,认证通过后,第三方认证服务器将访问者的身份信息发送给FW。FW只记录访问者的身份信息不参与认证过程,该方式称为单点登录(Single Sign-On)。

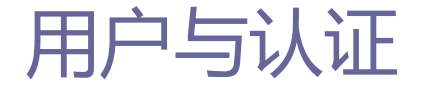

#### □ 单点登录

- 认证机制
  - 当用户第一次访问应用系统的时候,因为还没有登录,会被引导到认证系统中进行登录;
  - □ 根据用户提供的登录信息,认证系统进行身份校验,如果通过校验, 应该返回给用户一个认证的凭据——ticket;
  - 用户再访问别的应用的时候,就会将这个ticket带上,作为自己认证的凭据,应用系统接受到请求之后会把ticket送到认证系统进行校验,检查ticket的合法性。如果通过校验,用户就可以在不用再次登录的情况下访问应用系统2和应用系统3了。

□ 图示见下页

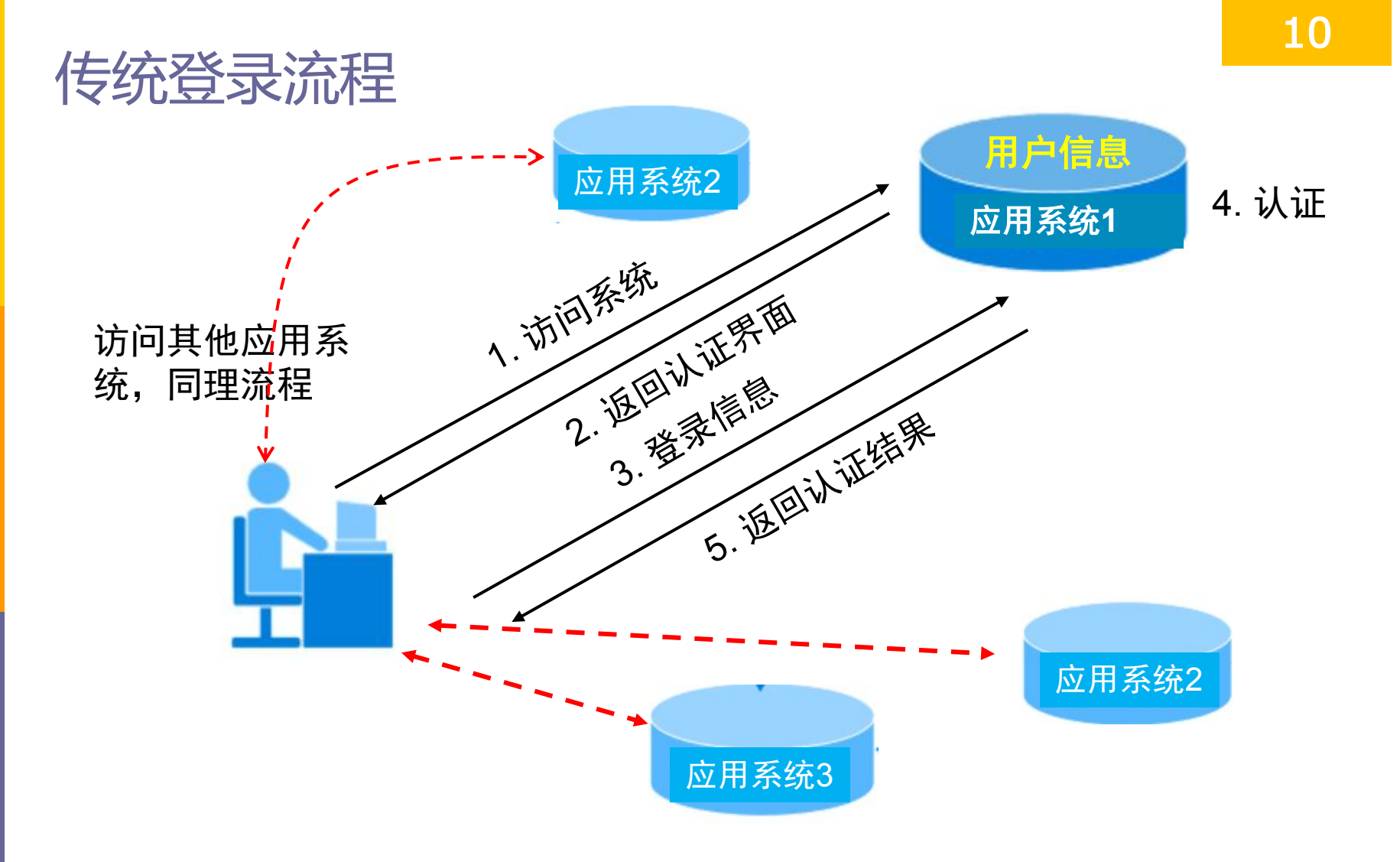

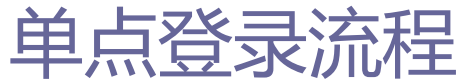

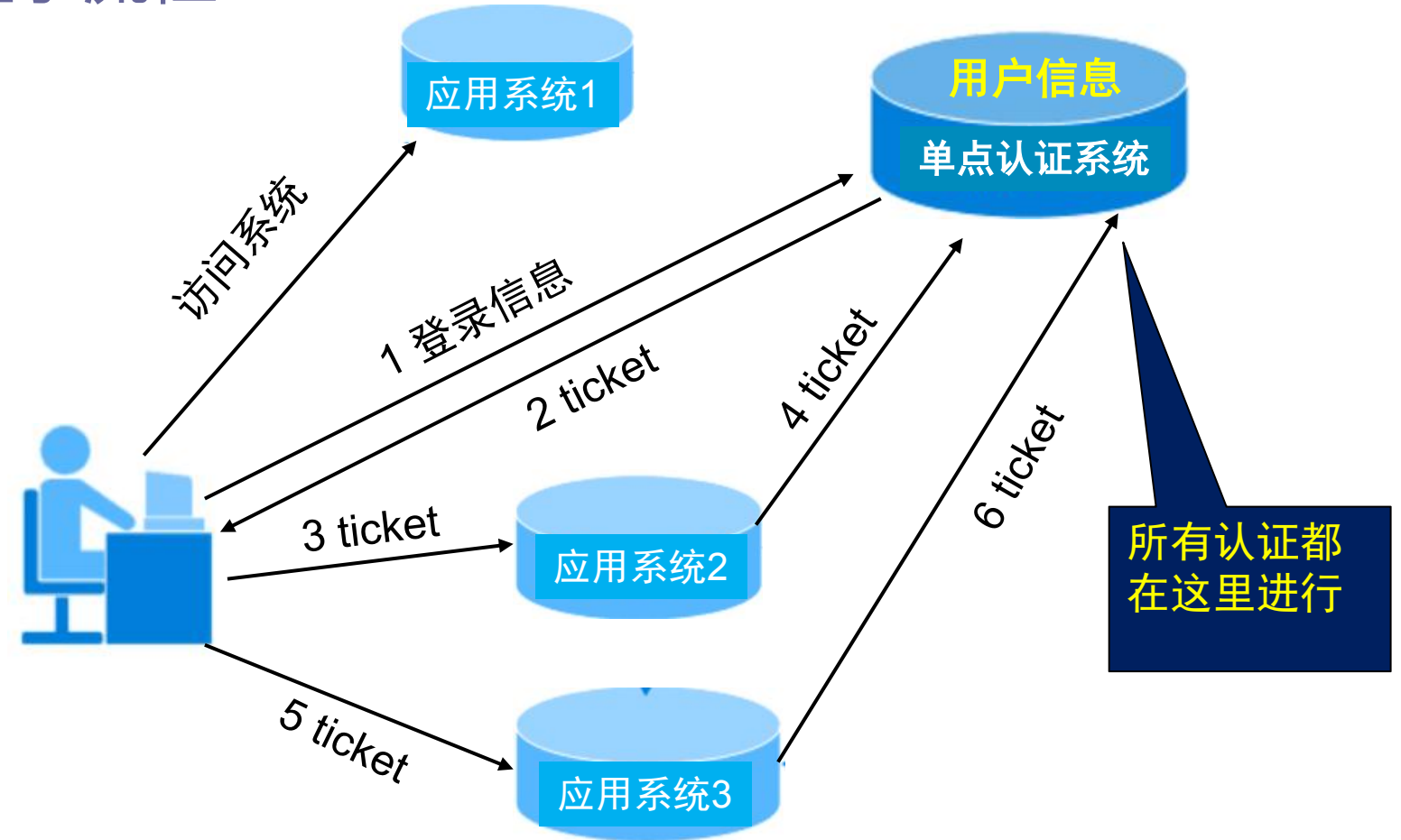

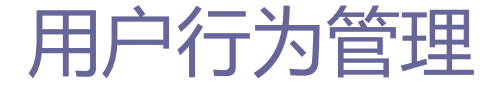

# 一、用户与认证 ——本地认证

### □ 本地认证

- 管理机以Web方式登录A-FW-1
- 在防火墙上开启本地认 证功能。
- 当用户区域A的用户访问 网络资源时,若该访问 需要通过防火墙(例如 访问数据中心的Web服务 器),则必须先在防火 墙上进行认证,通过认 证以后,才能进行后续 访问。

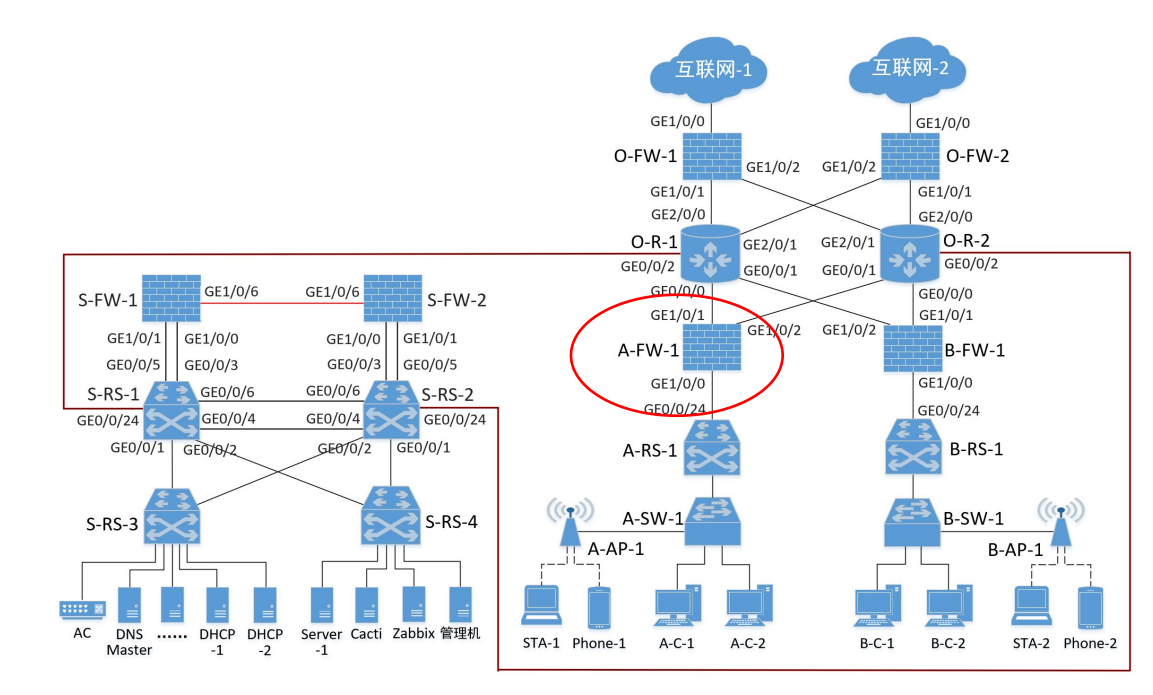

- □ 步骤1: Web登录A-FW-1防火墙
  - 要点:
    - □ 在防火墙上创建用于Web登录的 用户和密码。
    - □通过管理机的浏览器登录防火 墙。

| IIMA | USG6000V1-EN |   |
|------|--------------|---|
|      |              |   |
| 语言   | 简体中文         | ~ |
| 用户名  | user_web     |   |
| 密码   |              |   |

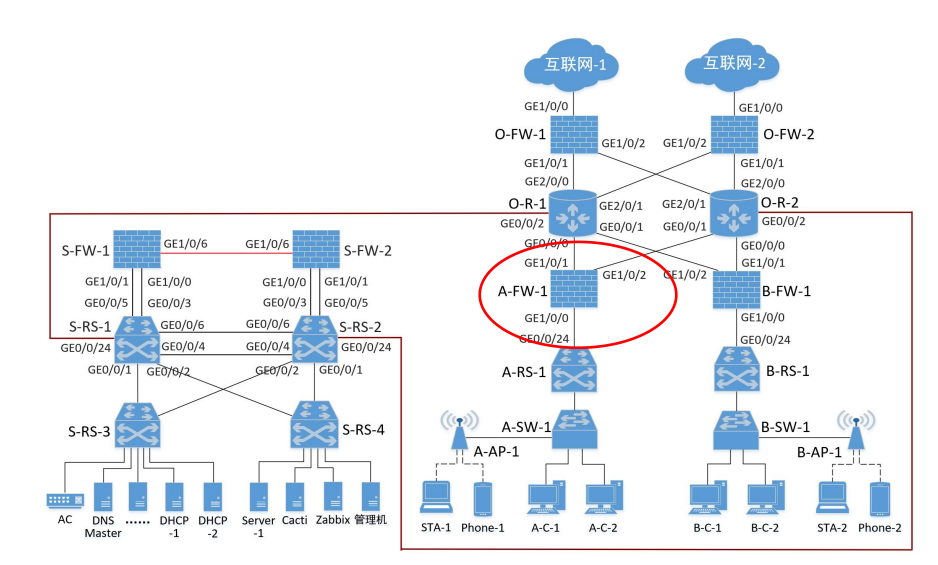

□ 步骤1: Web登录A-FW-1防火墙

■ 讨论1:

- □ 管理机部署在哪?
- 管理机与防火墙之间如何 路由可达?
- □ 实验中,管理机如何设置?(本地实体机的配置)

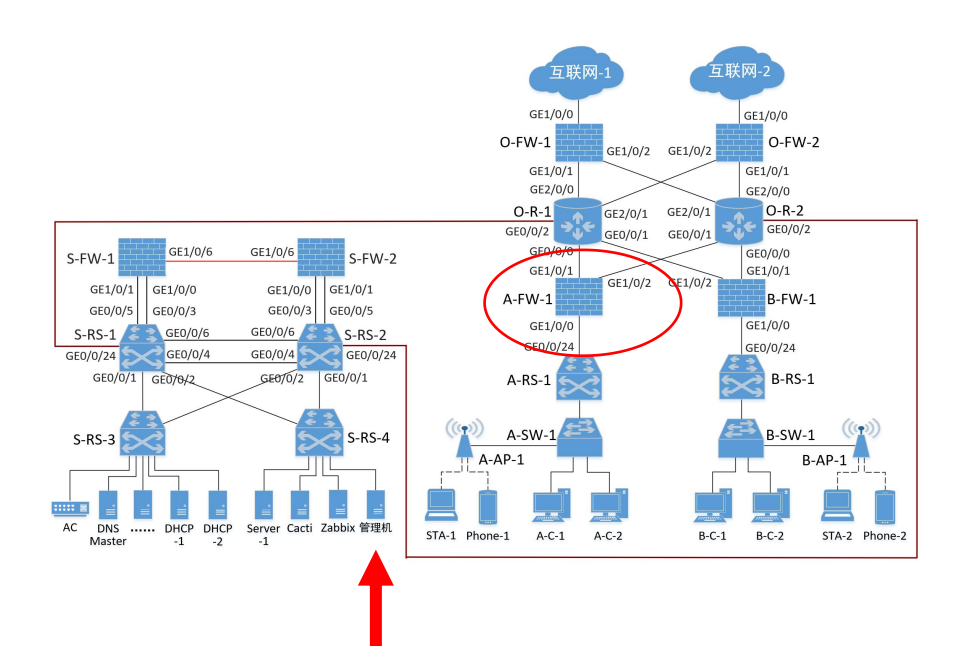

- □ 步骤1: Web登录A-FW-1防火墙
  - 讨论2:

[A-FW-1]aaa [A-FW-1-aaa]manager-user user\_web [A-FW-1-aaa-manager-user-user\_web]password Enter Password: (此处输入密码abcd@1234) Confirm Password: (再次输入密码) [A-FW-1-aaa-manager-user-user\_web]service-type web [A-FW-1-aaa-manager-user-user\_web]level 15 [A-FW-1-aaa-manager-user-user\_web]quit

### 命令分析:

//进入AAA视图, 创建 用于Web登录的用户和 密码(用户名user\_web, 密码abcd@1234)

17

### 用户与认证 —— 本地认证

- □ 步骤1: Web登录A-FW-1防火墙
  - 讨论3: 关于AAA
  - AAA简介
    - AAA是Authentication(认证)、Authorization(授权)和Accounting(计费) 的简称,提供了在NAS(Network Access Server,网络接入服务器)设备上配置 访问控制的管理框架。
  - AAA作为网络安全的一种管理机制,以模块化的方式提供以下服务:
    - □ 认证:确认访问网络的用户的身份,判断访问者是否为合法的网络用户。
    - □ 授权: 对不同用户赋予不同的权限, 限制用户可以使用的服务。
    - 计费:记录用户使用网络服务过程中的所有操作,包括使用的服务类型、起始时间、数据流量等,用于收集和记录用户对网络资源的使用情况,并可以实现针对时间、流量的计费需求,也对网络起到监视作用。

18

### 用户与认证 —— 本地认证

- □ 步骤1: Web登录A-FW-1防火墙
  - 讨论3: 关于AAA
  - AAA基本架构: AAA采用客户端/服务器结构, AAA客户端运行在接入设备上, 通常被称为NAS (Network Access Server) 设备,负责验证用户身份与管理 用户接入; AAA服务器是认证服务器、授权服务器和计费服务器的统称,负 责集中管理用户信息。

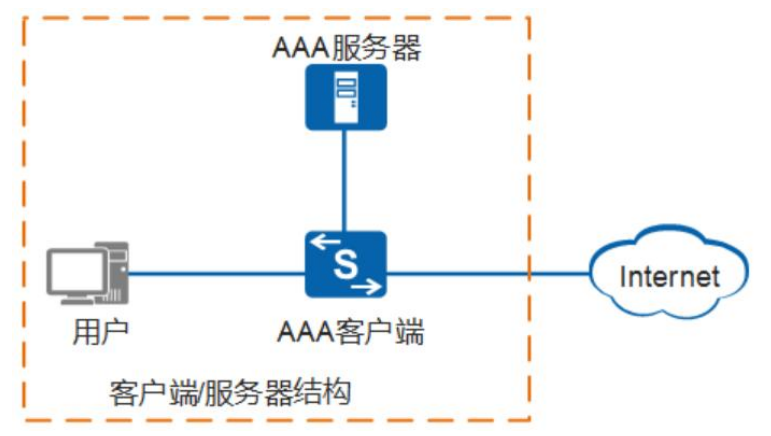

19

### 用户与认证 —— 本地认证

- □ 步骤1: Web登录A-FW-1防火墙
  - 讨论4: AAA视图
    - □ 华为网络设备(路由器、交换机、防火墙等)中,都设置有AAA视图模式。
    - 执行AAA命令后,用户能够从系统视图进入到AAA视图,从而进行有关 用户接入方面的安全配置,例如:创建用户、设定用户级别、配置认 证方案、配置授权方案、配置域等。

- □ 步骤1: Web登录A-FW-1防火墙
  - 讨论5: 命令分析

[A-FW-1]interface GigabitEthernet 1/0/1 [A-FW-1-GigabitEthernet1/0/1]service-manage http permit [A-FW-1-GigabitEthernet1/0/1]service-manage https permit [A-FW-1-GigabitEthernet1/0/1]quit [A-FW-1]interface GigabitEthernet 1/0/2 [A-FW-1-GigabitEthernet1/0/2]service-manage http permit [A-FW-1-GigabitEthernet1/0/2]service-manage https permit [A-FW-1-GigabitEthernet1/0/2]quit

//为什么需要配置上述命令?

### □ 步骤1: Web登录A-FW-1防火墙

讨论5: 命令分析

况?

//配置防火墙的G1/0/1和G1/0/2接口,允许http 和https操作,使得管理机可以以Web方式登录 防火墙

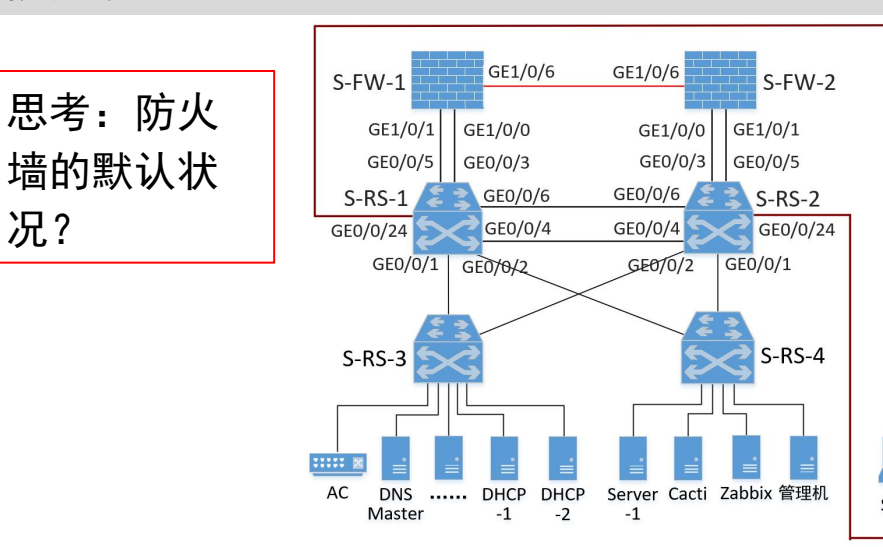

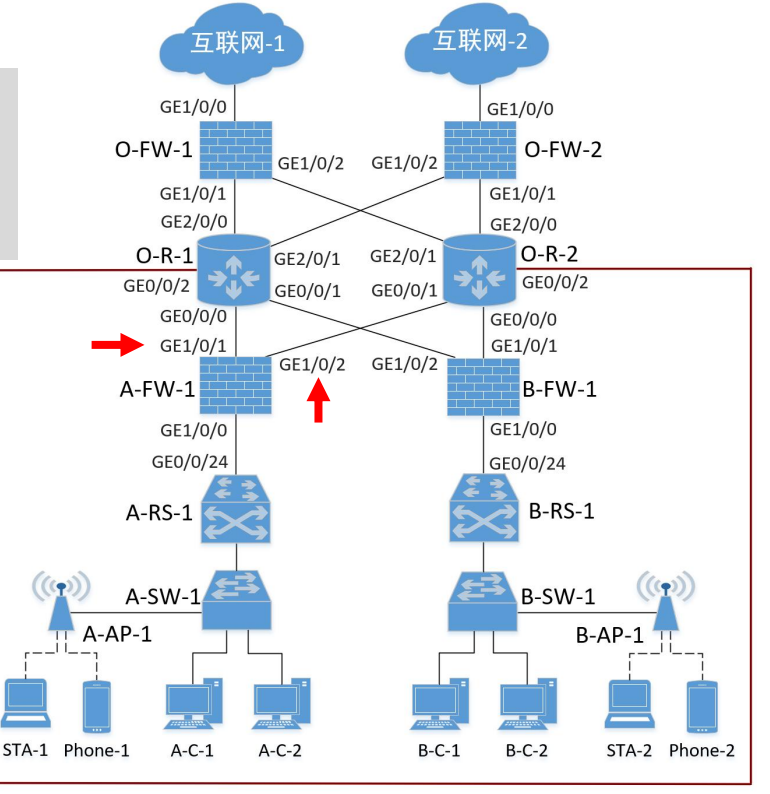

- □ 步骤2:设置防火墙A-FW-1的认证 方式并添加认证用户
  - 要点:
    - □ 设置认证方式
    - □添加用户组和认证用户。

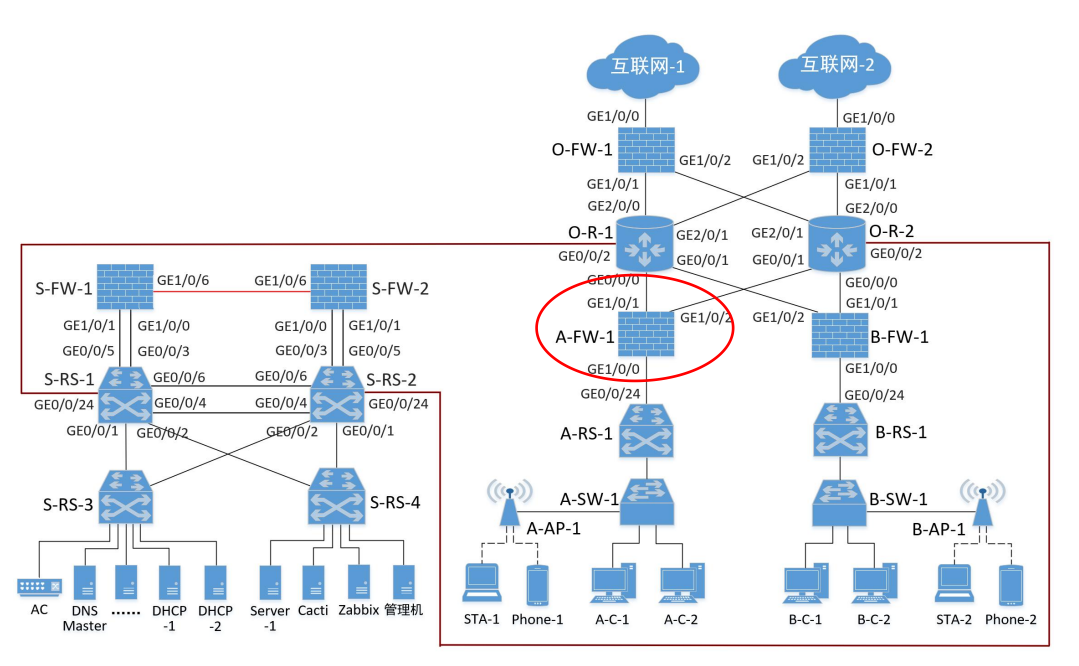

□ 步骤2: 设置防火墙A-FW-1的认证方式并添加认证用户

■ 讨论1:选择认证方式(选择"本地")

防火墙开启了认证功能后,当用户区域主机想访问外部网络资源时,必须先登录防火墙的认证界面,输入相应的用户名和密码,通过认证后, 才能正常访问外部网络资源。 Portal认证

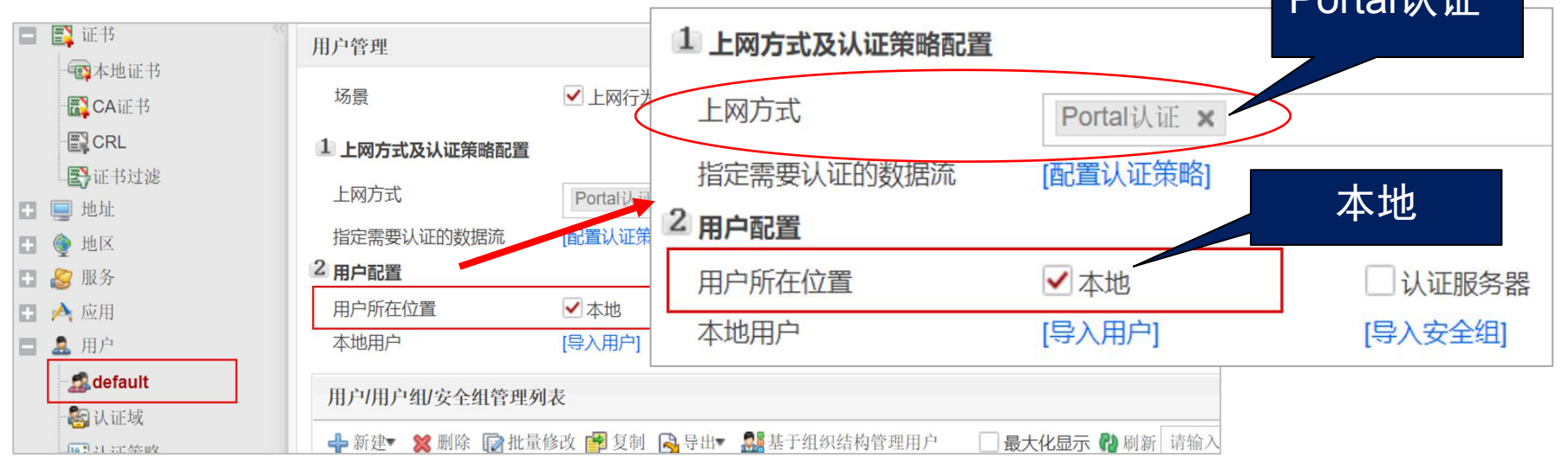

>>河南中医药大学《网络运维管理》课程教学组<<

23

- □ 步骤2: 设置防火墙A-FW-1的认证方式并添加认证用户
  - 讨论2: 认识NAC
  - NAC (Network Access Control)称为网络接入控制,通过对接入网络的客户端和用户的认证保证网络的安全。
  - 三种认证方式比较
    - NAC包括三种认证方式: 802.1X认证、MAC认证和Portal认证。由于三种认证方式认证原理不同,各自适合的场景也有所差异,实际应用中,可以根据场景部署某一种合适的认证方式,也可以部署几种认证方式组成的混合认证,混合认证的组合方式以设备实际支持为准。

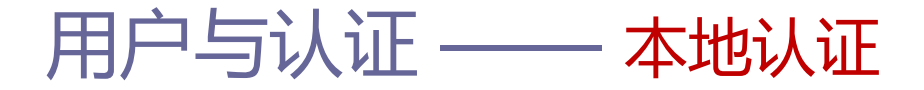

□ 步骤2: 设置防火墙A-FW-1的认证方式并添加认证用户

■ 讨论2: 认识NAC

表1 NAC的三种认证方式比较

| 对比项   | 802.1X <b>认证</b>          | MAC认证                  | Porta1 <b>认证</b>   |
|-------|---------------------------|------------------------|--------------------|
| 适合场景  | 新建网络、用户集中、信<br>息安全要求严格的场景 | 打印机、传真机等哑终<br>端接入认证的场景 | 用户分散、用户流<br>动性大的场景 |
| 客户端需求 | 需要                        | 不需要                    | 不需要                |
| 优点    | 安全性高                      | 无需安装客户端                | 部署灵活               |
| 缺点    | 部署不灵活                     | 需登记MAC地址,管理<br>复杂      | 安全性不高              |

- □ 步骤2: 设置防火墙A-FW-1的认证方式并添加认证用户
  - 讨论2: 认识NAC
  - NAC与AAA
    - □ NAC与AAA互相配合,共同完成接入认证功能。
    - □ NAC: 用于用户和接入设备之间的交互。NAC负责控制用户的接入方式, 即用户采用802.1X, MAC或Portal中的哪一种方式接入, 接入过程中的 各类参数和定时器。确保合法用户和接入设备建立安全稳定的连接。
    - □ AAA: 用于接入设备与认证服务器之间的交互。AAA服务器通过对接入 用户进行认证、授权和计费实现对接入用户访问权限的控制。

- □ 步骤2: 设置防火墙A-FW-1的认证方式并添加认证用户
  - 讨论3:认识Portal认证系统
    - □ Portal认证通常也称为Web认证,一般将Portal认证网站称为门户网站。 用户上网时,必须在门户网站进行认证,如果未认证成功,仅可以访问特定的网络资源,认证成功后,才可以访问其他网络资源。
  - 优点
    - □ 一般情况下,客户端不需要安装额外的软件,直接在Web页面上认证, 简单方便。
    - □ 部署位置灵活,可以在接入层或关键数据的入口作访问控制。
    - □ 用户管理灵活,可基于用户名与VLAN/IP地址/MAC地址的组合对用户进 行认证。

- □ 步骤2: 设置防火墙A-FW-1的认证方式并添加认证用户
  - 讨论3:认识Portal认证系统
  - Portal认证系统主要包括四个基本要素:

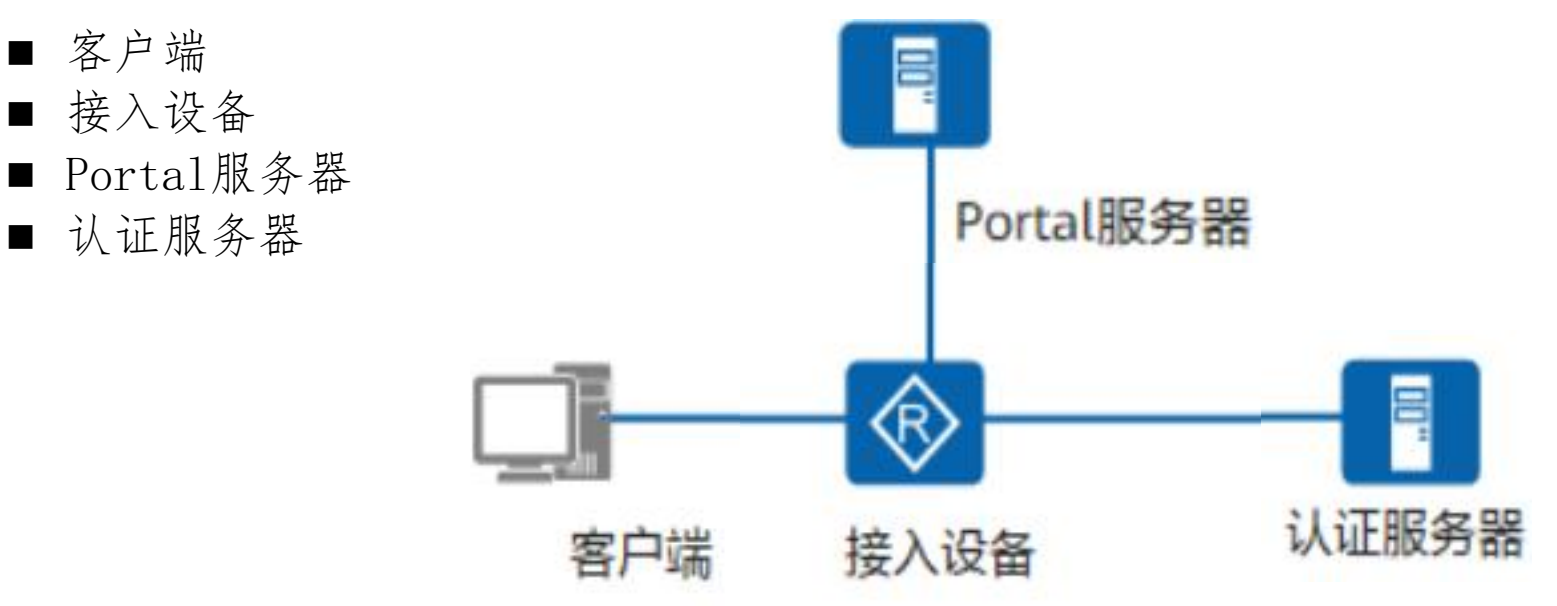

- □ 步骤2: 设置防火墙A-FW-1的认证方式并添加认证用户
  - 讨论3:认识Portal认证系统

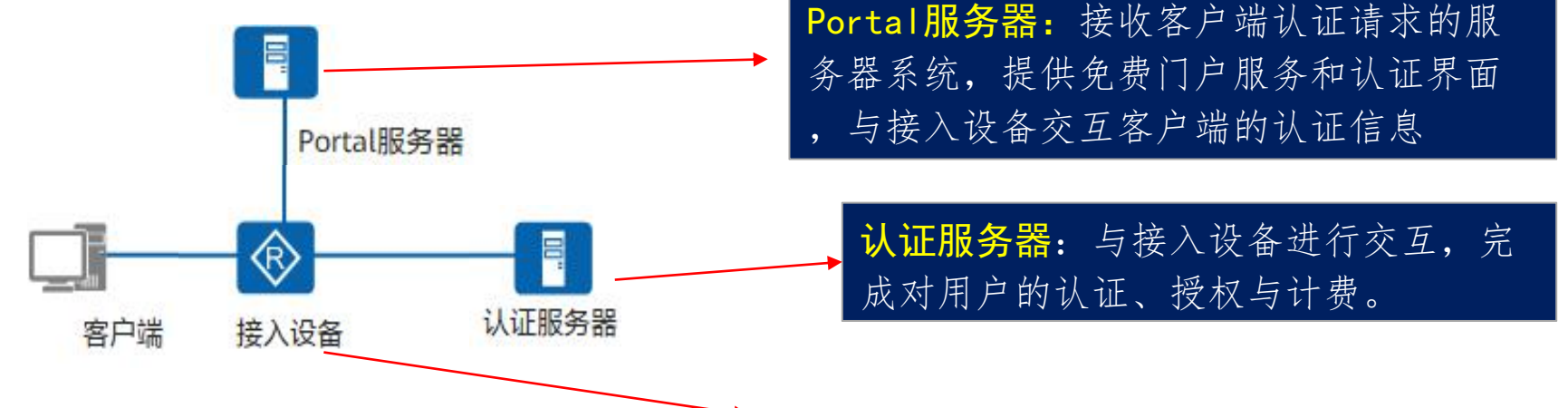

接入设备:交换机、路由器等接入设备的统称,主要有三方面的作用:
① 在认证之前,将认证网段内用户的所有HTTP/HTTPS请求都重定向到Portal服务器。
② 在认证过程中,与Portal服务器、认证服务器交互,完成对用户身份认证、授权等功能。
③ 在认证通过后,允许用户访问被管理员授权的网络资源。

>>河南中医药大学《网络运维管理》课程教学组<<

29

- □ 步骤2: 设置防火墙A-FW-1的认证方式并添加认证用户
  - 讨论3:认识Portal认证系统

#### 说明:

 Portal服务器可以是接入设备之外的独立 实体(外置Portal服务器),也可以是存 在于接入设备之内的内嵌实体(内置 Portal服务器)。

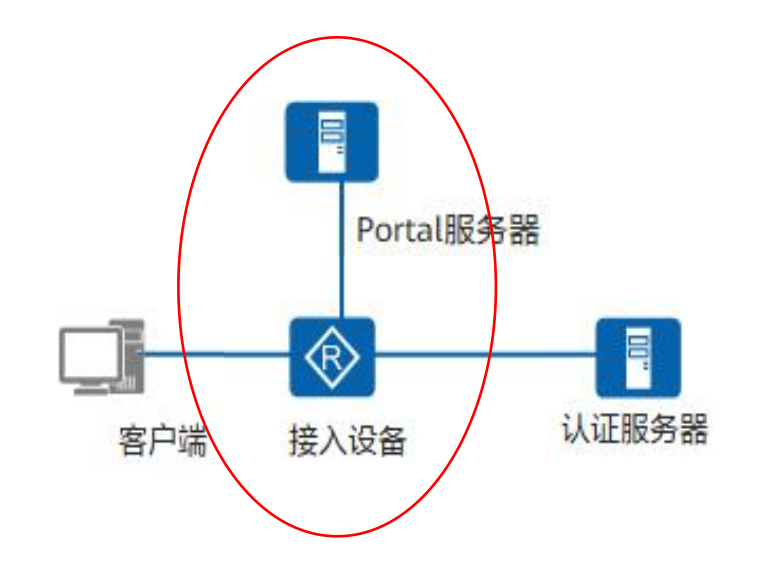

- □ 步骤2: 设置防火墙A-FW-1的认证方式并添加认证用户
  - 讨论4: Portal认证方式
  - 按照网络中实施Portal认证的网络层次来分,Portal认证方式分为两种: 二层认证方式和三层认证方式。
    - □ 二层认证方式: 当客户端与接入设备之间为二层网络时, 即客户端与 接入设备直连(或之间只有二层设备存在), 接入设备可以学习到客 户端的MAC地址, 则接入设备可以利用IP地址和MAC地址来识别用户, 此时可配置Portal认证为二层认证方式。
    - □ 二层认证流程简单,安全性高,但由于限制了用户只能与接入设备处 于同一网段,所以组网灵活性不高。

- □ 步骤2: 设置防火墙A-FW-1的认证方式并添加认证用户
  - 讨论4: Portal认证方式
  - 按照网络中实施Portal认证的网络层次来分,Portal认证方式分为两种: 二层认证方式和三层认证方式。
    - □ 三层认证方式: 当客户端与接入设备之间包含三层网络时,即客户端 与接入设备之间存在三层转发设备,接入设备不能获取到认证客户端 的MAC地址,只能以IP地址作为用户的唯一标识,此时需要将Portal认 证配置为三层认证方式。
    - □ 三层认证组网灵活,容易实现远程控制,但由于只能以IP地址作为用 户的唯一标识,所以安全性不高

- □ 步骤2: 设置防火墙A-FW-1的认证方式并添加认证用户
  - 讨论5: Portal认证触发方式
  - 认证的第一件事情就是发起认证,有两种认证触发方式:

■ 主动认证

□用户通过浏览器主动访问Portal认证网站时,即在浏览器中直接输入 Portal服务器的网络地址,然后在显示的网页中输入用户名和密码进 行认证,这种开始Portal认证过程的方式即为主动认证,即由用户自 己主动访问Portal服务器发起的身份认证。

#### ■ 重定向认证

□用户输入的访问地址不是Portal认证网站地址时,将被强制访问 Portal认证网站(通常称为重定向),从而开始Portal认证过程,这 种方式称作重定向认证

### □ 步骤2: 设置防火墙A-FW-1的认证方式并添加认证用户

- 讨论6: Portal认证流程
- 内置Portal服务器的认证流程,与外置Portal服务器的认证流程类似:

#### ■ 见下图

34

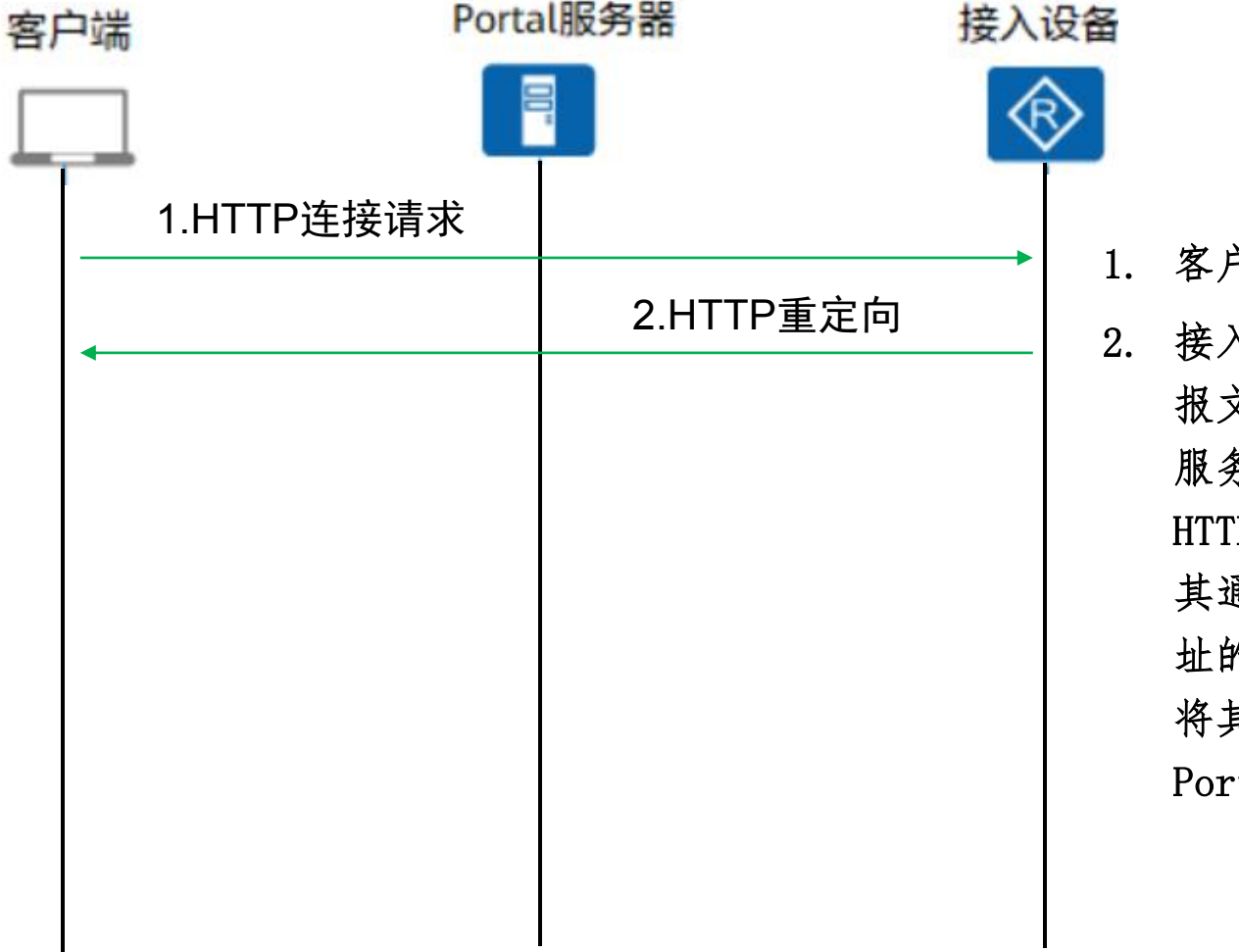

Portal认证流程

35

- 1. 客户端发起HTTP连接请求。
- 接入设备收到HTTP连接请求 报文时,如果是访问Portal 服务器或免认证网络资源的 HTTP报文,则接入设备允许 其通过;如果是访问其它地 址的HTTP报文,则接入设备 将其URL地址重定向到 Portal认证页面。

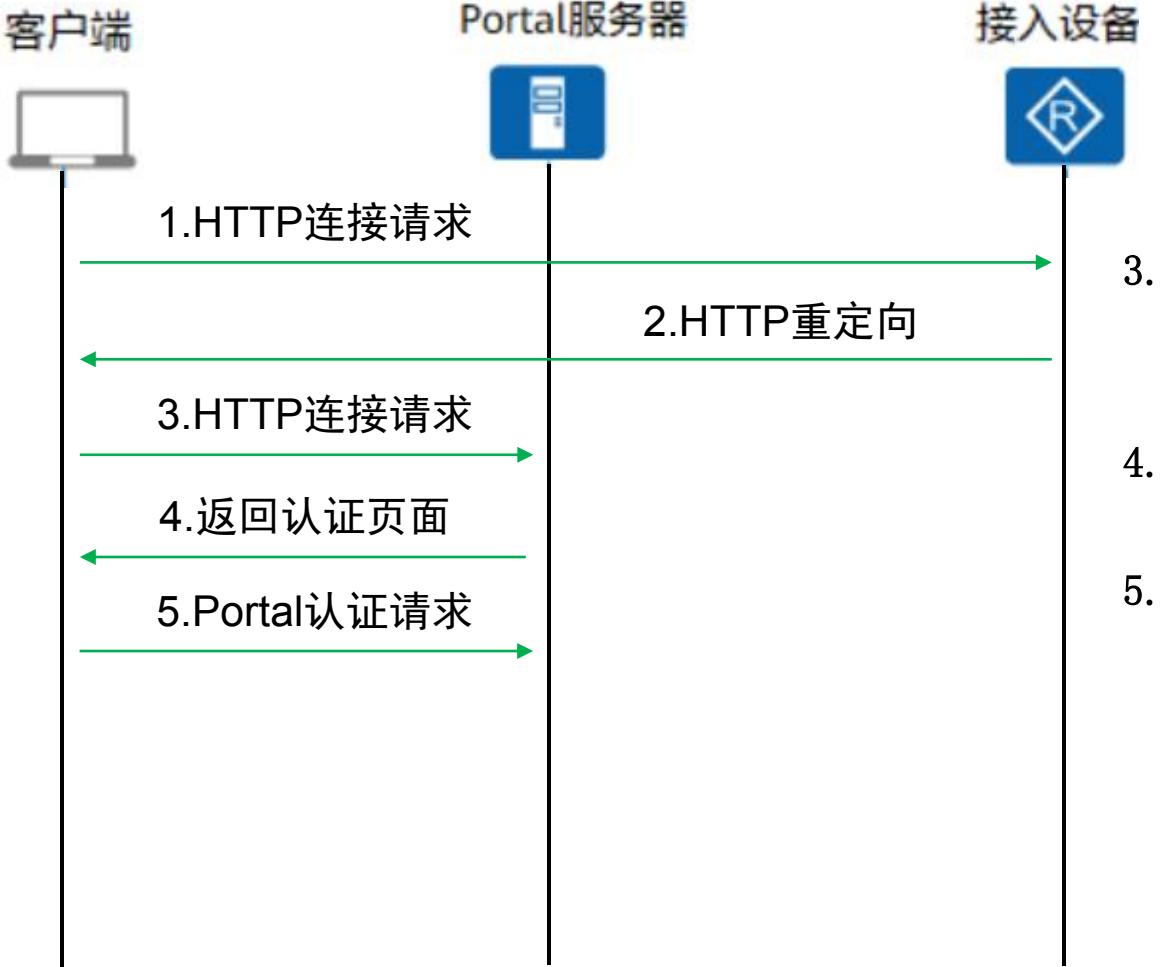

#### Portal认证流程

- 客户端根据获得的URL地址 向Portal服务器发起HTTP连 接请求。
- 4. Portal服务器向客户端返回 Portal认证页面。
- 用户在Portal认证页面输入 用户名和密码后,客户端向 Portal服务器发起Portal认 证请求。
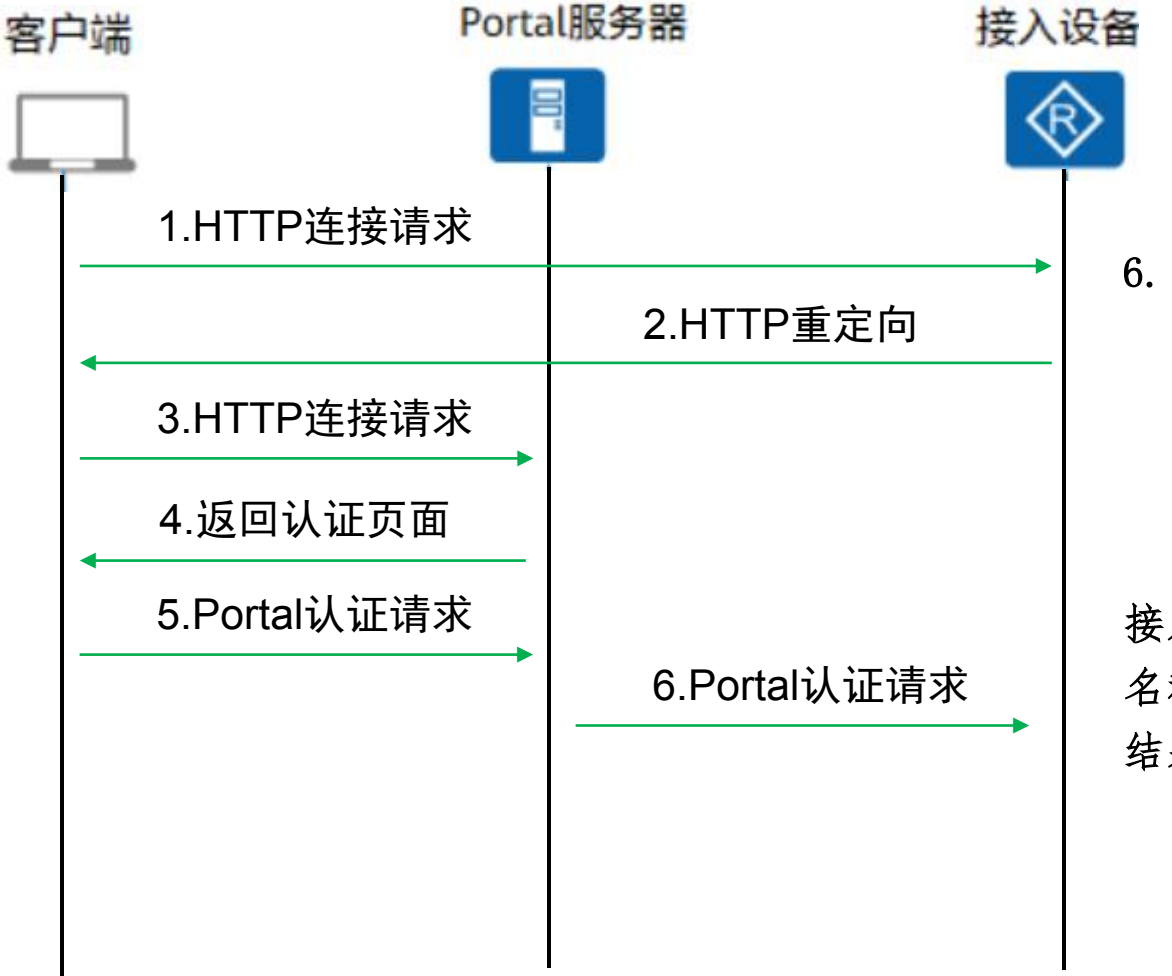

#### Portal认证流程

5. Portal服务器将用户输入的 用户名和密码封装在Portal 认证请求报文(REQ\_AUTH) 中,并发送给接入设备。

接入设备(本地认证)对用户 名和密码进行认证。根据认证 结果接入/拒绝用户。

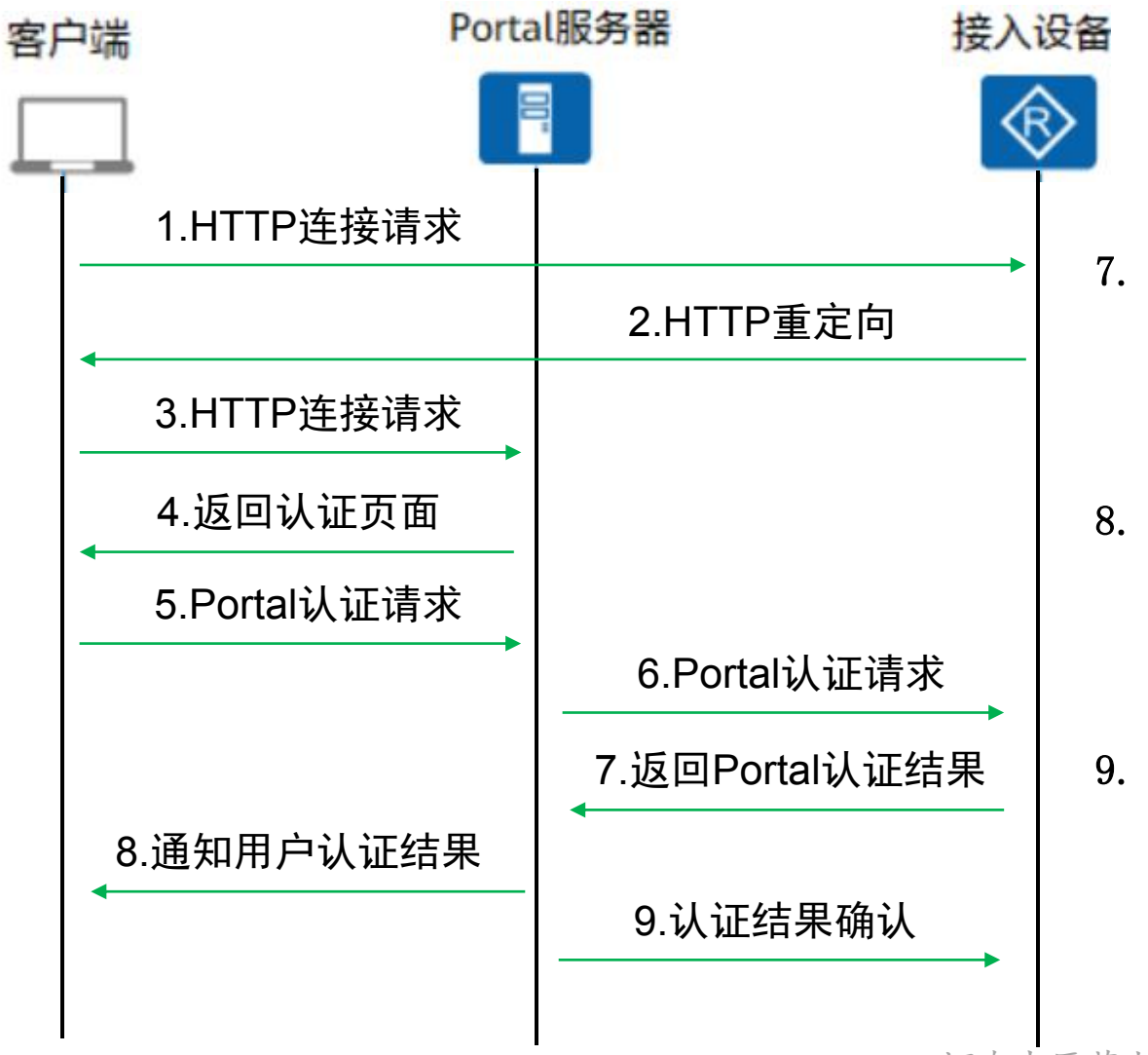

#### Portal认证流程

- 7. 接入设备向Portal服务器返回Portal认证结果( ACK\_AUTH),并将用户加入 自身在线用户列表。
- Portal服务器向客户端发送 认证结果报文,通知客户端 认证成功,并将用户加入自 身在线用户列表。
- 9. Portal服务器向接入设备发送认证应答确认(AFF\_ACK\_AUTH)

□ 步骤2: 设置防火墙A-FW-1的认证方式并添加认证用户

■ 讨论7: 添加用户组和认证用户

□ 此处创建的用户,是供上网用户进行身份认证时使用的。步骤1中创建的用户是供管理员以Web方式登录防火墙使用的,两者不要搞混了

| 用户/用户组/安全组管 | <b>管理列表</b> | 新建用户组      |                         |     |
|-------------|-------------|------------|-------------------------|-----|
| ♣新建▼ 💥 删除 😱 | 】批量修改 📑     | 用户组名<br>描述 | test                    | *   |
| 新建用户        | Ŧ           | 所属用户组      | /default                | [选  |
| 批量新建用户      | 市しと         | ✔ 允许多人同时   | 吏用该组下账号登录               |     |
| 新建用户组       |             | ◈警告: 禁用此」  | 动能将导致使用此用户帐号登录的所有IP全部下约 | 戋   |
| 新建安全组       |             |            |                         | 确定。 |

>>河南中医药大学《网络运维管理》课程教学组<<

## □ 步骤2: 设置防火墙A-FW-1的认证方式并添加认证用户

■ 讨论7: 添加用户组和认证用户

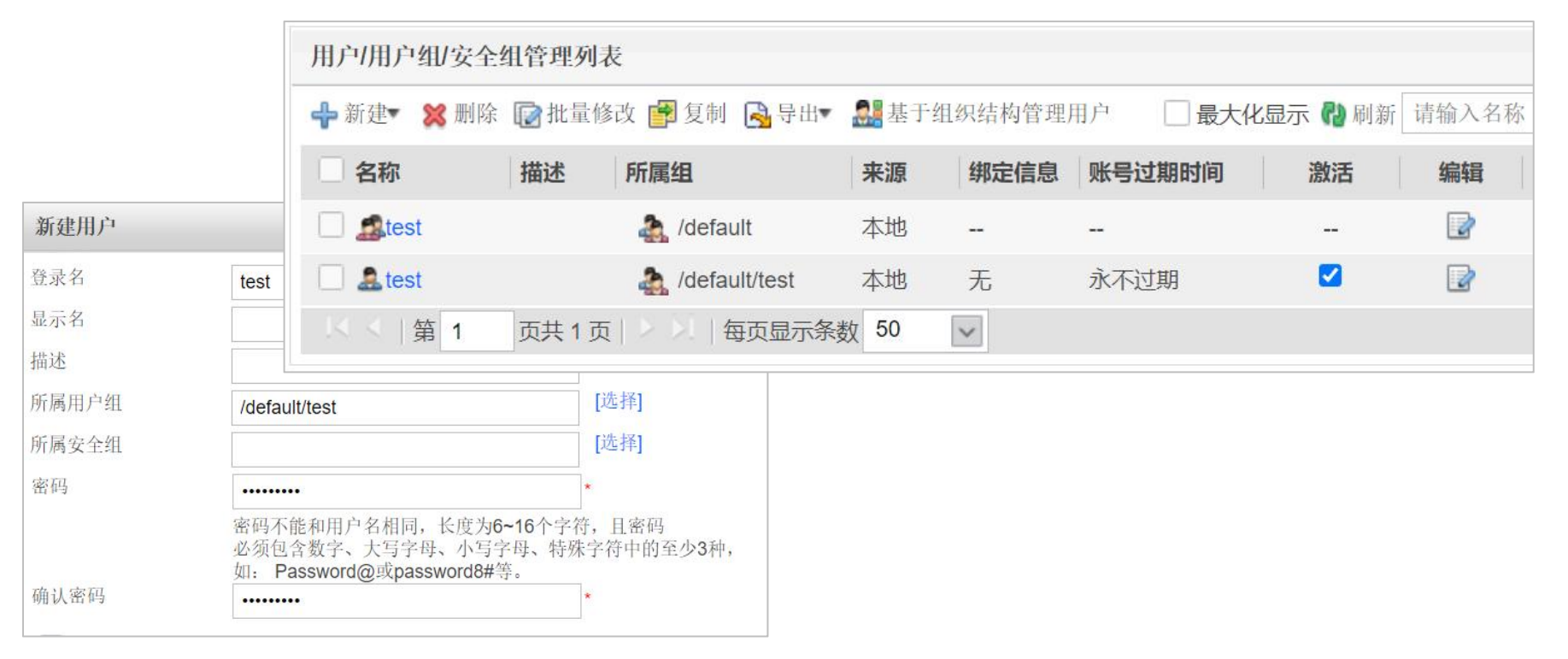

步骤3: 在防火墙A-FW-1上添加认证策略 

GE1/0/6

GE1/0/0

GE0/0/3

GE0/0/1 | GE0/0/2

.....

GE0/0/6

GE0/0/4

DHCP

-1

-2

S-FW-1

S-RS-1

GE0/0/24

S-RS-3

DNS

Master

AC

GE1/0/1

GE0/0/5

■ 要点:

- □ 理解认证策略的含义
- □ 了解默认的认证策略

□ 添加所需的认证策略

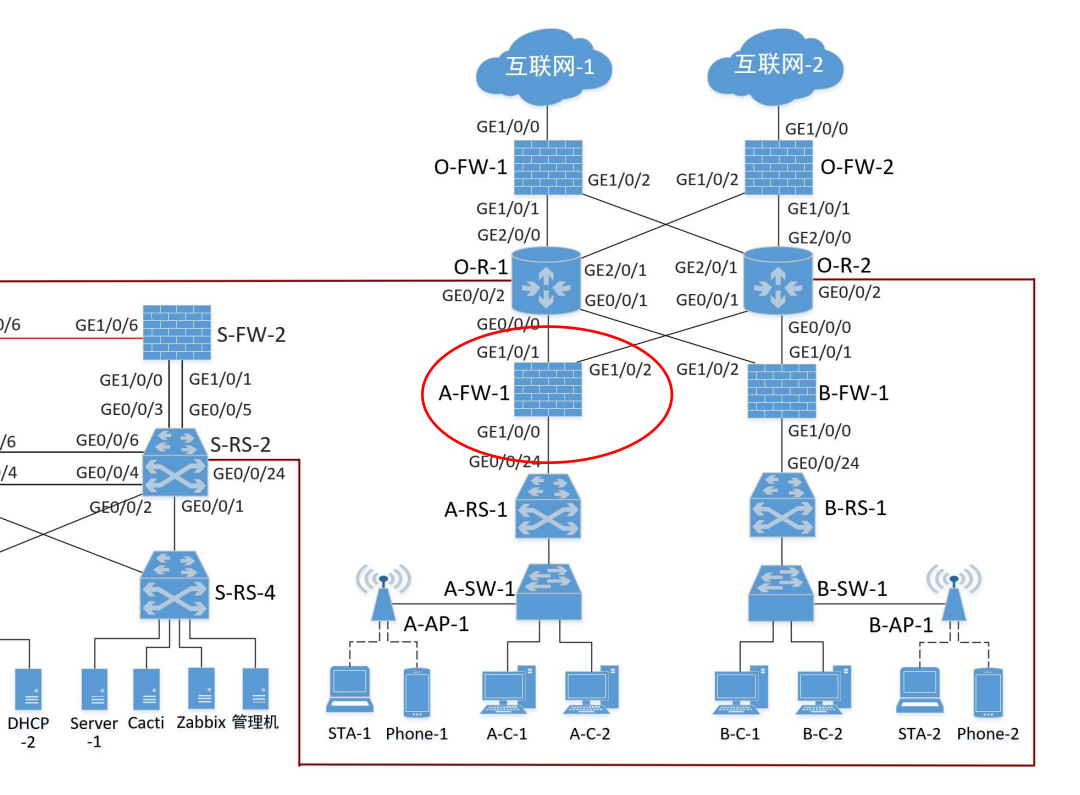

- □ 步骤3: 在防火墙A-FW-1上添加认证策略
  - 讨论1: 什么是认证策略?
    - □认证策略用于决定FW需要对哪些数据流进行认证,匹配认证策略的数据流必须经过FW的身份认证才能通过

|                                                                                                    | 认证策略列    | 表                                               |       |        |        |         |      |
|----------------------------------------------------------------------------------------------------|----------|-------------------------------------------------|-------|--------|--------|---------|------|
| □ ■ 地址<br>□ ● 地区                                                                                                    | 🔶 新建 🔀 🖁 | 🗣 新建 💢 删除 🖆 复制 🔞 插入 💲 移动 🗖 🏧 清除全部命中次数 🔜 启用 🔂 禁用 |       |        |        |         |      |
| 🗄 😂 服务                                                                                                    | ◎请输入     | 要查询的内容                                          |       | ③添加查询项 |        |         |      |
| □ ▲ 应用                                                                                                    | 2 名称     | 描述                                              | 源安全区域 | 目的安全区域 | 源地址/地区 | 目的地址/地区 | 认证动作 |
| 🧟 default<br>餐认证!或                                                                                                    | default  | This is the                                     | any   | any    | any    | any     | 不认证  |
| <ul> <li>         ・</li> <li>         ・</li></ul> |          | 默认                                              | 人在认证舒 | 휷略是"↗  | 不认证"   |         |      |

>>河南中医药大学《网络运维管理》课程教学组<<

## 用户与认证 —— 本地认证

- □ 步骤3: 在防火墙A-FW-1上添加认证策略
  - 讨论2: 哪些数据流可以不认证?

#### □ DHCP数据流?

默认情况下,华为防火墙开启认证后,某些协议报文不受认证的影响。例如用户区域中的主机不用通过认证,其发出的DHCP报文就可以通过防火墙到达数据中心的DHCP服务器,从而获取到IP地址,读者可自行验证;

#### □ AC与AP间的管理数据?

 通过AC(无线控制器)来管理和配置AP。无线接入点控制与规范(Control And Provisioning of Wireless Access Points,简称CAPWAP),是实现 AP和AC之间互通的一个通用封装和传输机制,用来传送AC与AP之间的管理 报文(数据)。所以必须保证AC和AP之间能正常通信CAPWAP报文。

## 用户与认证 —— 本地认证

- □ 步骤3: 在防火墙A-FW-1上添加认证策略
  - 讨论3: 认证策略的组成?
    - □ 认证策略是多个认证策略规则的集合,认证策略决定是否对一条流量 进行认证。认证策略规则由条件和动作组成;
    - □条件指的是FW匹配报文的依据,包括:

| ▪ 源安全区域   | 新建认证策略     |                            |           |
|-----------|------------|----------------------------|-----------|
| ▪ 目的安全区域  | 名称         | User-A                     | *         |
| • 源地址/地区  | 描述         | 用户区域A的认证策略                 | a da Mila |
|           | 源女主区或      | trust                      | [多选]      |
| ■ 目的地址/地区 | 目的安全区域     | any                        | [多选]      |
|           | 源地址/地区②    | User-A-IP 🗙                |           |
|           | 目的地址/地区 😥  | any 🗙                      |           |
|           | 认证动作       | ● Portal认证 ○ 免认证 ③ ○ 不认证 ③ | ○ 匿名认证 ③  |
|           | Portal认证模板 | □ 启用                       |           |
|           |            |                            | 确定        |

## 用户与认证 —— 本地认证

- □ 步骤3: 在防火墙A-FW-1上添加认证策略
  - 讨论3: 认证策略的组成?
    - □认证策略规则动作指的是FW对匹配到的数据流采取的处理方式,包括:
      - Portal认证
      - 免认证
      - 不认证
      - 匿名认证

| 名称         | User-A                   | *          |
|------------|--------------------------|------------|
| 描述         | 用户区域A的认证策略               |            |
| 源安全区域      | trust                    | [多选]       |
| 目的安全区域     | any                      | [多选]       |
| 源地址/地区 📀   | User-A-IP 🗙              |            |
| 目的地址/地区(?) | any ×                    |            |
| 认证动作       | ● Portal认证 ○ 免认证 ⑦ ○ 不认证 | ⑧ ○ 匿名认证 ⑧ |
| Portal认证模板 | 一启用                      |            |

- □ 步骤3: 在防火墙A-FW-1上添加认证策略
  - 讨论3:认证策略的组成? 【动作】
    - □ 免认证: 对符合条件的数据流进行免认证, FW通过其他手段识别用户 身份。主要应用于以下情况:
      - 对于企业的高级管理者来说,一方面他们希望省略认证过程;另一方面, 他们可以访问机密数据,对安全要求又更加严格。为此,管理员可将这类 用户与IP/MAC地址双向绑定,对这类数据流进行免认证,但是要求其只能 使用指定的IP或者MAC地址访问网络资源。FW通过用户与IP/MAC地址的绑定 关系来识别该数据流所属的用户。
      - 在RADIUS单点登录的场景中,FW已经从其他认证系统中获取到用户信息, 对单点登录用户的业务流量进行免认证。
      - 如果需要对VPN接入用户配置基于用户的策略,必须为VPN解封装后的私网 地址配置认证策略。此时需要配置动作为免认证的认证策略。

- □ 步骤3: 在防火墙A-FW-1上添加认证策略
  - 讨论3:认证策略的组成? 【动作】
    - □ 不认证: 对符合条件的数据流不进行认证, 主要应用于不需要经过FW 认证的数据流, 例如内网之间互访的数据流。

- □ 步骤3: 在防火墙A-FW-1上添加认证策略
  - 讨论4: 认证策略的匹配顺序?
    - FW匹配报文时总是在多条认证策略规则之间进行,从上往下进行匹配。 当数据流的属性和某条规则的所有条件匹配时,认为匹配该条规则成功,就不会再匹配后续的规则。如果所有规则都没有匹配到,则按照 缺省认证策略进行处理。
    - □FW上存在一条**缺省**的认证策略,所有匹配条件均为任意(any),动作 为不认证。

- □ 步骤3: 在防火墙A-FW-1上添加认证策略
  - 讨论5: 添加新的认证策略
    - □ 此处保持default认证策略不变,在A-FW-1上添加一条新的认证策略: 仅对源地址属于192.168.64.0/22(用户区域A中主机的IP地址段,含 无线终端用户)的通信进行认证。
    - □ 这样, A-AP-1 (IP地址属于10.0.200.0/28地址段)发出的报文就不需 要通过防火墙的认证了。

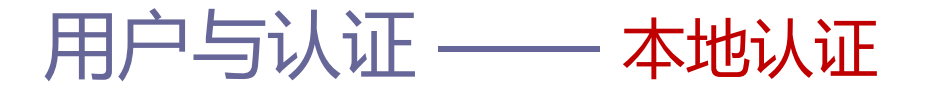

## □ 步骤3: 在防火墙A-FW-1上添加认证策略

#### ■ 讨论5: 添加新的认证策略

| 新建认证策略     |               |                       | × |
|------------|---------------|-----------------------|---|
| 名称         | User-A        | ×                     |   |
| 描述         | 对用户区域A的用户主机进行 | 于认证                   |   |
| 源安全区域      | trust         | [多选]                  |   |
| 目的安全区域     | any           | [多选]                  |   |
| 源地址/地区 🝞   |               |                       |   |
| 目的地址/地区🕐   | 可选            | 已选                    | - |
| 认证动作       | ✔ 地址 □ 地区     | 🔲 全选 ᆛ 新建 💙 💥 删除 🗙 反选 |   |
| Portal认证模板 | any           | 新建地址                  | - |
|            |               | 新建地址组                 | _ |
|            |               | 新建域名组                 |   |
|            |               | 新建地区                  |   |
|            |               | 新建地区组                 |   |
|            |               |                       | - |
|            |               | 确定取消                  |   |

>>河南屮医约大字《网络迈维官理》课程教学组《

## □ 步骤3: 在防火墙A-FW-1上添加认证策略

#### ■ 讨论5: 添加新的认证策略

| 新建地址          |                                                                                           |  |
|---------------|-------------------------------------------------------------------------------------------|--|
| 名称            | User-A-IP                                                                                 |  |
| 描述            | 用户区域A的主机地址段                                                                               |  |
| 所属地址组         | 请选择或输入地址组                                                                                 |  |
| IP地址/范围或MAC地址 | 192.168.64.0/255.255.252.0                                                                |  |
|               | 每行可配置一个IP地址/范围或MAC地址,行之间用回车分隔,示例:<br>10.10.1.2<br>10.10.1.2/255.255.255.0<br>10.10.1.2/32 |  |

## □ 步骤3: 在防火墙A-FW-1上添加认证策略

■ 讨论5: 添加新的认证策略

亦(74:1):丁/本加久

| 名称         | User-A                   | *        |
|------------|--------------------------|----------|
| 描述         | 用户区域A的认证策略               |          |
| 源安全区域      | trust                    | [多选]     |
| 目的安全区域     | any                      | [多选]     |
| 源地址/地区 📀   | User-A-IP 🗙              |          |
| 目的地址/地区 🕐  | any 🗙                    |          |
| 认证动作       | ● Portal认证 ○ 免认证? ○ 不认证? | ○ 匿名认证 ⑦ |
| Portal认证模板 | □ 启用                     |          |
|            |                          |          |

>>河南中医药大学《网络运维管理》课程教学组<<

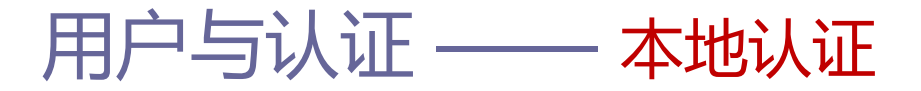

## □ 步骤3: 在防火墙A-FW-1上添加认证策略

■ 讨论5: 添加新的认证策略

| 认证策略列表   |                          |                |           |           |         |          |    |
|----------|--------------------------|----------------|-----------|-----------|---------|----------|----|
| 🕂 新建 💥 删 | 除 📑 复制 🔞 插入 💲 移动 🛛 🏧 👬   | <b>际全部命中次数</b> | 📑 启用 📑 禁用 | 1         |         |          |    |
| 🔍 请输入要   | 查询的内容                    | 加查询项           |           |           |         |          |    |
| 名称       | 描述                       | 源安全区域          | 目的安全区域    | 源地址/地区    | 目的地址/地区 | 认证动作     | Po |
| User-A   | 对用户区域A的用户主机进行认证          | etrust         | any       | User-A-IP | any     | Portal认证 |    |
| default  | This is the default rule | any            | any       | any       | any     | 不认证      |    |

- □ 步骤4:设置本地实体机为用户区域A的主机并能够 Web登录A-FW-1
  - 用户区域主机在进行认证时,需要通过浏览器以Web 方式登录防火墙的认证界面,并且输入用户名和密码,eNSP中的仿真终端没有浏览器,无法实现这一功能。
  - 所以,需要在园区网的用户区域中接入一台虚拟机 (例如在VirtualBox中创建一台Windows虚拟机并接 入eNSP),或者直接将本地实体机通过虚拟网卡接 入eNSP中的用户区域网络,然后利用浏览器Web登录 A-FW-1,从而进行认证操作。

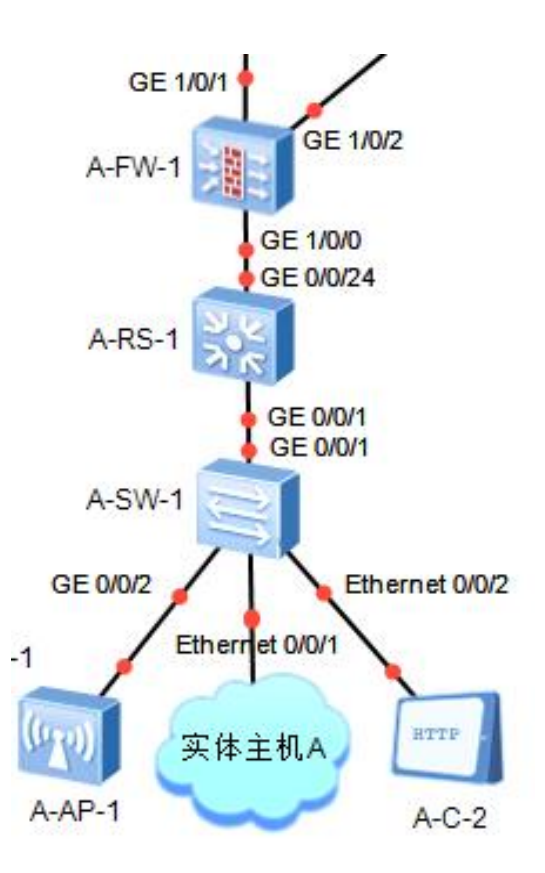

54

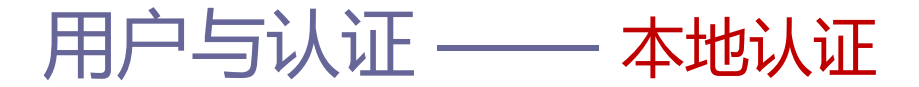

□ 步骤4: 设置本地实体机为用户区域A的主机并能够Web登录A-FW-1

■ 讨论1:实体主机的虚拟网卡IP地址?

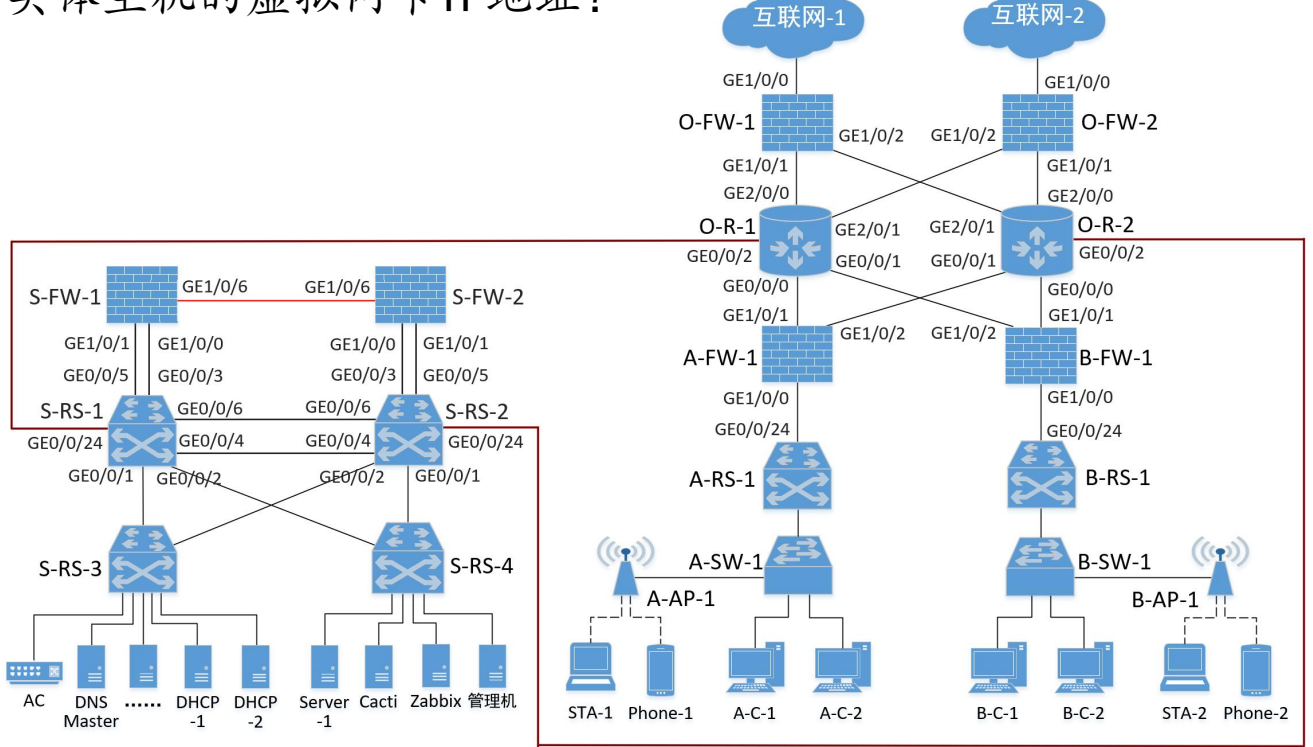

>>河南中医药大学《网络运维管理》课程教学组<<

## □ 步骤4: 设置本地实体机为用户区域A的主机并能够Web登录A-FW-1

讨论2:本地实体主机访问防火墙A-FW-1认证界面的路由策略?

#### 【实体机上的配置】

>route add 10.0.1.1 mask 255.255.255.255 192.168.64.254>route add 172.16.65.10 mask 255.255.255.255 192.168.64.254

#### 【防火墙上的配置】

[A-FW-1]interface GigabitEthernet 1/0/0 [A-FW-1-GigabitEthernet1/0/0]service-manage http permit [A-FW-1-GigabitEthernet1/0/0]service-manage https permit [A-FW-1-GigabitEthernet1/0/0]quit

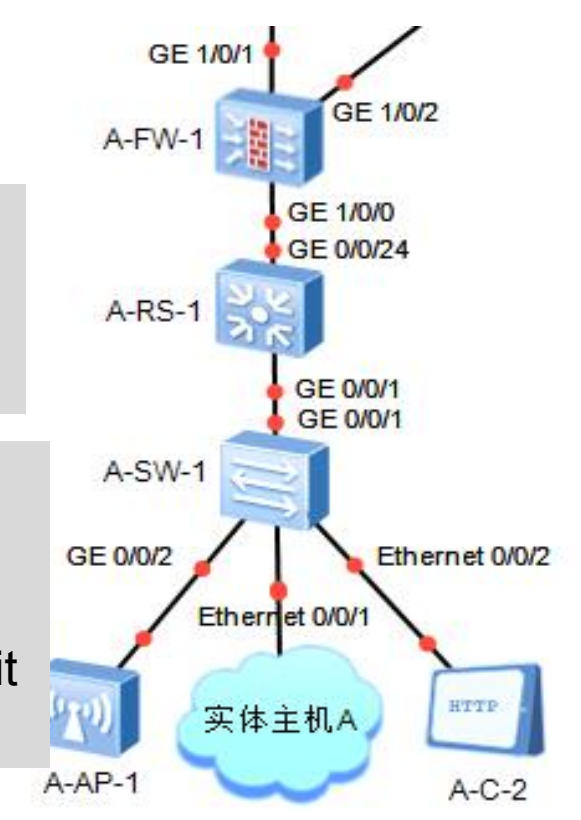

# 用户与认证 —— 本地认证

#### □ 步骤5: 上网认证

- 要点
- 在本地实体主机的浏览器中输入防火墙A-FW-1的认证地址 <u>https://10.0.1.1:8887</u>(8887是防火墙默认的认证端口),可以看到防 火墙的认证界面,输入用户名test和密码abcd@1234并点击"登录"按钮, 可以看到登录成功界面

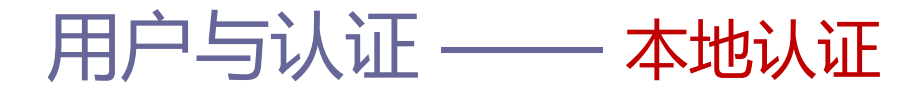

#### □ 步骤5: 上网认证

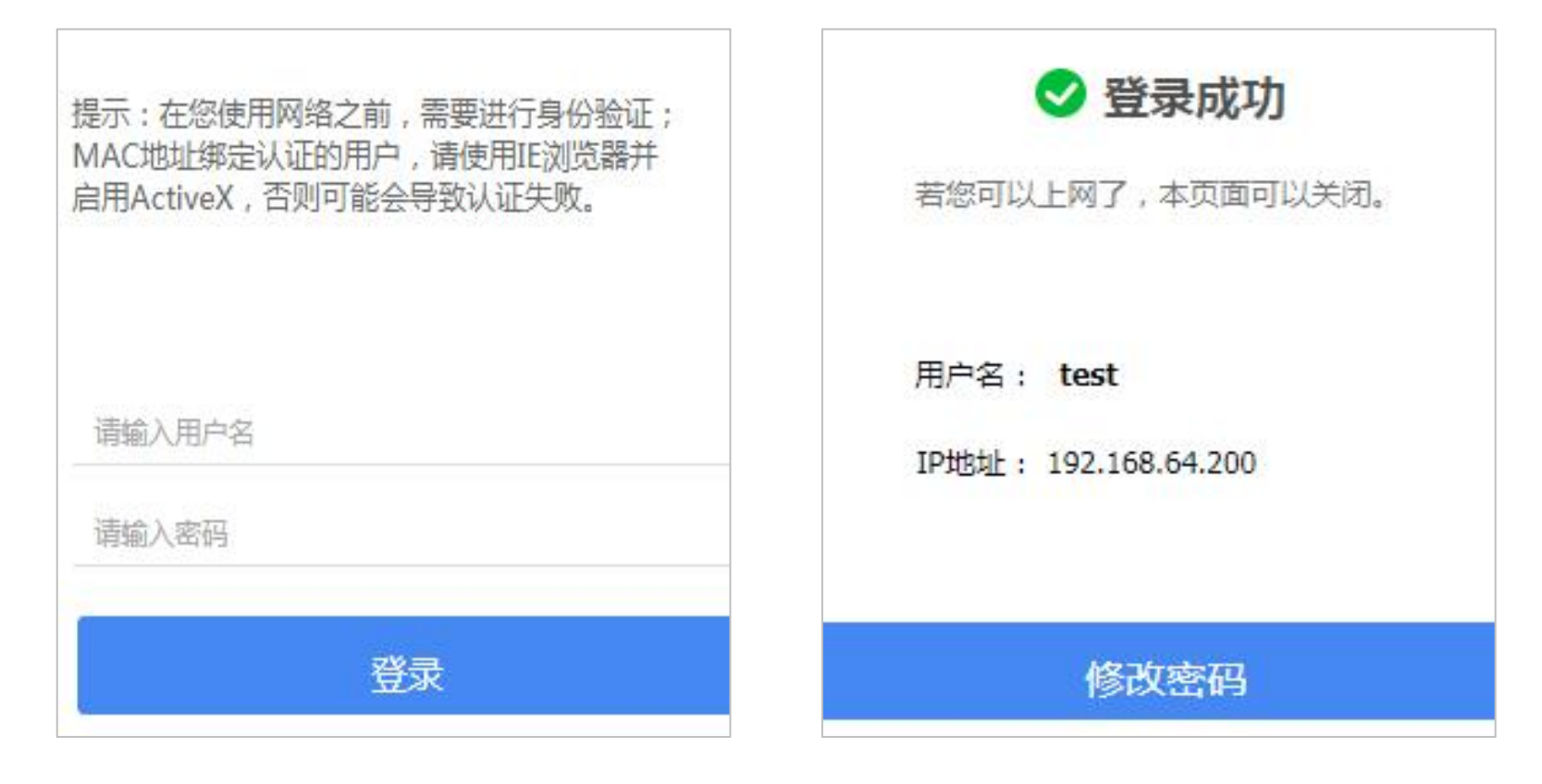

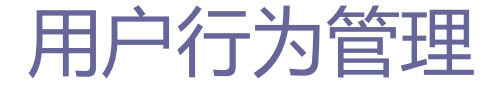

# 一、用户与认证 一一 服务器认证

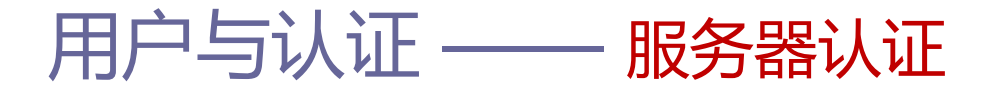

#### □ 认证服务器

- 认证时常用的服务器,包括RADIUS服务器、HWTACACS服务器、LDAP服务器、AD服务器。
- RADIUS服务器
  - FW与RADIUS服务器之间使用RADIUS协议通信,RADIUS协议使用UDP协议 作为传输协议,具有良好的实时性;同时也支持重传机制和备用服务 器机制,从而具有较好的可靠性。FW与RADIUS服务器之间使用共享密 钥对传输的报文进行加密,具有较好的安全性。
  - □ RADIUS协议的实现比较简单,适用于大用户量时服务器端的多线程结构。

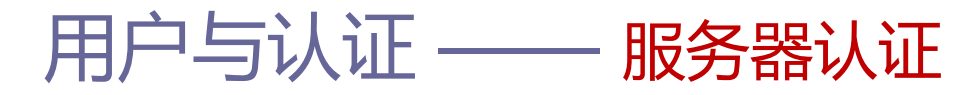

□ 认证服务器

- HWTACACS服务器(Huawei Terminal Access Controller Access Control System )
  - □ FW与HWTACACS服务器之间使用HWTACACS协议通信,HWTACACS协议是在 TACACS基础上进行了功能增强的一种安全协议,主要用于用户的认证、 授权和计费。
  - □ 与RADIUS协议相比, HWTACACS协议具有更加可靠的传输和加密特性, 更加适合于安全控制

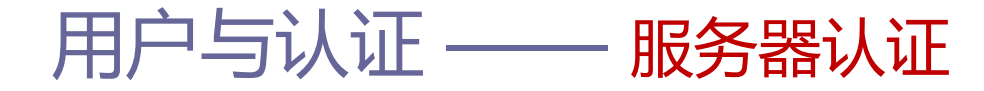

#### HWTACACS协议与RADIUS协议的主要区别

| HWTACACS                         | RADIUS            |
|----------------------------------|-------------------|
| 使用TCP协议,网络传输更可靠                  | 使用UDP协议           |
| 除了标准的HWTACACS报文头,对报文主体<br>全部进行加密 | 只是对认证报文中的密码字段进行加密 |
| 认证与授权分离                          | 认证与授权一起处理         |
| 适于进行安全控制                         | 适于进行计费            |
| 支持对配置命令进行授权                      | 不支持对配置命令进行授权      |

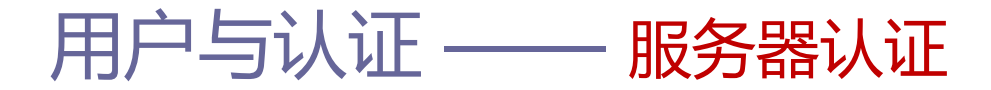

## □ 认证服务器

#### ■ AD服务器

- □ AD是Windows Server域环境中提供目录服务的组件,可以将活动目录 理解为目录服务在微软平台的一种实现方式。
- 活动目录将登录身份验证以及目录对象的访问控制集成在一起,管理员可以管理分散在网络各处的目录数据和组织单位,经过授权的网络用户可以访问网络任意位置的资源。

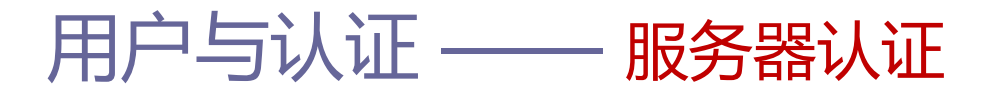

#### □ 认识RADIUS

- RADIUS (Remote Authentication Dial In User Service,远程用户拨号 认证系统),协议定义了基于UDP的RADIUS报文格式及其传输机制,并规 定UDP端口1812、1813分别作为认证、计费端口。
- RADIUS服务器通常需要维护三个数据库Users、Clients、Dictionary。
  - □Users: 用于存储用户信息, 如用户名、口令以及使用的协议、IP地址 等配置信息;
  - □ Clients: 用于存储RADIUS客户端的信息,如接入设备的共享密钥、IP 地址等;
  - □ Dictionary (词典): 用于存储RADIUS协议中的属性和属性值含义的 信息。

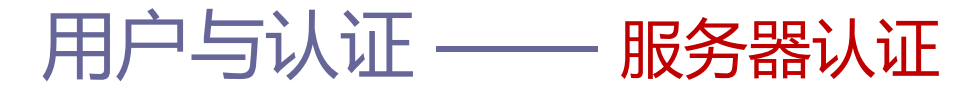

## □ RADIUS报文结构

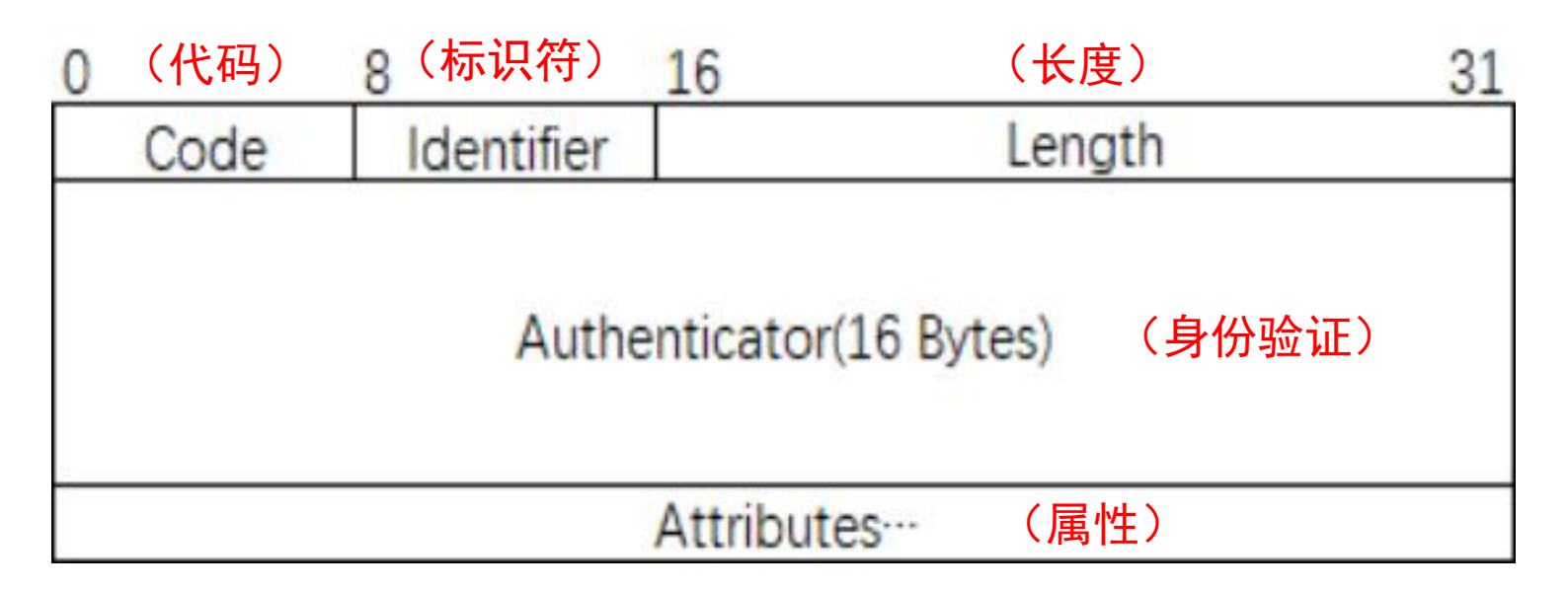

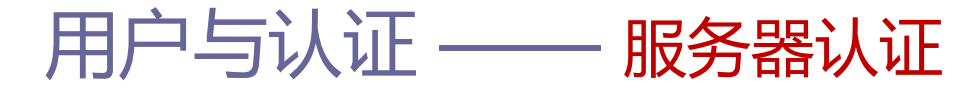

#### □ RADIUS报文结构

| 报文字段          | 报文说明                                               |
|---------------|----------------------------------------------------|
| Code          | 长度为1个字节,说明RADIUS报文类型。                              |
| Identifier    | 长度为1个字节,用来匹配请求报文和响应报文。                             |
| Length        | 长度为2个字节,用来指定RADIUS报文的长度。                           |
| Authenticator | 长度为16个字节,用来验证客户端与RADIUS服务器的消息                      |
| Attribute     | 不定长度,报文的内容主体,用来携带专门的认证、授权和计费信<br>息,提供请求和响应报文的配置细节。 |

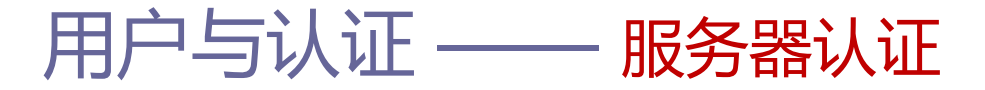

## □ RADIUS报文结构 (RADIUS的认证报文)

| 报文名称             | 报文说明                                                                                                    |
|------------------|----------------------------------------------------------------------------------------------------|
| Access-Request   | 认证请求报文,是RADIUS报文交互过程中的第一个报文,携带用户的认证信息(例<br>如:用户名、密码等)。认证请求报文由RADIUS客户端发送给RADIUS服务器,<br>RADIUS服务器根据该报文中携带的认证信息判断是否允许接入。                                                                                                    |
| Access-Accept    | 认证接受报文,是服务器对客户端发送的Access-Request报文的响应报文。如果<br>Access-Request报文认证通过,则发送该类型报文。客户端收到此报文后,认证用<br>户才能认证通过并被赋予相应的权限。                                                                                                    |
| Access-Reject    | 认证拒绝报文,是服务器对客户端的Access-Request报文的拒绝响应报文。如果<br>Access-Request报文即认证失败,则RADIUS服务器返回Access-Reject报文,用户认<br>证失败。                                                                                                    |
| Access-Challenge | 认证挑战报文。EAP认证时, RADIUS服务器接收到Access-Request报文中携带的用户<br>名信息后, 会随机生成一个MD5挑战字, 同时将此挑战字通过Access-Challenge报文<br>发送给客户端。客户端使用该挑战字对用户密码进行加密处理后, 将新的用户密码<br>信息通过Access-Request报文发送给RADIUS服务器。RADIUS服务器将收到的已加密<br>的密码信息和本地经过加密运算后的密码信息进行对比, 如果相同, 则该用户为合<br>法用户。 |

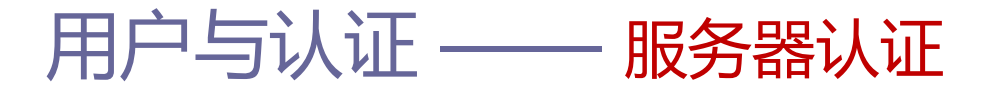

## □ 基于RADIUS服务器的认证流程

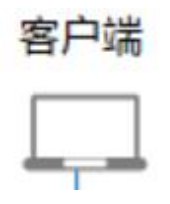

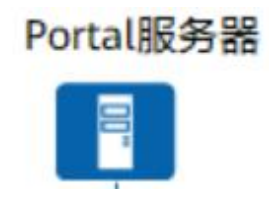

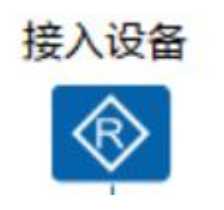

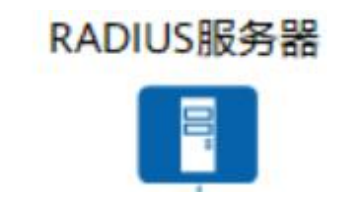

| 客户端         | Portal服务器    | 接入设备 |
|-------------|--------------|------|
|             |              |      |
| 1.HTTP连接请   | 求            |      |
|             | 2.HTTP重定     | 向    |
| 3.HTTP连接请   | 求            |      |
| 4.返回认证页面    | 1            |      |
| 5.Portal认证请 | 求 6.Portal认证 | 请求   |
|             |              |      |
|             |              |      |
|             |              |      |
|             |              |      |
| I           | I            |      |

# RADIUS服务器 RADIUS认证流程 6. Portal服务器将用 户输入的用户名和密 码封装在Portal认证 请求报文(REQ\_AUTH )中,并发送给接入 设备。

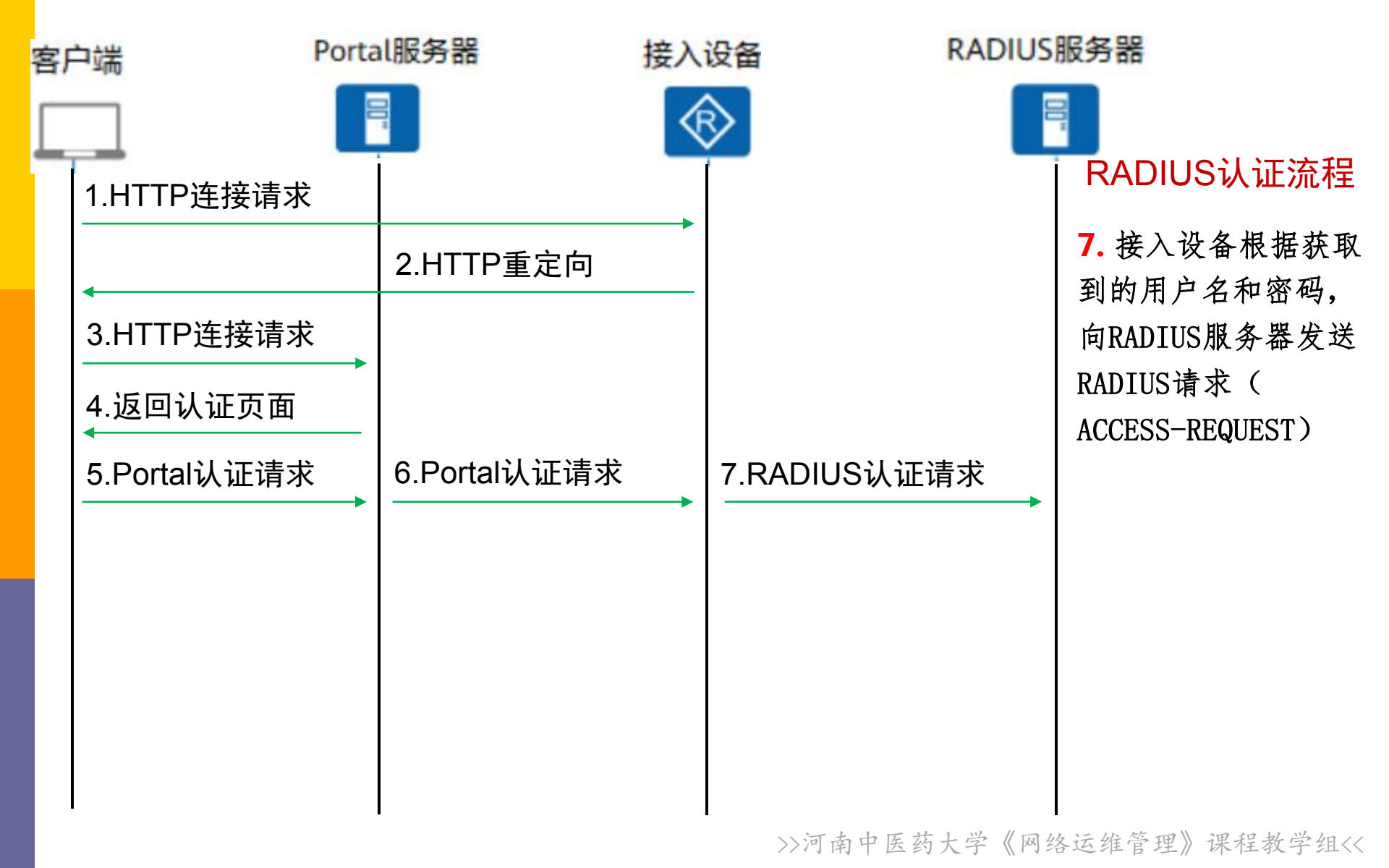

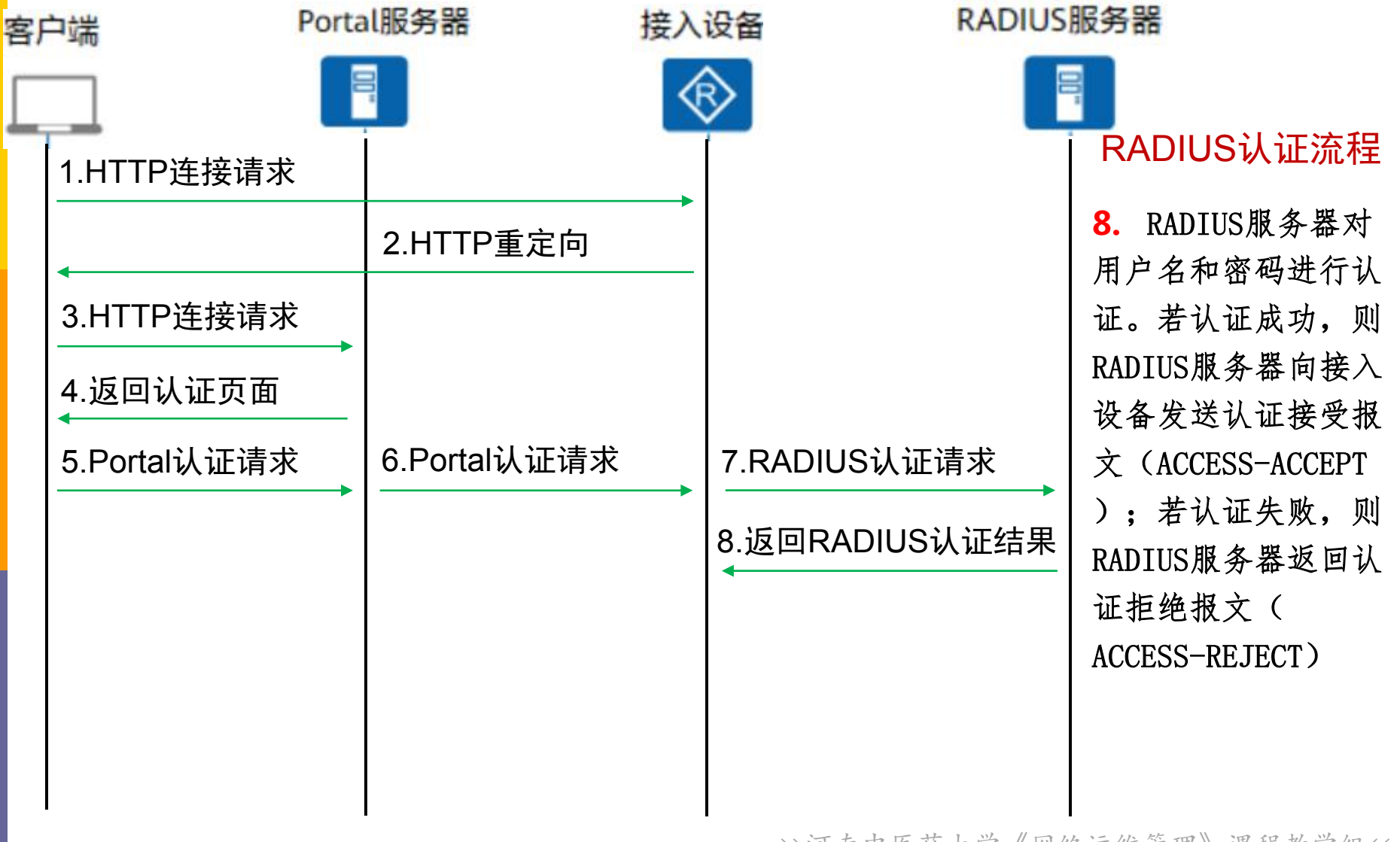

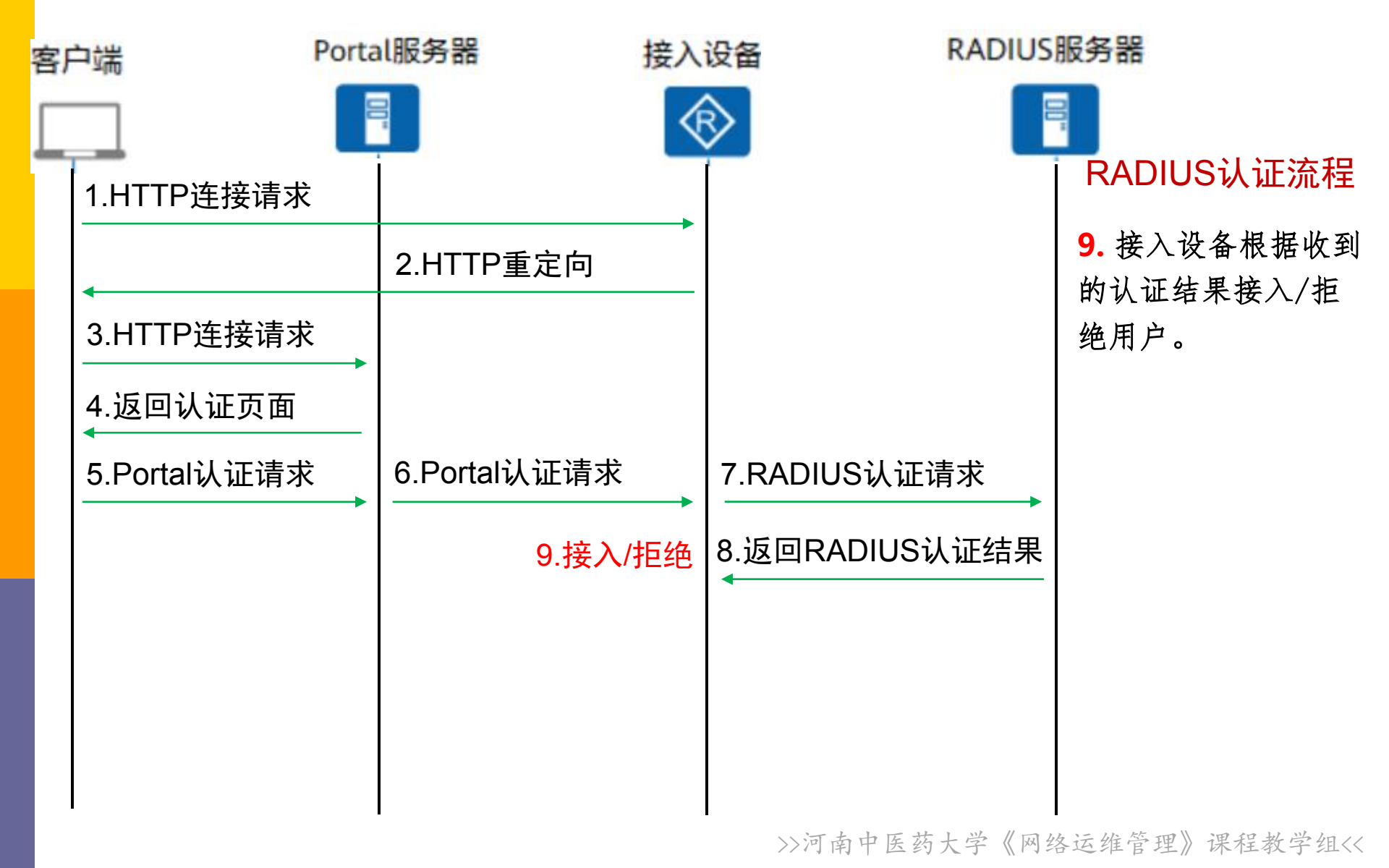
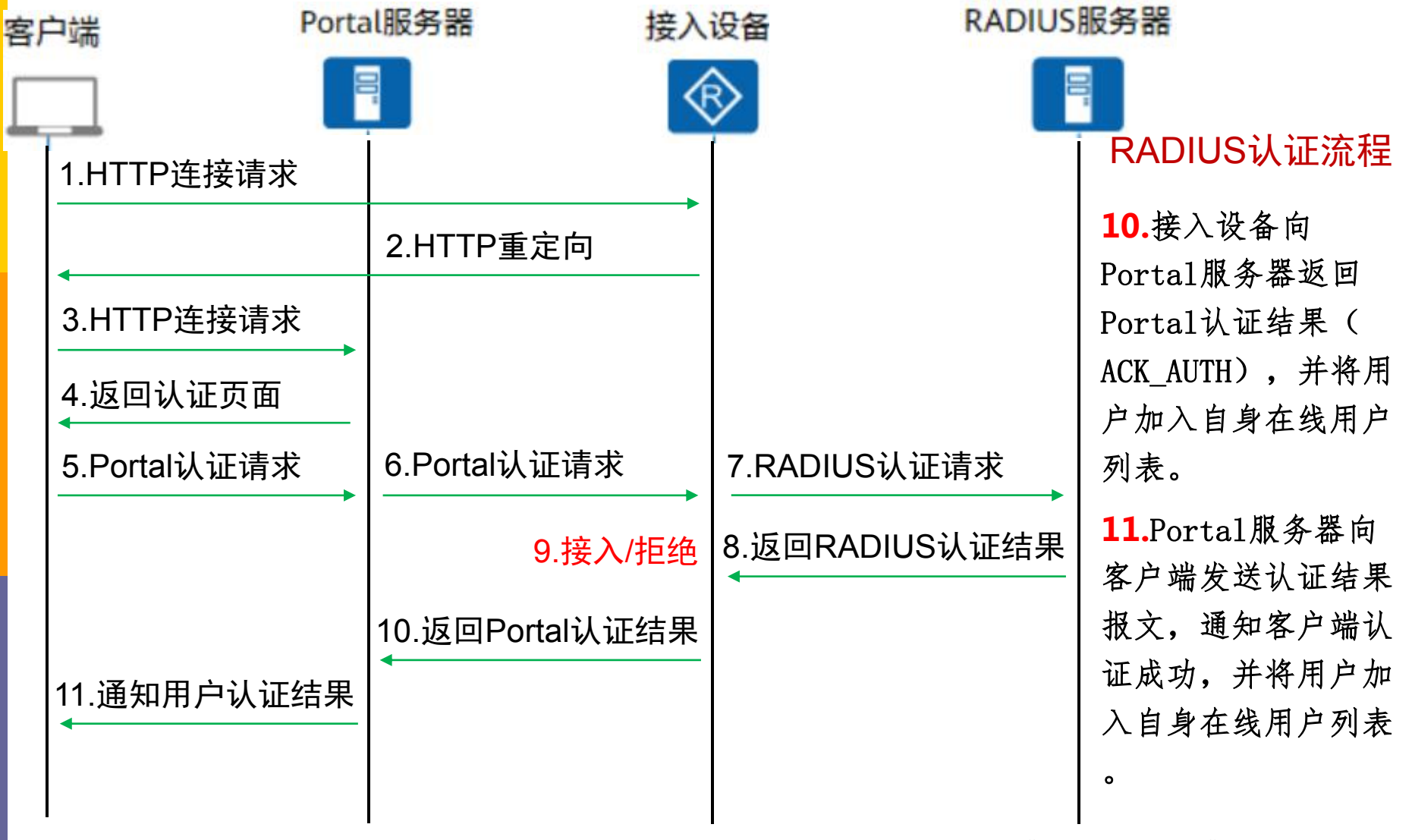

## 用户与认证 —— 服务器认证

- □ 【实验案例】服务器认证
  - 在园区网数据中心区域部 署RADIUS服务器。
  - 防火墙收到认证请求后, 会将认证请求转发至
     RADIUS服务器,并在
     RADIUS服务器中完成认证。
  - 这种认证方式也称为全网
     统一认证。

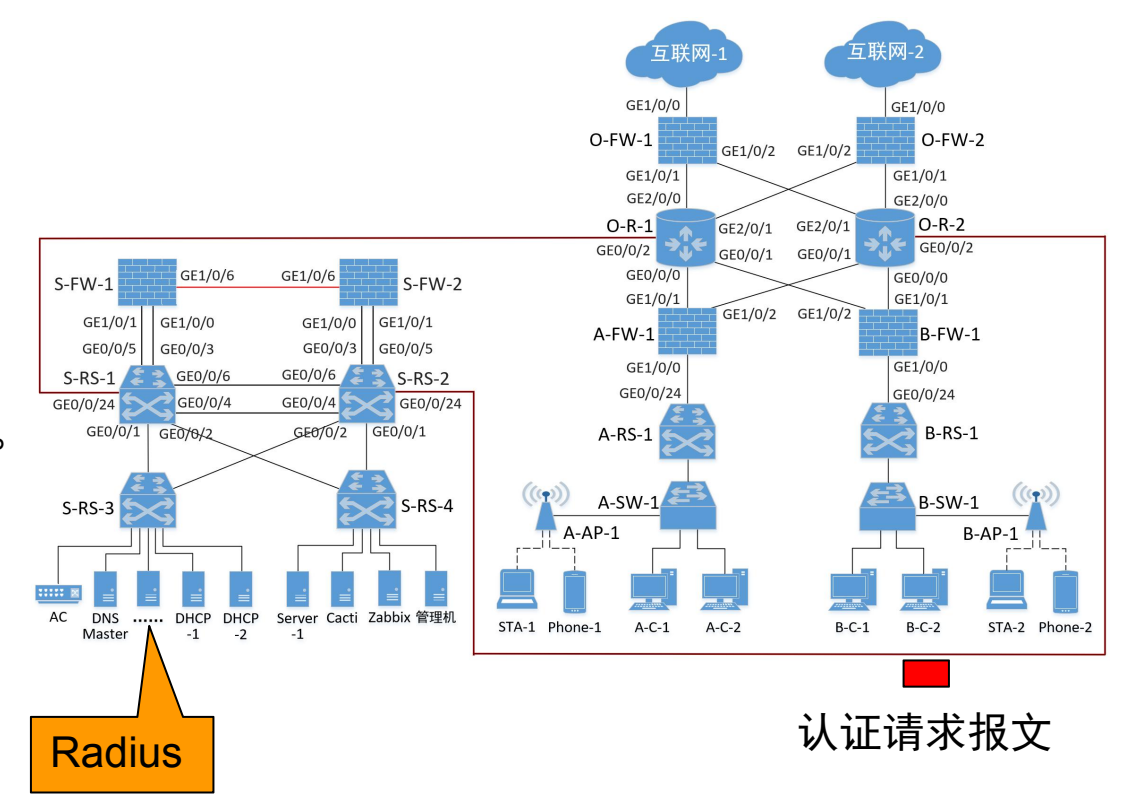

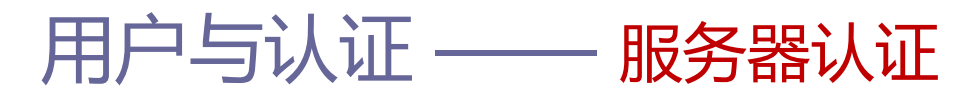

- □ 【实验案例】服务器认证
- □ 要点:
  - 1. 创建RADIUS服务器,并接 入数据中心网络
  - 2. 配置RADIUS服务器(添加 客户端、认证用户)
  - (Web方式)配置用户区域
     B的防火墙(RADIUS服务器 信息、认证方式、认证用 户、认证策略)。

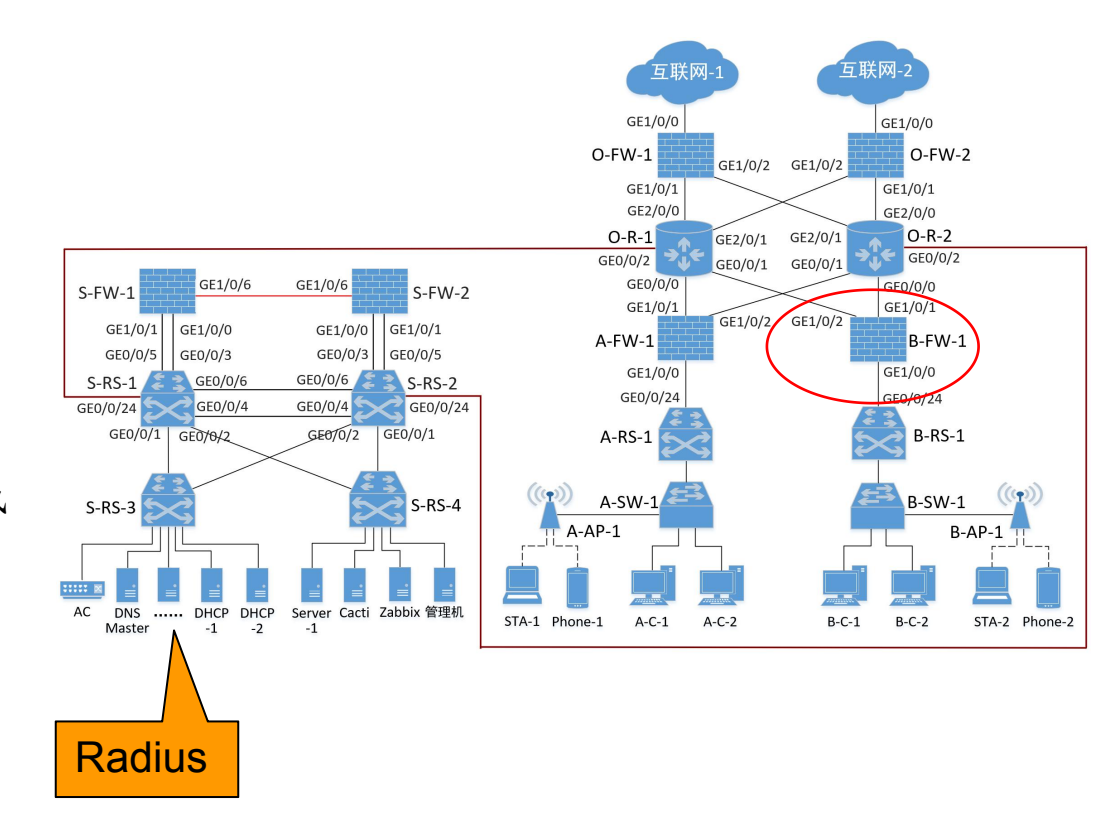

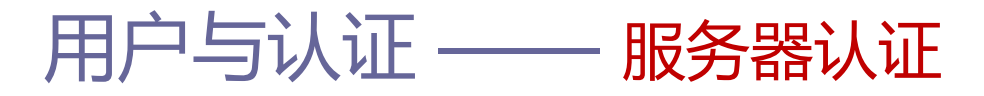

### □ 要点1: 创建RADIUS服务器

- ① 在VirtualBox中创建虚拟机。
- ② 由于接下来要在线安装FreeRADIUS等软件,所以虚拟机创建好以后,暂不接入 eNSP的仿真网络,其网卡连接方式保持 默认设置"网络地址转换(NAT)"。

③ 接入eNSP网络

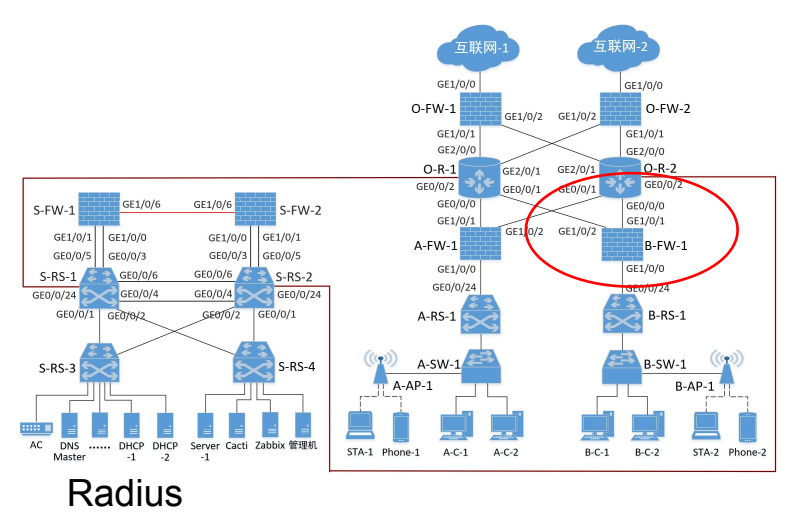

## 用户与认证 —— 服务器认证

### □ 要点2: 配置RADIUS服务器

```
    在Radius服务器中增加B-FW-1客户端。
    修改配置文件/etc/raddb/clients.conf,
指明RADIUS服务器能够接收哪些客户端(此
处即防火墙)发来的认证请求。此处在配置
文件中添加B-FW-1防火墙,其地址为
    0.255.101,密钥设置为secret255101,
允许RADIUS支持的所有协议。
```

```
[root@localhost ~]# vi /etc/raddb/clients.conf
client B-FW-1 {
    ipaddr = 10.0.255.101
    secret = secret255101
    proto = *
}
```

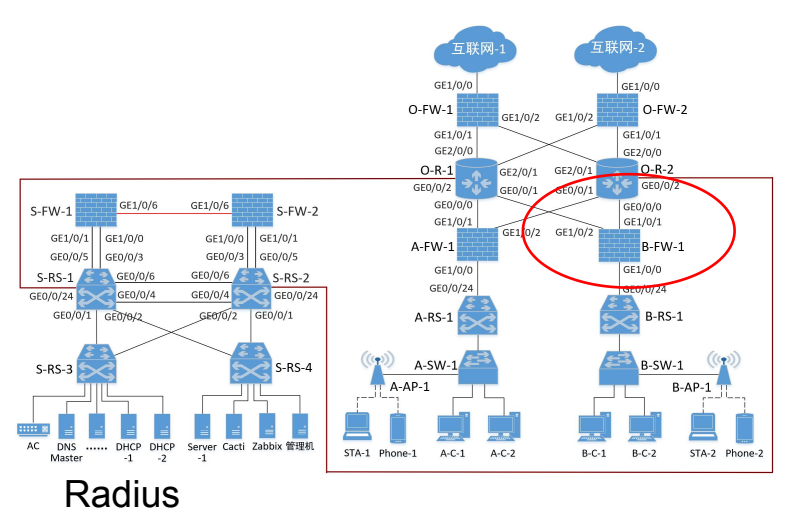

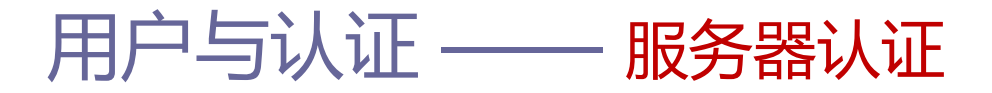

### □ 要点2: 配置RADIUS服务器

② 在Radius服务器中添加认证用户。

由于各个防火墙收到认证请求以后,会将认 证请求转发至RADIUS服务器,因此需要在 RADIUS服务器中添加所有上网用户的认证信 息(用户名和密码),实现全网统一认证。

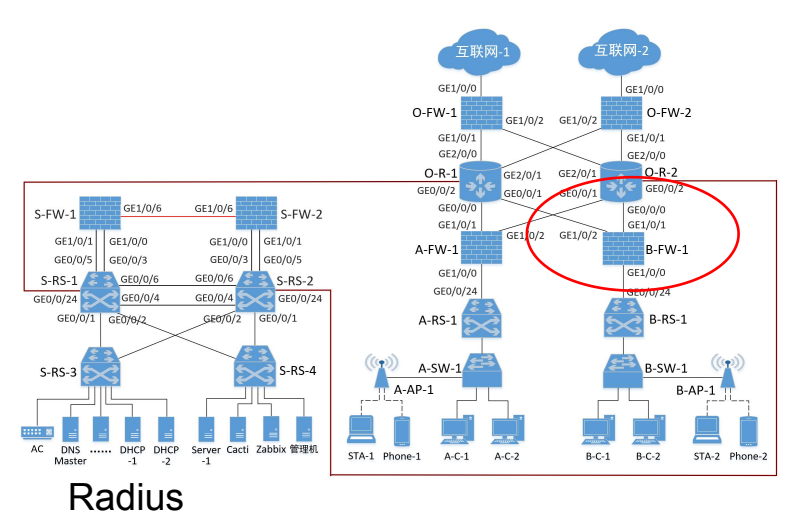

采用修改认证文件(/etc/raddb/mods-config/files/authorize)的方式来添加认证用户信息。此处添加两个认证用户,用户名分别是testuser1和testuser2,密码都是abcd@1234

[root@localhost ~]# vi /etc/raddb/mods-config/files/authorize //在配置文件的最上方增加两个用户 testuser1 Cleartext-Password := "abcd@1234" testuser2 Cleartext-Password := "abcd@1234"

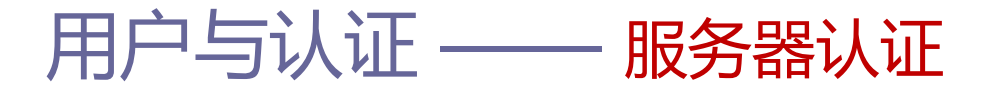

① 在B-FW-1中添加RADIUS服务器信息

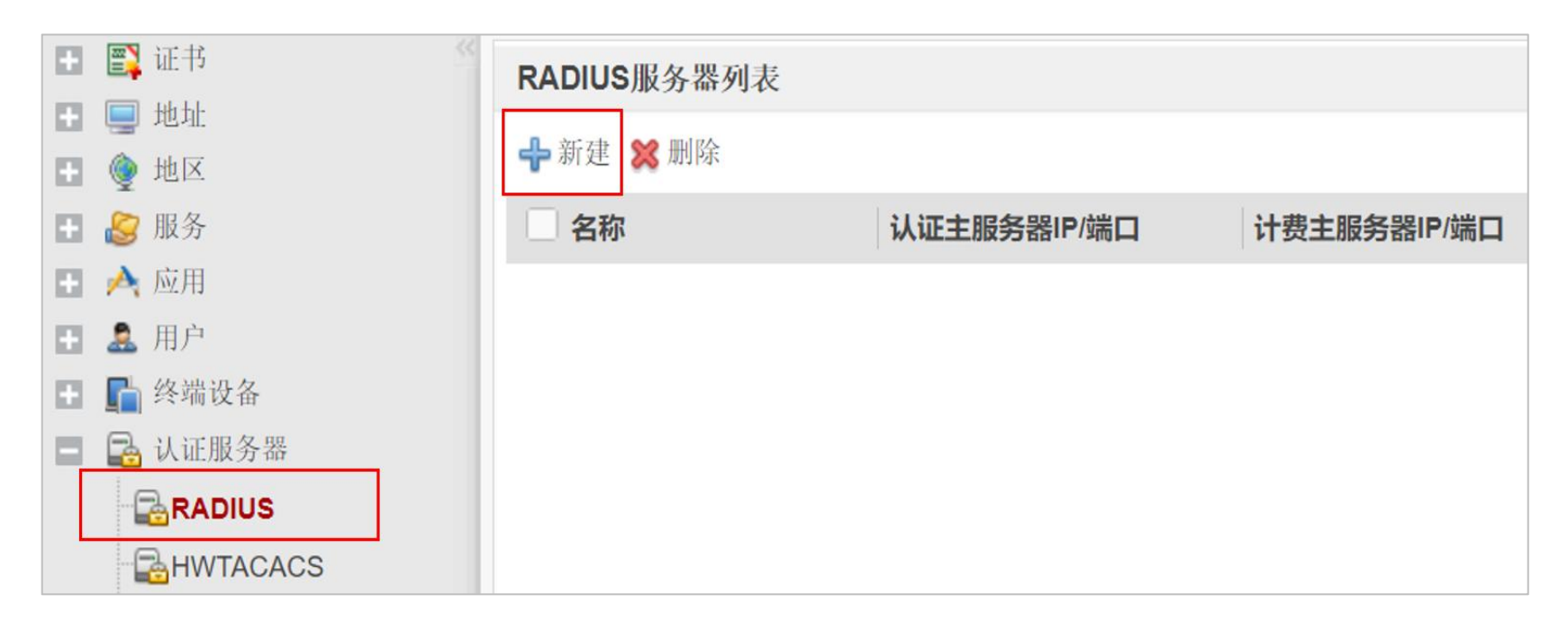

>>河南中医药大学《网络运维管理》课程教学组<<

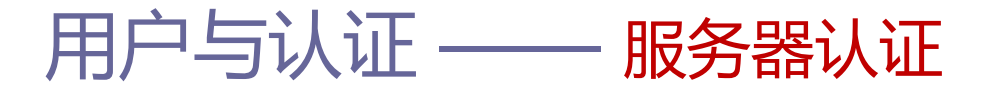

① 在B-FW-1中添加RADIUS服务器信息

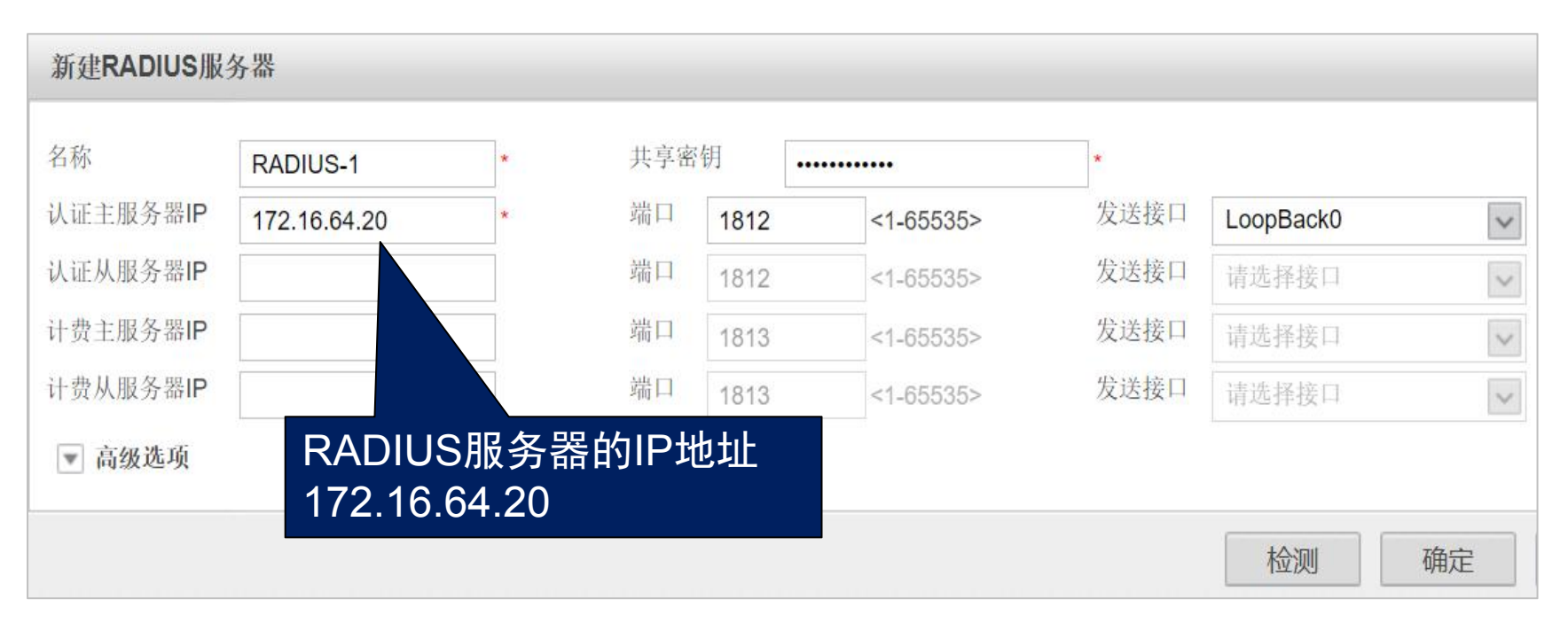

>>河南中医药大学《网络运维管理》课程教学组<<

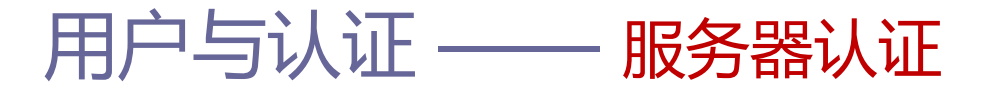

#### ② 设置B-FW-1的认证方式

| ■ ■ 证书        | 用户管理          |               |                       |               |              |
|---------------|---------------|---------------|-----------------------|---------------|--------------|
| □ ■ 地址        | 场景            | ✔ 上网行为管理      | ✔ SSL VPN接入 ✔ L2TP/L2 | TP over IPSec | ✔ IPSec接入(?) |
| ■ 😂 服务        | 1 上网方式及认证策略配置 |               |                       |               |              |
| □ ▲ 用户        | 上网方式          | Portal认证 ×    |                       | *             |              |
| 🧟 default     | 指定需要认证的数据流    | [配置认证策略]      |                       |               |              |
| 🛃 认证域         | 2 用户配置        |               |                       |               |              |
| <b>也</b> 认证策略 | 用户所在位置        | 一本地           | ✔ 认证服务器               |               |              |
| <b>读</b> 认证选项 | 认证服务器         | RADIUS/RADIUS | -1                    | *             |              |

>>河南中医药大学《网络运维管理》课程教学组<<

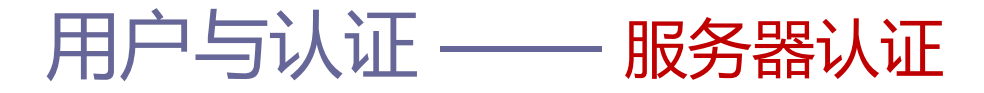

③ 在B-FW-1中添加认证用户

在通过服务器进行认证的方式中,防火墙上也需要添加认证用户,并且必须 与认证服务器上的用户名保持一致,否则无法认证成功。

与本地认证方式不同的是,此处不需要设置用户的密码

#### 用户/用户组/安全组管理列表

| 🕂 新建 🗙 删      | 除 📝 批量修正 | 改 🚰 复制 🗟 导出🔻    | 24 基于 | 组织结构管理用 | IP 日最大 | 化显示 🔃 | 刷新 请特 |
|---------------|----------|-----------------|-------|---------|--------|-------|-------|
| 名称            | 描述       | 所属组             | 来源    | 绑定信息    | 账号过期时间 | 激活    | 编辑    |
| C stest       |          | 🔔 /default      | 本地    |         |        |       |       |
| 🔲 🧟 testuser1 |          | å /default/test | 本地    | 无       | 永不过期   |       | 2     |
| 🗌 🚨 testuser2 | 2        | 🚵 /default/test | 本地    | 无       | 永不过期   |       |       |

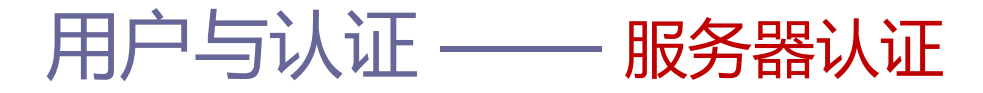

④ 在B-FW-1中添加认证策略

保持default认证策略不变,添加一条名为User-B的新认证策略: 仅对源地 址属于192.168.68.0/22(用户区域B中主机的IP地址段,含无线终端用户) 的通信进行认证。B-AP-1(10.0.200.16/28地址段)发出的报文不需认证

| ■ ₩₩                                | 认证策略列表    | 认证策略列表                                          |        |        |           |         |          |
|-------------------------------------|-----------|-------------------------------------------------|--------|--------|-----------|---------|----------|
| <ul><li>■ 地址</li><li>● 地区</li></ul> | 🕂 新建 😫 删图 | 🕂 新建 💥 删除 🗃 复制 🔞 插入 💠 移动 🕷 🏧 清除全部命中次数 🔜 启用 🔜 禁用 |        |        |           |         |          |
| 😂 服务                                | 🔍 请输入要    | 查询的内容                                           | ③ 添加查询 | 项      |           |         |          |
| ▲ 应用                                | 2 名称      | 描述                                              | 源安全区域  | 目的安全区域 | 源地址/地区    | 目的地址/地区 | 认证动作     |
| 盖 用户<br>default                     | User-B    | 用户区域B的认证策略                                      | etrust | any    | User-B-IP | any     | Portal认证 |
| 🛃 认证域                               | default   | This is the default rule                        | any    | any    | any       | any     | 不认证      |
| <b>世</b> 。认证策略                      |           |                                                 |        |        |           |         |          |
| 10 认证选项                             |           |                                                 |        |        |           |         |          |

>>河南中医药大学《网络运维管理》课程教学组<<

## 用户与认证 —— 服务器认证

### □ 要点4: 抓包验证

- 第16号报文是从防火墙B-FW-1 (10.0.255.101)发给RADIUS服务器(172.16.64.20)的Access-Request报文。
- 第17号报文是从RADIUS服务器返回
   防火墙B-FW-1的Access-Accept报文

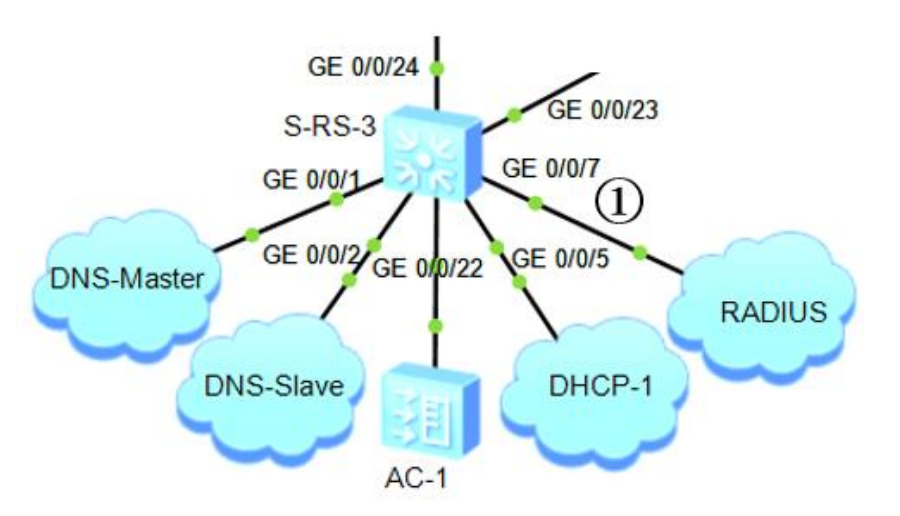

|          |       |              | 10           |          |                     |
|----------|-------|--------------|--------------|----------|---------------------|
|          | radiu | 5            |              |          |                     |
| No.      |       | Source       | Destination  | Protoco1 | Info                |
| _>       | 16    | 10.0.255.101 | 172.16.64.20 | RADIUS   | Access-Request id=2 |
| <b>▲</b> | 17    | 172.16.64.20 | 10.0.255.101 | RADIUS   | Access-Accept id=2  |
|          |       |              |              |          |                     |
| <        |       |              |              |          |                     |

|                                                               | radius                                                                                                    |
|---------------------------------------------------------------|----------------------------------------------------------------------------------------------------|
|                                                               | No. Source Destination Protocol Info                                                                                                    |
|                                                               | → 16 10.0.255.101 172.16.64.20 RADIUS Access-Request id=2                                                                                                    |
|                                                               | ↓ 17 172.16.64.20 10.0.255.101 RADIUS Access-Accept id=2                                                                                                    |
|                                                               | <                                                                                                    |
|                                                               | > Frame 16: 337 bytes on wire (2696 bits), 337 bytes captured (2696 bits) or                                                                                      |
|                                                               | <pre>&gt; Etnernet 11, Src: Huawelle_/8:21:86 (4c:1f:cc:/8:21:86), Dst: PcsCompu_cc:<br/>Internet Destagel Vergins 4, Src: 10.0.255 101, Dst: 172.16 (4.20)</pre> |
| 筆16号报文是从防火播B-FW-1发给                                           | Vicen Datagnam Distagal Sing Dent: 55282 Det Dent: 1912                                                                                                    |
|                                                               | v RADIUS Protocol                                                                                                    |
| RADIUS呢久哭的坭文                                                  | Code: Access-Request (1)                                                                                                    |
|                                                               | Packet identifier: 0x2 (2)                                                                                                    |
|                                                               | Length: 295                                                                                                    |
| D DW 1 10 0 900 101                                           | Authenticator: eb7ccbc231b00c8d18efaad53be3d27e                                                                                                    |
| B-FW-1: 10.0.255.101                                          | [The response to this request is in frame 17]                                                                                                    |
|                                                               | ✓ Attribute Value Pairs                                                                                                    |
| RADIUS版条器・172.16.64.20                                        | <pre>v AVP: t=User-Name(1) l=11 val=testuser1</pre>                                                                                                    |
|                                                               | Type: 1                                                                                                    |
| 招立米刑, Access_Pequest                                          | Length: 11                                                                                                    |
| 报文失望: Access=Kequest                                          | User-Name: testuser1                                                                                                    |
|                                                               | AVP: t=User-Password(2) 1=18 val=Encrypted                                                                                                    |
|                                                               | Type: 2                                                                                                    |
|                                                               | Length: 18                                                                                                    |
| 田中主机・192 168 68 200                                           | $\Lambda$ $\Lambda$ $\Lambda$ $\Lambda$ $\Lambda$ $\Lambda$ $\Lambda$ $\Lambda$ $\Lambda$ $\Lambda$                                                               |
| $\Pi / \Pi / \Pi / \Pi / \Pi / \Pi / \Pi / \Pi / \Pi / \Pi /$ | AVP: t=Service-Type(6) l=6 val=Framed(2)                                                                                                    |
|                                                               | <pre>&gt; AVP: t=Framed-Protocol(7) l=6 val=PPP(1)</pre>                                                                                                    |
| 认证用户: testuser1                                               | <pre>     AVP: t=Framed-IP-Address(8) l=6 val=192.168.68.200 </pre>                                                                                               |
|                                                               | Туре: 8                                                                                                    |
|                                                               | Length: 6                                                                                                    |
|                                                               | Framed-IP-Address: 192.168.68.200                                                                                                    |
|                                                               | > AVP: t=Calling-Station-Id(31) 1=8 val=\377\377\377\377\377                                                                                                    |
|                                                               | ✓ AVP: t=NAS-Identifier(32) l=8 val=B-FW-1                                                                                                    |
|                                                               | Type: 32                                                                                                    |
|                                                               | Length: 8                                                                                                    |
|                                                               | NAS-Identifier: B-FW-I<br>$\Delta V(0; \pm -NAS)$ Dont Type(61) 1-6 yel-Asyme(0)                                                                                  |
|                                                               | $\wedge$ AVP: t=NAS-Port-Td(87) 1=34 val=slot=0:subslot=0:port=0:vlanid=0                                                                                         |
|                                                               | > AVP: t=Called-Station-Id(30) 1=19 val=00-E0-FC-4F-51-81                                                                                                    |
|                                                               | <pre>     AVP: t=NAS-IP-Address(4) l=6 val=10.0.255.101 </pre>                                                                                                    |
|                                                               | Type: 4                                                                                                    |
|                                                               | Length: 6                                                                                                    |
|                                                               | NAS-IP-Address: 10.0.255.101                                                                                                    |
|                                                               | > AVP: t=Acct-Session-Id(44) 1=35 val=B-FW-100000000000000000000000000000000000                                                                                   |
|                                                               | $\Delta VP$ : t=Vendor-Specific(26) 1=106 vnd=HUAWET Technology (o 1td(2011))                                                                                     |

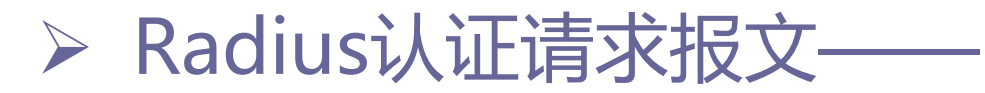

|--|

|         | radiu                                           | IS               |                 |          |             |            |                     |
|---------|-------------------------------------------------|------------------|-----------------|----------|-------------|------------|---------------------|
| No.     |                                                 | Source           | Destination     | Protocol | Info        |            |                     |
|         | 16                                              | 10.0.255.101     | 172.16.64.20    | RADIUS   | Access-Re   | quest id=2 |                     |
| <b></b> | 17                                              | 172.16.64.20     | 10.0.255.101    | RADIUS   | Access-Ac   | cept id=2  |                     |
| <       |                                                 |                  |                 |          |             |            |                     |
| >       | Frai                                            | me 16: 337 bytes | s on wire (2696 | bits),   | 337 bytes   | captured ( | 269                 |
| >       | Eth                                             | ernet II, Src: H | HuaweiTe_78:21: | 8e (4c:1 | lf:cc:78:21 | :8e), Dst: | Pc                  |
| >       | Int                                             | ernet Protocol V | Version 4, Src: | 10.0.25  | 55.101, Dst | : 172.16.6 | 5 <mark>4.</mark> 2 |
| >       | Use                                             | r Datagram Proto | ocol, Src Port: | 55383,   | Dst Port:   | 1812       |                     |
| ~       | RAD                                             | IUS Protocol     |                 |          |             |            |                     |
|         | Code: Access-Request (1)                        |                  |                 |          |             |            |                     |
|         | Packet identifier: 0x2 (2)                      |                  |                 |          |             |            |                     |
|         | Length: 295                                     |                  |                 |          |             |            |                     |
|         | Authenticator: eb7ccbc231b00c8d18efaad53be3d27e |                  |                 |          |             |            |                     |
|         | [The response to this request is in frame 17]   |                  |                 |          |             |            |                     |
|         | ~ A                                             | ttribute Value A | Pairs           |          |             |            |                     |
|         | ~                                               | AVP: t=User-Nar  | ne(1) l=11 val= | testuser | <b>1</b>    |            |                     |

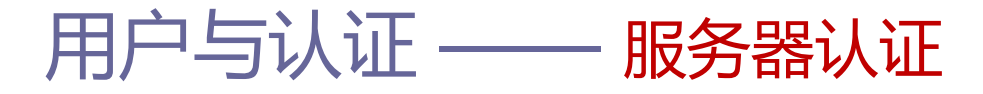

### □ 【回忆: RADIUS报文结构】

| 报文字段          | 报文说明                                               |
|---------------|----------------------------------------------------|
| Code          | 长度为1个字节,说明RADIUS报文类型。                              |
| Identifier    | 长度为1个字节,用来匹配请求报文和响应报文。                             |
| Length        | 长度为2个字节,用来指定RADIUS报文的长度。                           |
| Authenticator | 长度为16个字节,用来验证客户端与RADIUS服务器的消息                      |
| Attribute     | 不定长度,报文的内容主体,用来携带专门的认证、授权和计费信<br>息,提供请求和响应报文的配置细节。 |

>>河南中医药大学《网络运维管理》课程教学组<<

| Refuture Destination Protocol Info                                                                                                    | <pre>     Attribute Value Pairs     Attribute Value Pairs     Attribut</pre> |
|----------------------------------------------------------------------------------------------------|----------------------------------------------------------------------------------------------------|
| 16 10.0.255.101 172.16.64.20 RADIUS Access-Request id=2<br>17 172.16.64.20 10.0.255.101 RADIUS Access-Accept id=2                                                                                   | <pre>~ AVP: t=User-Name(1) l=11 val=testuser1</pre>                                                                                                    |
| Frame 16: 337 bytes on wire (2696 bits), 337 bytes captured (269) Ethernet II, Src: HuaweiTe_78:21:8e (4c:1f:cc:78:21:8e), Dst: Pc Internet Protocol Version 4. Src: 10.0.255.101, Dst: 172.16.64.2 | Type: 1<br>Length: 11                                                                                                    |
| <ul> <li>&gt; User Datagram Protocol, Src Port: 55383, Dst Port: 1812</li> <li>Y RADIUS Protocol</li> </ul>                                                                                         | User-Name: testuser1                                                                                                    |
| Code: Access-Request (1)<br>Packet identifier: 0x2 (2)                                                                                                    | <pre>~ AVP: t=User-Password(2) l=18 val=Encrypted</pre>                                                                                                    |
| Length: 295<br>Authenticator: eb7ccbc231b00c8d18efaad53be3d27e                                                                                                    | Type: 2                                                                                                    |
| [The response to this request is in frame 17]<br>Attribute Value Pairs                                                                                                    | Length: 18                                                                                                    |
| <pre>v AVP: t=User-Name(1) l=11 val=testuser1</pre>                                                                                                    | User-Password (encrypted): 38c21f7ba9efff790eea2fc4c83c1f3f                                                                                                    |

| 【回忆】        | HWTACACS                         | RADIUS                |
|-------------|----------------------------------|-----------------------|
| HWTACACS协议与 | 使用TCP协议,网络传输更可靠                  | 使用UDP协议               |
| RADIUS协议的主  | 除了标准的HWTACACS报文头,对报<br>文主体全部进行加密 | 只是对认证报文中的密码字段进行<br>加密 |
| 安区加         | 认证与授权分离                          | 认证与授权一起处理             |
|             | 适于进行安全控制                         | 适于进行计费                |
|             | 支持对配置命令进行授权                      | 不支持对配置命令进行授权          |

>>河南中医药大学《网络运维管理》课程教学组<<

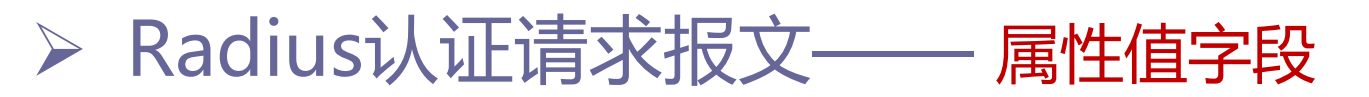

|                                                 | . uuru | Source           | Destination     | Protocol | Info                     |  |
|-------------------------------------------------|--------|------------------|-----------------|----------|--------------------------|--|
| •                                               | 16     | 10.0.255.101     | 172.16.64.20    | RADIUS   | Access-Request id=2      |  |
| -                                               | 17     | 172.16.64.20     | 10.0.255.101    | RADIUS   | Access-Accept id=2       |  |
|                                                 |        |                  |                 |          |                          |  |
| F                                               | ram    | ne 16: 337 byte: | 5 on wire (2696 | bits),   | 337 bytes captured (269  |  |
| E                                               | the    | ernet II, Src: H | HuaweiTe_78:21: | 8e (4c:1 | lf:cc:78:21:8e), Dst: Pc |  |
| I                                               | inte   | ernet Protocol   | /ersion 4, Src: | 10.0.25  | 55.101, Dst: 172.16.64.2 |  |
| ι                                               | lser   | Datagram Prote   | ocol, Src Port: | 55383,   | Dst Port: 1812           |  |
| R                                               | ADI    | US Protocol      |                 |          |                          |  |
| Code: Access-Request (1)                        |        |                  |                 |          |                          |  |
| Packet identifier: 0x2 (2)                      |        |                  |                 |          |                          |  |
| Length: 295                                     |        |                  |                 |          |                          |  |
| Authenticator: eb7ccbc231b00c8d18efaad53be3d27e |        |                  |                 |          |                          |  |
|                                                 | -[7    | he response to   | this request i  | s in fra | <u>me 17</u> ]           |  |
| ~                                               | At     | tribute Value M  | Pairs           |          |                          |  |
|                                                 | ~      | AVP: t=User-Nar  | ne(1) l=11 val= | testuser | 1                        |  |

|                          |   | <pre>v AVP: t=Framed-IP-Address(8) l=6 val=192.168.68.200</pre>         |
|--------------------------|---|-------------------------------------------------------------------------|
| st id=2<br>t id=2        |   | Type: 8                                                                 |
| tured (269               |   | Length: 6                                                               |
| ), Dst: Pc<br>72.16.64.2 |   | Framed-IP-Address: 192.168.68.200 用户主机IP                                |
| 2                        |   | > AVP: t=Calling-Station-Id(31) 1=8 val=\377\377\377\377                |
|                          | - | <pre>v AVP: t=NAS-Identifier(32) l=8 val=B-FW-1</pre>                   |
|                          |   | Type: 32                                                                |
|                          |   | Length: 8                                                               |
|                          |   | NAS-Identifier: B-FW-1 防火墙名称                                            |
|                          |   | > AVP: t=NAS-Port-Type(61) l=6 val=Async(0)                             |
|                          |   | <pre>&gt; AVP: t=NAS-Port-Id(87) l=34 val=slot=0;subslot=0;port=0</pre> |
|                          |   | > AVP: t=Called-Station-Id(30) l=19 val=00-E0-FC-4F-51-81               |
|                          |   | <pre>v AVP: t=NAS-IP-Address(4) l=6 val=10.0.255.101</pre>              |
|                          |   | Type: 4                                                                 |
|                          |   | Length: 6                                                               |
|                          |   | NAS-IP-Address: 10.0.255.101 防火墙IP                                      |
|                          |   |                                                                         |

>>河南中医药大学《网络运维管理》课程教学组<<

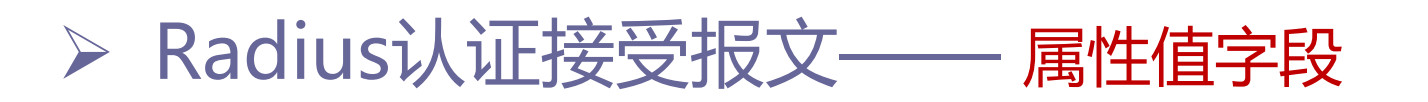

第17号报文是从RADIUS服务器 发给防火墙B-FW-1的报文。

B-FW-1: 10.0.255.101 RADIUS服务器: 172.16.64.20 报文类型: Access-Accept

|     | radius | 3                                                                   |                |          |                           |  |  |  |  |  |
|-----|--------|---------------------------------------------------------------------|----------------|----------|---------------------------|--|--|--|--|--|
| No. |        | Source                                                              | Destination    | Protocol | Info                      |  |  |  |  |  |
|     | 16     | 10.0.255.101                                                        | 172.16.64.20   | RADIUS   | Access-Request id=2       |  |  |  |  |  |
|     | 17     | 172.16.64.20                                                        | 10.0.255.101   | RADIUS   | Access-Accept id=2        |  |  |  |  |  |
| <   |        |                                                                     |                |          |                           |  |  |  |  |  |
| >   | Fram   | e 17: 62 bytes                                                      | on wire (496 b | its), 62 | bytes captured (496 bits) |  |  |  |  |  |
| >   | Ethe   | thernet II, Src: PcsCompu_cc:14:e9 (08:00:27:cc:14:e9), Dst: Huawei |                |          |                           |  |  |  |  |  |
| >   | Inte   | ternet Protocol Version 4, Src: 172.16.64.20, Dst: 10.0.255.101     |                |          |                           |  |  |  |  |  |
| >   | User   | er Datagram Protocol, Src Port: 1812, Dst Port: 55383               |                |          |                           |  |  |  |  |  |
| ~   | RADI   | ADIUS Protocol                                                      |                |          |                           |  |  |  |  |  |
|     | Co     | Code: Access-Accept (2)                                             |                |          |                           |  |  |  |  |  |
|     | Pa     | Packet identifier: 0x2 (2)                                          |                |          |                           |  |  |  |  |  |
|     | Le     | ngth: 20                                                            | h: 20          |          |                           |  |  |  |  |  |
|     | Au     | thenticator: d6                                                     | 4b00d9c7b5c8f2 | 23000ead | ad1f10270e                |  |  |  |  |  |
|     | ΓT     | his is a respor                                                     | se to a reques | t in fra | me 16]                    |  |  |  |  |  |
|     | [т     | ime from reques                                                     | t: 0.00000000  | seconds  | ]                         |  |  |  |  |  |

90

认证接受报文,是服务器对客户端发送的Access-Request报文的响应报文。 如果Access-Request报文认证通过,则发送该类型报文。客户端收到此报文 后,认证用户才能认证通过并被赋予相应的权限。

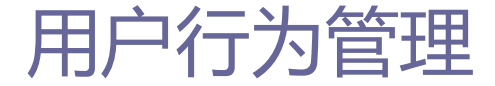

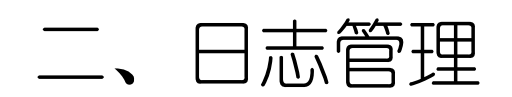

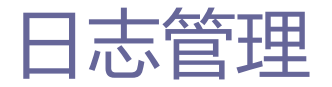

### □ 日志

- 日志是FW在运行过程中输出的信息,通过查看日志,管理员可以实时了解网络中各种业务的运行状态,掌握FW上各个功能模块的运行情况;
- 由于网络中的数据流要经过防火墙,因此通过分析防火墙日志,可以发现
   用户的上网行为。

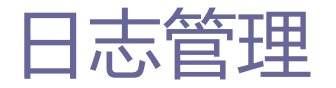

#### □ 日志类型

FW支持输出如下日志:

- 会话日志
  - 报文经过FW处理后将会在FW上建立会话。FW支持会话信息的输出,管 理员可以根据实际需要,选择在会话老化后输出、新建会话时输出、 或者定期输出会话信息。
- 丢包日志
  - 报文被FW丢弃后,FW支持将报文的信息以及被丢弃的原因输出。报文 被丢弃的原因包括未命中会话表而被丢弃、以及未通过安全策略检查 而被丢弃。

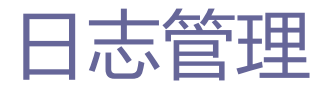

### □ 日志类型

- 业务日志
  - □ FW支持输出威胁日志、内容日志、策略命中日志、邮件过滤日志、URL 过滤日志以及审计日志等业务日志。
- 系统日志
  - □ FW支持将功能模块在运行过程中产生的信息输出,管理员可以通过查 阅《日志参考》来了解FW上各个功能模块产生的系统日志信息。

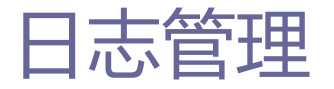

### □ 日志格式

FW支持的日志格式如下:

- 二进制格式
  - □ 会话日志以二进制格式输出时,占用的网络资源较少,但不能在FW上 直接查看,需要输出到日志服务器查看。
- Syslog格式
  - □ 会话日志、丢包日志、业务日志以及系统日志以Syslog格式输出时, 日志的信息以文本格式呈现。

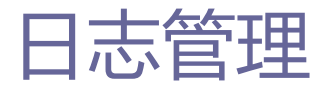

### □ 日志格式

FW支持的日志格式如下:

- Netflow格式
  - □ 对于会话日志, FW还支持以Netflow格式输出到日志服务器进行查看, 便于管理员分析网络中的IP报文流信息。
- Dataflow格式

□业务日志以Dataflow格式输出,在日志服务器上查看。

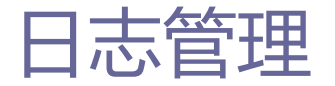

### □ 日志的输出原理

- 在防火墙上,不同类型的日志其输出原理也有区别。
- 对于会话日志、丢包日志和端口预分配日志,防火墙通过单独的通道,直接输出到日志服务器,供管理员进行查看和分析。
- 对于业务日志,可以通过单独的通道,直接输出到日志服务器,供管理员进行查看和分析;可以输出到内存数据库中,然后经过日志查询模块统计加工后,以日志和报表的形式显示在Web界面上;可以输出到日志缓存区中,然后显示在Web界面的"面板"上;还可以通过信息中心输出。
- 对于系统日志,防火墙通过信息中心输出。信息中心是防火墙上系统软件 模块的信息枢纽,可以将系统日志向日志服务器、日志缓冲区、控制台 (Console用户界面)、终端(VTY用户界面)、日志文件等方向输出。管 理员可以在防火墙上查看系统日志,也可以在日志服务器上查看系统日志。

>>河南中医药大学《网络运维管理》课程教学组<<

# 日志的输出原理

### 例如**业务日志**:

1. 可以通过单独的通道, 直接输出到日志服务器; 2. 可以输出到内存数据库, 然后经过日志查询模块统 计加工后,以日志和报表 的形式显示在Web界面上; 3. 可以输出到日志缓存区 中, 然后显示在Web界面的 "面板"上;

4. 可以通过信息中心输出

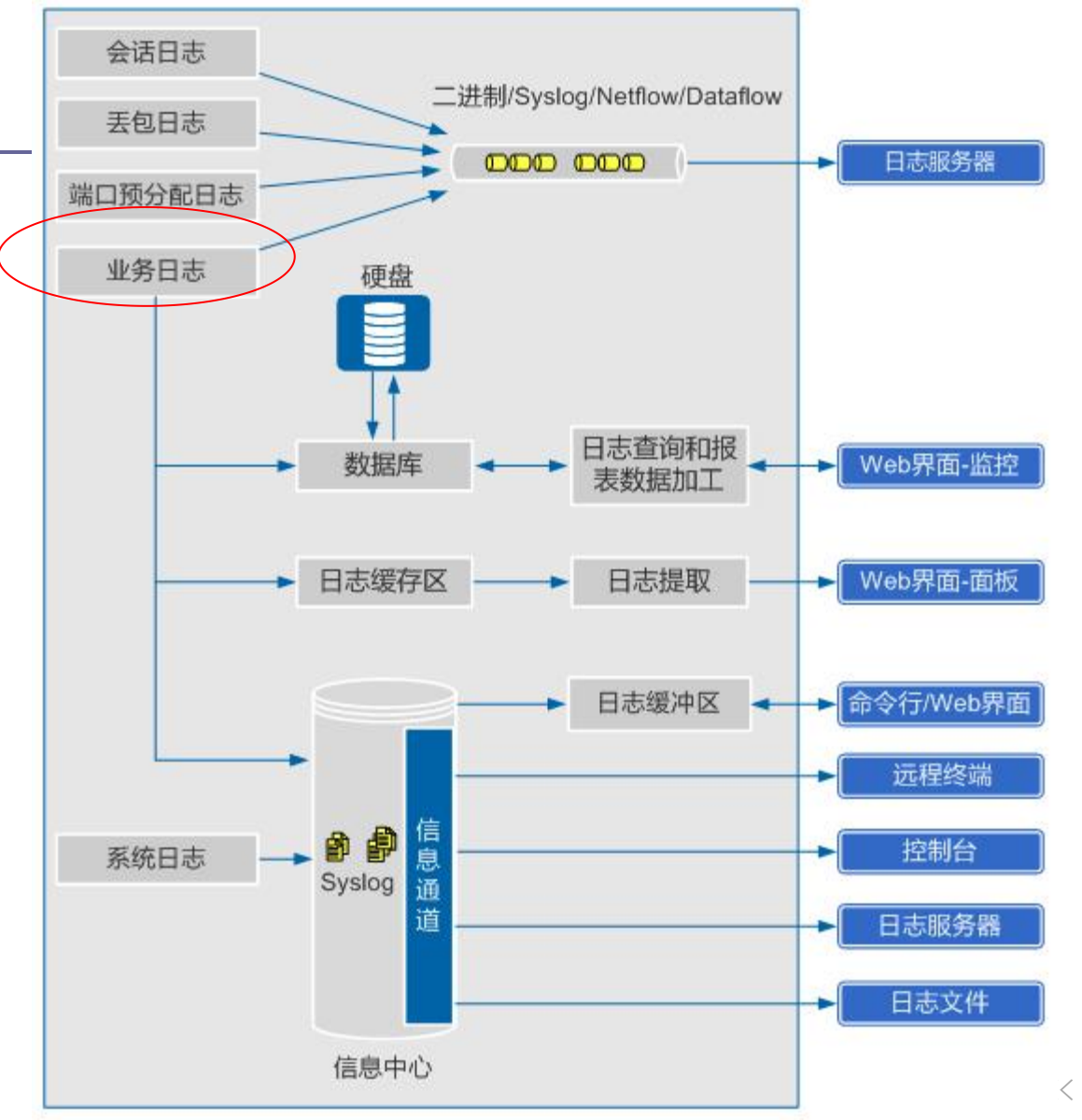

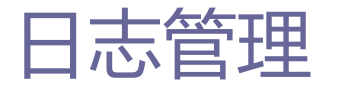

### □ 日志服务器

- 为了保证防火墙与日志服务器之间的正常通信,需要在防火墙上设置日志 主机,即配置防火墙与日志服务器通信时使用的参数。如果网络中存在多 台日志服务器,则可以在防火墙上设置多个日志主机,实现日志主机的容 灾备份功能。
- 防火墙和日志服务器对接,不同格式的日志都有固定的UDP端口号

| 日志格式       | 默认情况下日志服务器的接收端口 |
|------------|-----------------|
| 二进制格式      | 9002            |
| Dataflow格式 | 9903            |
| Netflow格式  | 9996            |
| Syslog格式   | 514             |

>>河南中医药大学《网络运维管理》课程教学组<<

## 日志管理

#### SysLog

- 系统日志协议 (syslog),用来记录设备的日志,标准化网络设备与日志服务器通信的消息格式。
- 网络中的路由器、交换机、防火墙、Unix/Linux 服务器等众多设备都支持它,更容易管理这些设备生成的日志。
- 在UNIX/Linux系统、路由器、交换机等网络设备中,系统日志记录系统中 任何时间发生的大小事件。在Unix/Linux系统中,日志是通过syslogd这 个进程记录系统事件、应用程序运行事件。通过配置可以实现运行syslog 协议的机器间通信,通过分析这些网络行为日志,掌握设备和网络的状况。

## 日志管理——记录用户上网行为

□ 【实验案例】记录用户上网行为

### □ 要点:

- 1. 日志服务器的安装与配置;
- 在防火墙上配置日志服务
   器信息并进行日志收集;
- 3. 查看分析防火墙日志

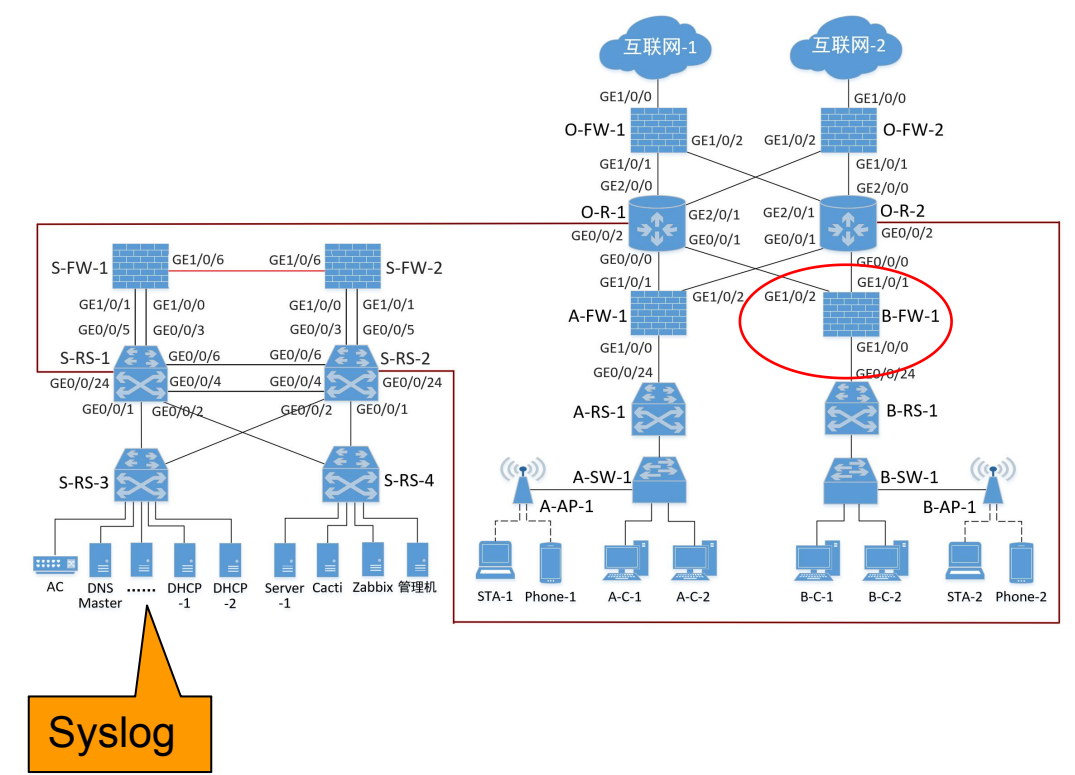

## 日志管理——记录用户上网行为

### □ 要点1: 安装配置Syslog服务器

- ① 在VirtualBox中创建Centos虚拟机。
- ② 配置Syslog日志服务器。

启用UDP和TCP传输

- 定义Syslog日志模板及日志存放位置
- ③ 接入eNSP网络

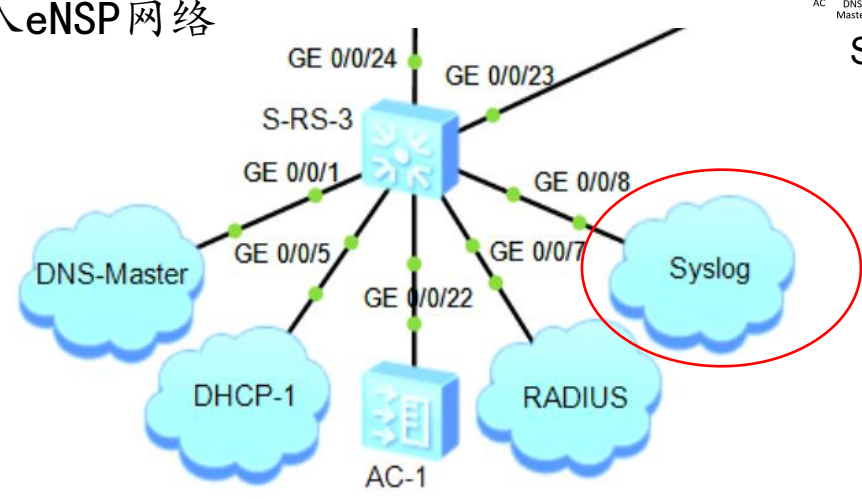

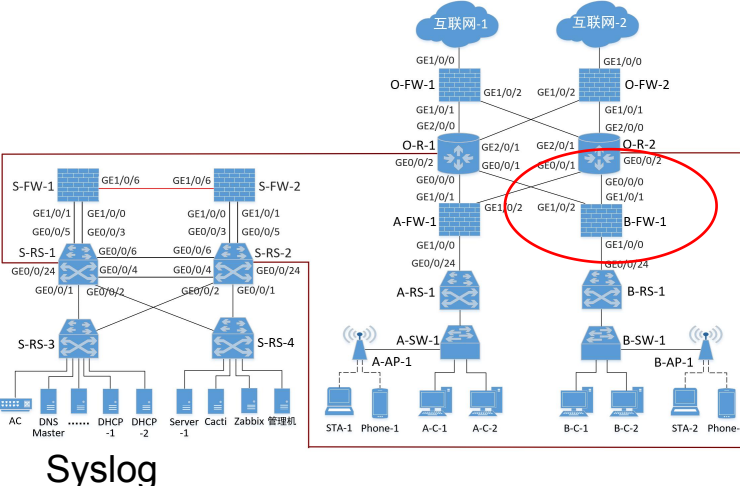

## 日志管理——记录用户上网行为

- □ 要点2:配置防火墙A-FW-1使用 日志服务器记录日志
  - 在防火墙A-FW-1上添加日志服务 器信息
  - 在安全策略列表中启用日志
  - 开启防火墙日志中心

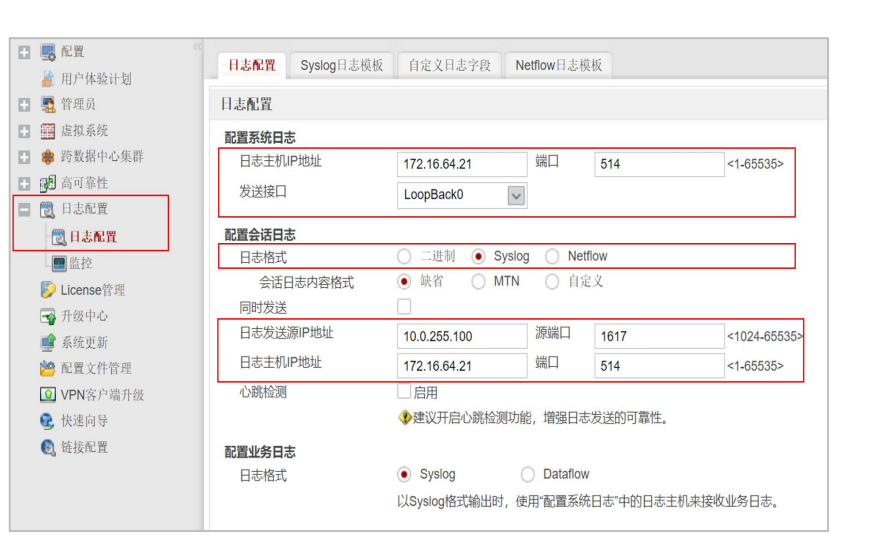

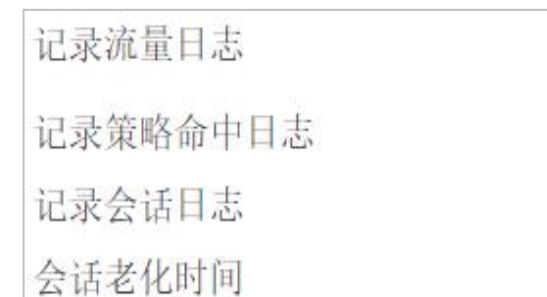

| 启用   |            | ~ |
|------|------------|---|
| ✔ 启用 |            |   |
| ✔ 启用 |            |   |
|      | <1-65535>秒 |   |

### □ 在防火墙A-FW-1上添加日志服务器信息

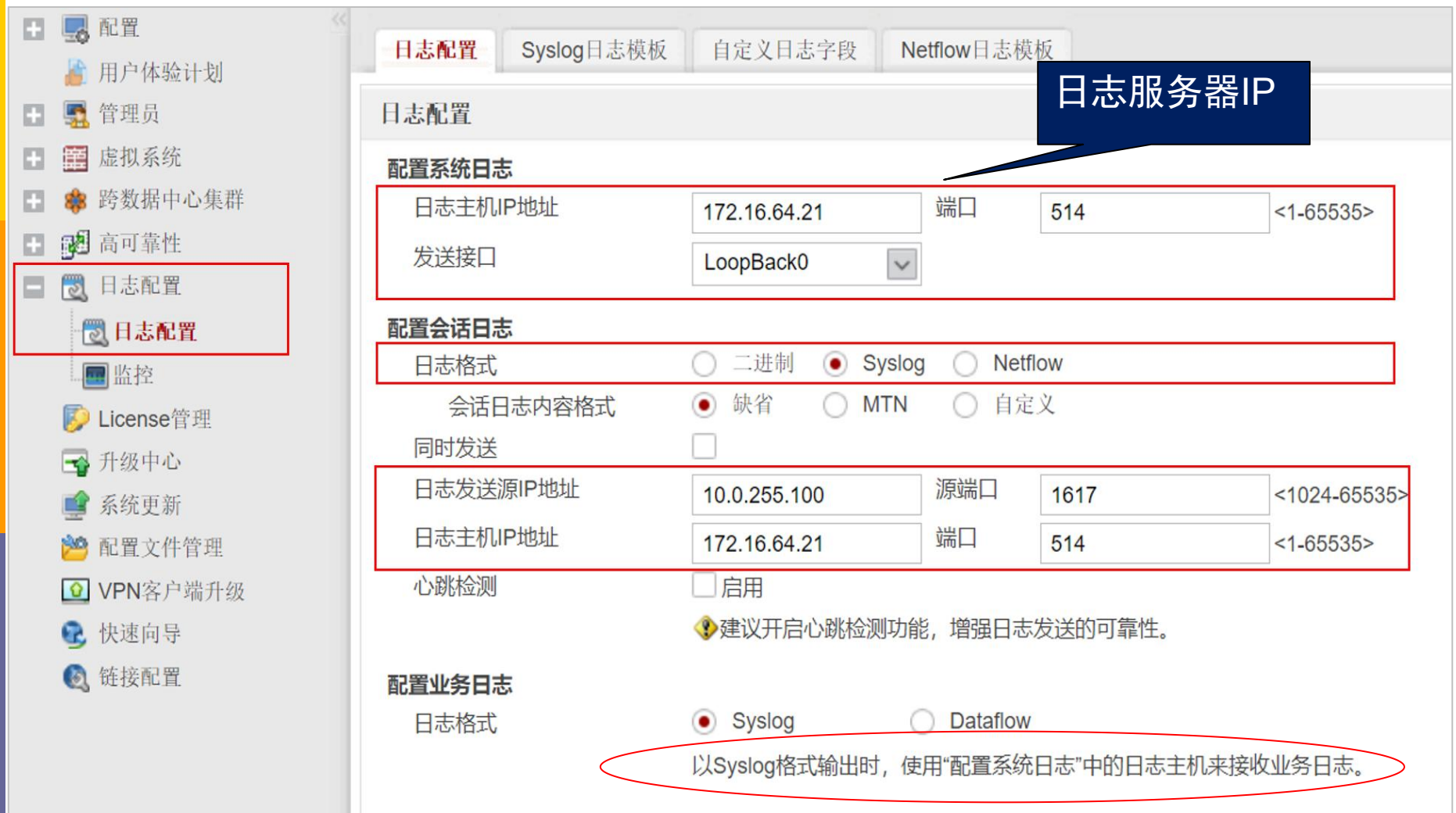

>> 河 用 屮 齿 约 天 子 《 网 络 近 班 官 埋 》 体 枉 教 子 组 <<

## 日志管理——记录用户上网行为

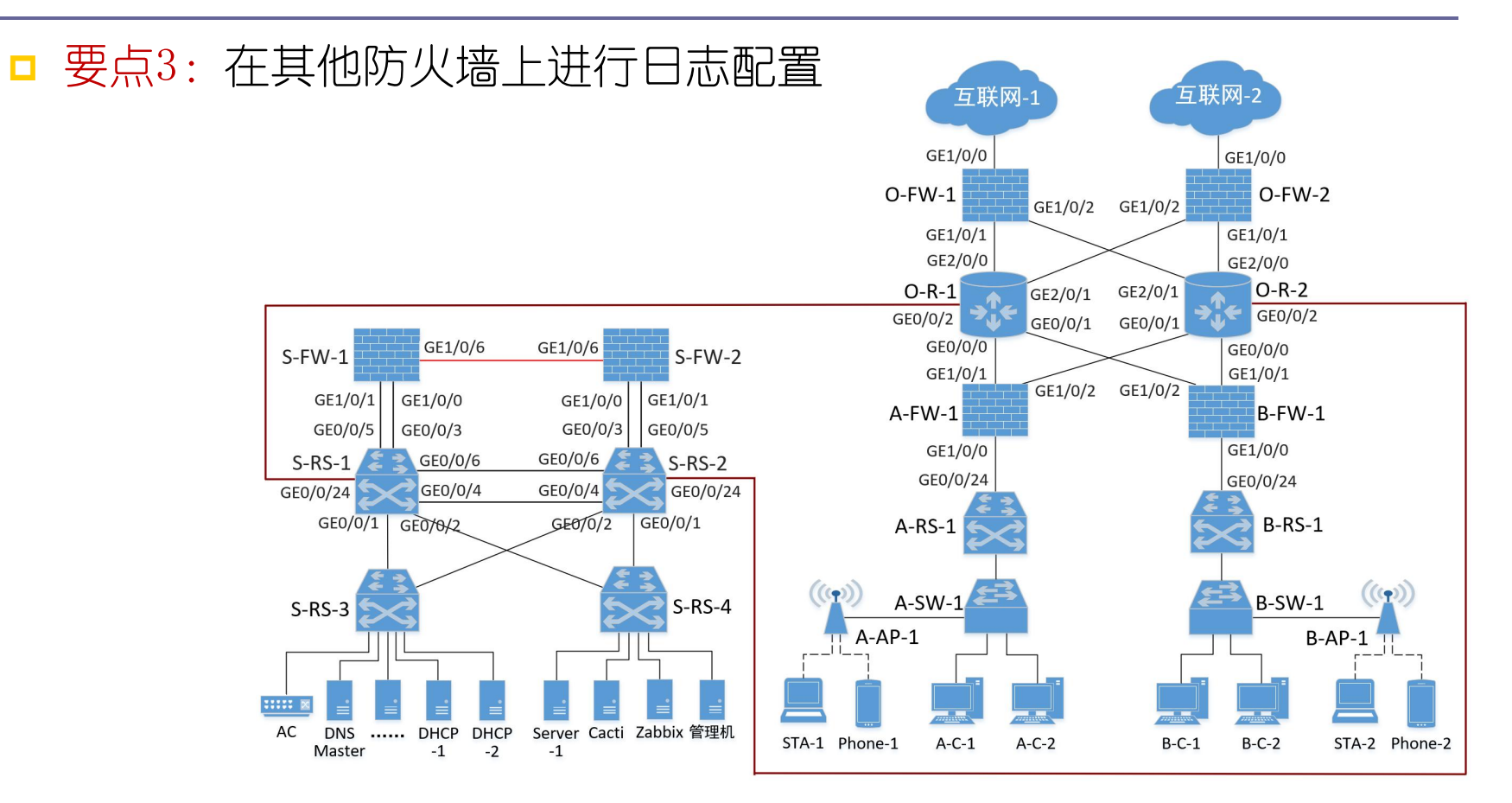

### 日志管理——记录用户上网行为

### □ 要点4: 在日志服务器上查看日志文件

- 根据前面的设置,我们把各个防火墙的日志以设备为单位放在了日志服务器 Syslog的/var/log/rsyslog目录下。
- 进入/var/log/rsyslog目录,可以看到6个子目录,分别用A-FW-1、B-FW-1等 六个防火墙的管理IP地址命名(每个设备的日志文件放在独立的目录中)。
- 进入10.0.255.100目录,可以看到防火墙A-FW-1的日志文件,文件名分别为 10.0.255.100\_2021-10-16.log和10.0.255.100\_2021-10-17.log,表示分别 存放A-FW-1在2021年10月16日和17日的日志记录

■ 具体见下页

## 日志管理——记录用户上网行为

### □ 要点4: 在日志服务器上查看日志文件

[root@localhost ~]# cd /var/log/rsyslog [root@localhost rsyslog]# ls 10.0.255.100 10.0.255.102 10.1.0.1 各设备日志 10.0.255.101 10.0.255.103 10.1.0.2 文件目录 [root@localhost rsyslog]# cd 10.0.255.100 [root@localhost 10.0.255.100]# ls 10.0.255.100 2021-10-16.log A-FW-1的日志文件 10.0.255.100 2021-10-17.log [root@localhost 10.0.255.100]#

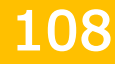

## 日志管理——记录用户上网行为

□ 要点5: 查看日志文件的内容

命令:

# vi /var/log/rsyslog/10.0.255.100/10.0.255.100\_2021-10-17.log

### //日志文件中包含大量日志记录信息,本记录与用户test123登录失败有关

Oct 17 08:23:51 A-FW-1 %%01CM/5/USER\_ACCESSRESULT(s)[294]: [USE R\_INFO\_AUTHENTICATION]DEVICEMAC:00-e0-fc-07-72-96;DEVICENAME: A-FW-1;USER:test123;MAC:ff-ff-ff-ff-ff-ff;IPADDRESS:192.168.64.200;TIME:1 634459031;ZONE:UTC+0800;DAYLIGHT:false;ERRCODE:133;RESULT:Auth entication fail;AUTHENPLACE:Local;CIB ID:641;ACCESS TYPE:None;

### 【内容字段含义见下页】
| 日志内容                        | 说明                                 |
|-----------------------------|------------------------------------|
| Oct 17 08:23:51             | 日志产生时间,格林尼治时间                      |
| A-FW-1                      | 指产生日志的设备                           |
| CM/5/USER_ACCESSRESULT      | 日志消息中的标记。含义:用户上线                   |
| USER_INFO_AUTHENTICATION    | 用户认证信息                             |
| DEVICEMAC:00-e0-fc-07-72-96 | 产生日志的设备的MAC地址,即A-FW-1的MAC地址        |
| DEVICENAME:A-FW-1           | 产生日志的设备名称: A-FW-1                  |
| USER:test123                | 认证用户名。注意test123是错误的用户名             |
| MAC:ff-ff-ff-ff-ff          | 认证用户MAC地址                          |
| IPADDRESS:192.168.64.200    | 认证用户的IP地址: 192.168.64.200 (即实体主机A) |
| TIME:1634459031             | 上线时间                               |
| ZONE:UTC+0800               | 时区,东八区,在原时间上+8小时                   |
| DAYLIGHT:false              | 是否夏令时(否)                           |
| ERRCODE:133                 | 错误码是133                            |
| RESULT: Authentication fail | 结果:认证失败                            |
| AUTHENPLACE:Local           | 认证位置:本地(A-FW-1采用本地认证)              |
| CIB ID:641                  | CIB编号: 641                         |
| ACCESS TYPE:None            | 接入类型:如果用户上线不成功,则接入类型记录为None        |

### 110

## 日志管理——分析用户上网行为

□ 【实验案例】分析用户上网行为

## □ 要点:

- 1. 完成Tableau软件的安装;
- 2、实现使用Tableau分析 防火墙日志及用户上网行 为

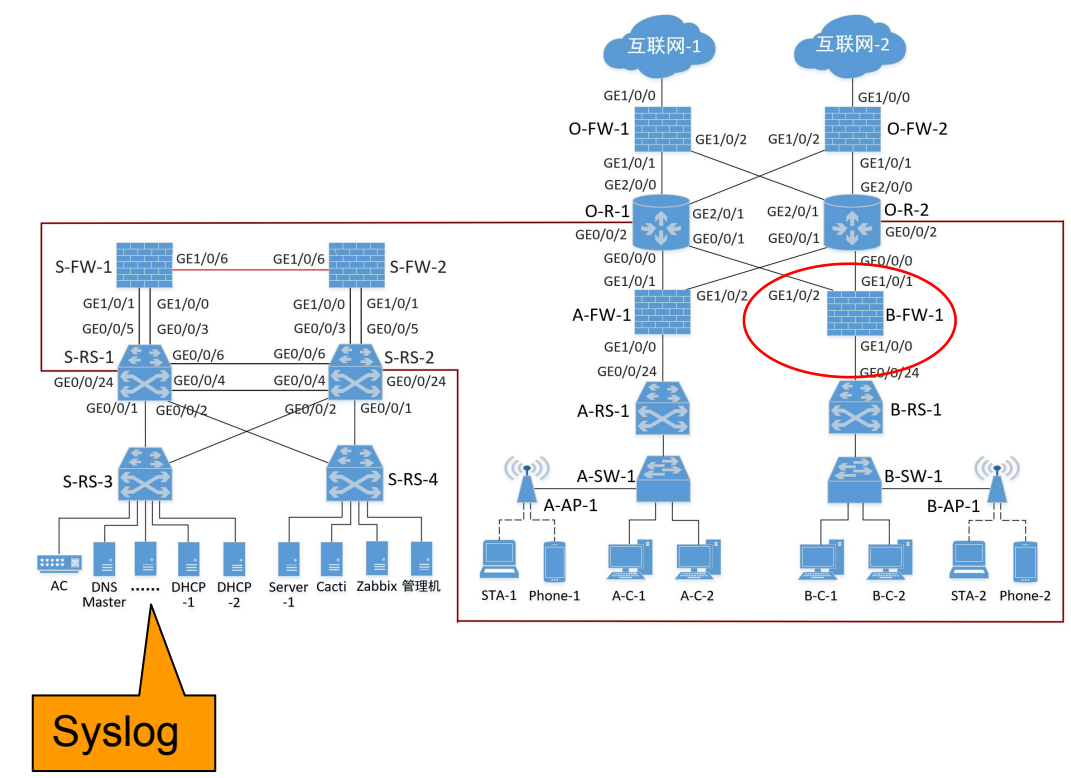

## 日志管理——分析用户上网行为

### □ 要点1: 在本地实体主机上安装Tableau软件

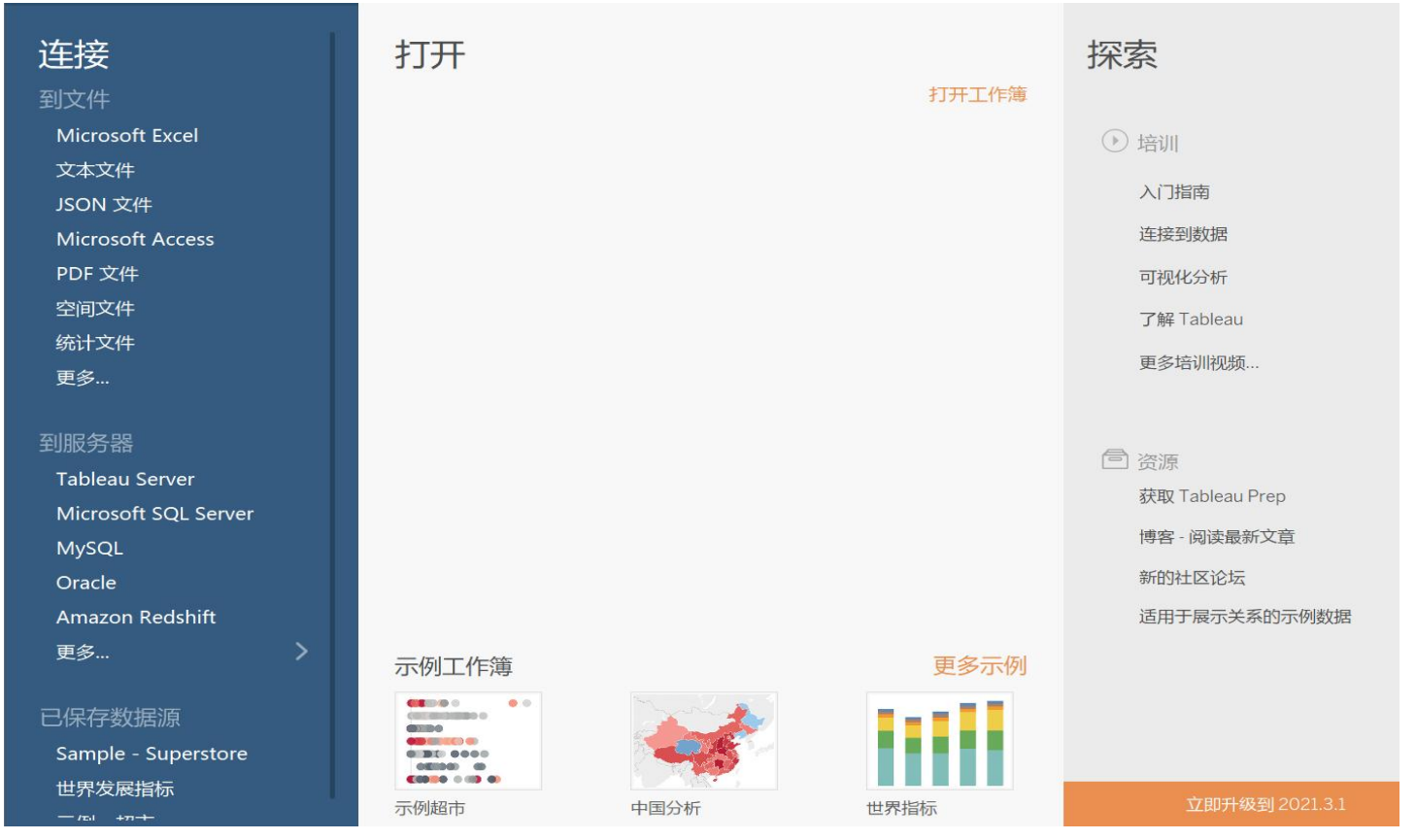

## 日志管理——分析用户上网行为

### □ 要点2: 筛选 (清洗) 防火墙日志

- 在使用Tableau进行数据分析时,首先需要根据分析目标对采集到的数据进行 清洗。
- 为了突出重点并减少清洗数据的成本,此处首先对防火墙A-FW-1的日志进行 配置:一是在日志文件中只保存会话日志;二是会话日志格式模板中只显示 设备名称、源IP、目的IP、发送报文数量、接收报文数量、协议字段的内容。

112

## 设置日志模版,筛选(清洗)防火墙日志

| 新建Syslog日志模板 | i            |                    |    |                                                                                                    |  |  |
|--------------|--------------|--------------------|----|----------------------------------------------------------------------------------------------------|--|--|
| 名称           | Mytemplate   |                    | *  | *                                                                                                    |  |  |
| 配置模式         | ● 表达式        | ○ 列表               |    |                                                                                                    |  |  |
| IPv4会话日志     | 🐈 关联自定义      | 日志字段               |    | 日志格式                                                                                                    |  |  |
|              | 字段           | 名称                 | 操作 | <pre>\$hostname \$srcip \$dstip \$sendpackets \$rcvpackets \$protocol</pre>                                                                                  |  |  |
|              | \$ipversion  | ip-version         |    |                                                                                                    |  |  |
|              | \$protocol   | protocol           |    |                                                                                                    |  |  |
|              | \$srcip      | source-ip          |    |                                                                                                    |  |  |
|              | \$srcport    | source-port        |    |                                                                                                    |  |  |
|              | \$dstip      | destination-ip     |    | 配置举例:                                                                                                    |  |  |
|              | \$dstport    | destination-port   |    | <pre>\$protocol \$srcip:\$srcport -&gt; \$dstip:\$dstport BeginTime :\$begintime EndTime:<br/>\$endtime SendPkts=\$sendpackets. SendBytes=\$sendbytes.</pre> |  |  |
|              | \$srcnatip   | source-nat-ip      |    | RcvPkts=\$rcvpackets, RcvBytes=\$rcvbytes                                                                                                    |  |  |
|              | \$srcnatport | source-nat-port    |    | 日志效果:                                                                                                    |  |  |
|              | \$dstnatip   | destination-nat-ip |    | udp 2.2.2.2:10043 -> 2.2.2.1:20000 BeginTime :2017-10-19T13:21:03+08:00<br>EndTime: 2017-10-19T13:21:45+08:00_SendPkts=1_SendBvtes=114                       |  |  |
|              | \$dstnatport | destination-nat    |    | RcvPkts=1, RcvBytes=56                                                                                                    |  |  |

## 日志管理——分析用户上网行为

### □ 要点3: 将防火墙A-FW-1的日志文件下载到本地主机

■ 在本地主机上安装FileZilla客户端软件,将防火墙日志文件下载到本地主机

| 文件(F) 编辑(E) 查看(V) 传输(T) 服务器(S) 书签(B) 帮助(H) 有新版本! (N)                       |                                      |                  |                        |         |                  |                     |         |                    |               |       |
|----------------------------------------------------------------------------|--------------------------------------|------------------|------------------------|---------|------------------|---------------------|---------|--------------------|---------------|-------|
| 扭 - ■ 〒 〒 # ② 膝 ③ 誌 記 = ☆ ≫ め                                              |                                      |                  |                        |         |                  |                     |         |                    |               |       |
| 主机(H): sftp://172.16.64.21 用户名(U): root 密码(W): ●●●●●●● 端口(P): 22 快速连接(Q) ▼ |                                      |                  |                        |         |                  |                     |         |                    |               |       |
| 状态: 文件传输成功                                                                 | 状态: 文件传输成功, 传输了 116,501 字节 (用时2 秒) ^ |                  |                        |         |                  |                     |         |                    |               |       |
| 状态: 文件传输成功                                                                 | , 传输了 4,(                            | 93,052 字节 (用印    | 寸20 利                  | 少)      |                  |                     |         |                    |               |       |
| 状态: 已从服务器断                                                                 | 开                                    |                  |                        |         |                  |                     |         |                    |               | ~     |
| < 未连接 × 未连                                                                 | 接 🗙 sftp                             | ://root@172.16.6 | 64.21                  | × 未连接   | ŧ 🗙 sftp         | ://root@17          | 72.16.6 | 4.21 🗙 s           | ftp://root@17 | 2 > 👻 |
| 本地站点: D:\FTP\                                                              |                                      |                  | ~                      | 远程站点:   | /var/log,        | /rsyslog            |         |                    |               | ~     |
| <u>1</u> 10                                                                | 0.0.255.100                          | s                | ^                      |         | E- rsy           | rslog<br>10.0.255.1 | 00      |                    |               | ^     |
| 36                                                                         | 0SoftMgrG                            | ame              |                        |         | ?                | 10.0.255.1          | 01 🦊    | 下载(D)              |               |       |
|                                                                            |                                      |                  | — ? 10.0.255.102 🤸 添加3 |         |                  |                     | 添加到队    | 列(A)               |               |       |
|                                                                            |                                      |                  | - 2 10.0.255.103       |         |                  | 创建目录                | (C)     |                    |               |       |
| i i i i i i i i i i i i i i i i i i i                                      | rtualBox-VN                          | A                |                        |         | 2                | 10.1.0.1            |         | 创建目录               | 并进入(Y)        |       |
| 文件名                                                                        | ·<br>文件类型                            | 最近修改             | •                      | 文件名     | ^                | ·<br>文件类…           | 聶       | 删除(E)<br>重命名(R)    | )             | -     |
| <br>10.0.255.100                                                           | 文件夹                                  | 2021/10/2        |                        | 10.0.25 | 55.100           | 文件夹                 | 2       | 复制 URL             | 到剪贴板(O)       |       |
| ■ 照片                                                                       | 文件夹                                  | 2021/10/2        |                        | 10.0.25 | 55.101           | 文件夹                 | 2       | 又1十周任              | (F)           | _     |
| - 礼频                                                                       | 又件夹                                  | 2021/10/2        |                        | 10.0.2  | 55.102<br>55.103 | 又件夹文件夹              | 2021,   | /10 drw<br>/10 drw | x root ro     |       |

>>河南中医药大学《网络运维管理》课程教学组<<

114

## 日志管理——分析用户上网行为

- □ 要点4: 使用Tableau软件分析防火墙日志 (过程略)
  - 用户主机192.168.64.200访问各服务器的频次以柱状图的形式展示出来

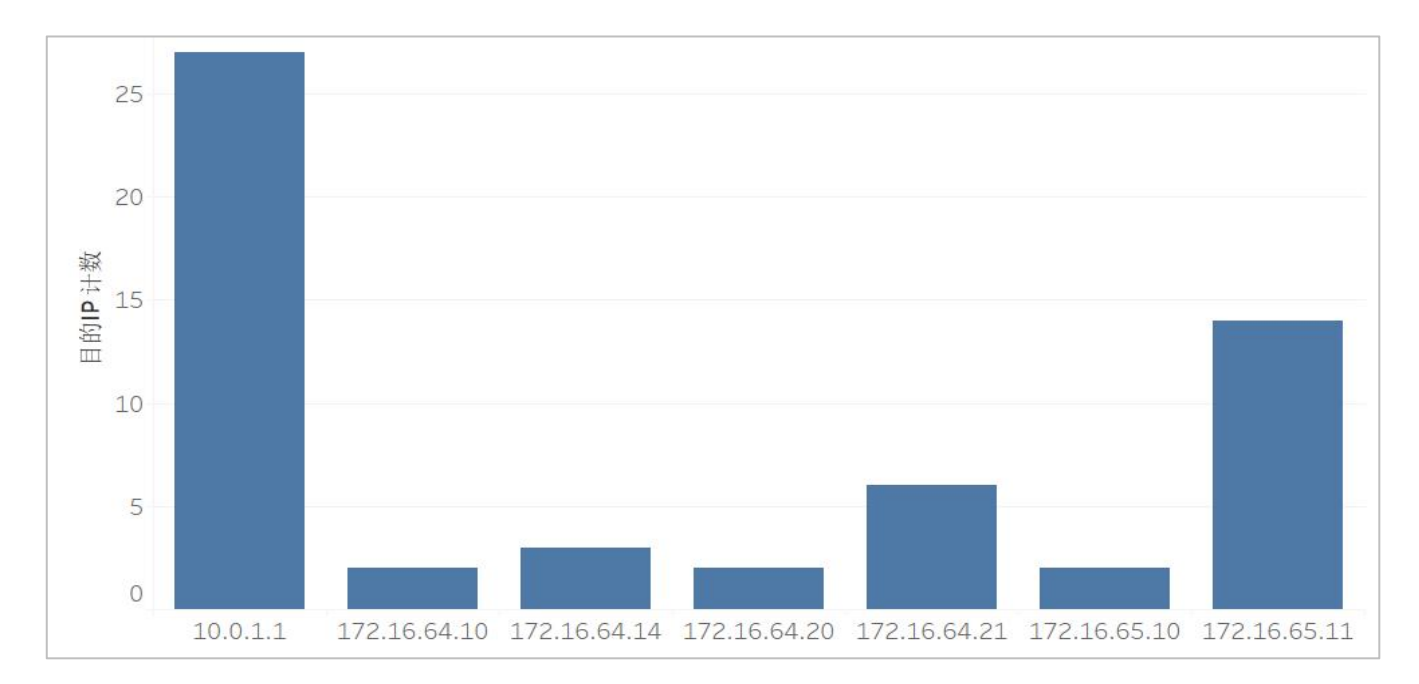

>>河南中医药大学《网络运维管理》课程教学组<<

115

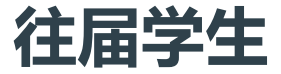

# 防火墙日志分析报告

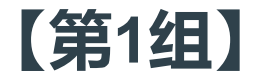

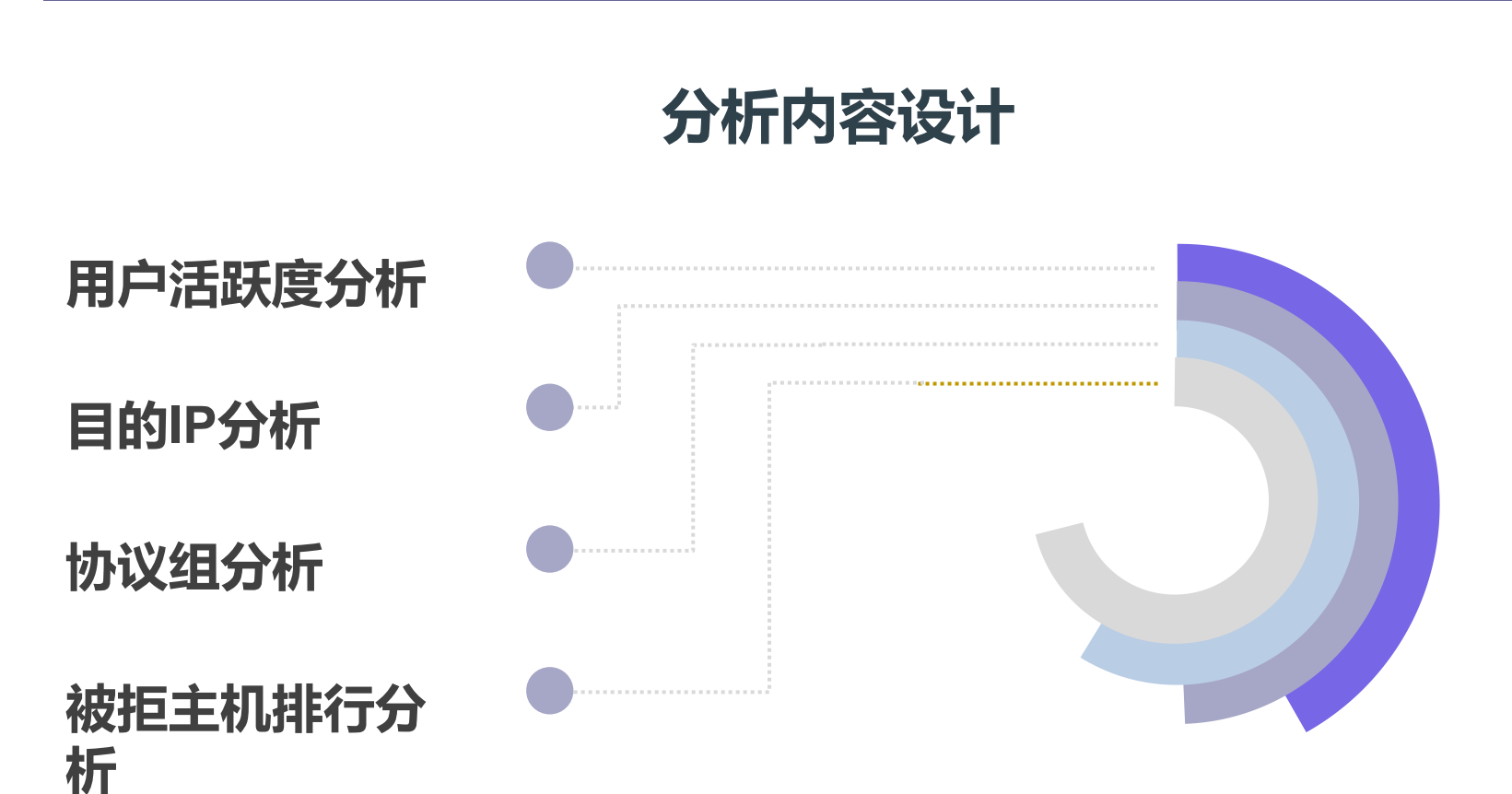

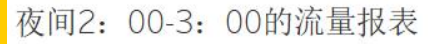

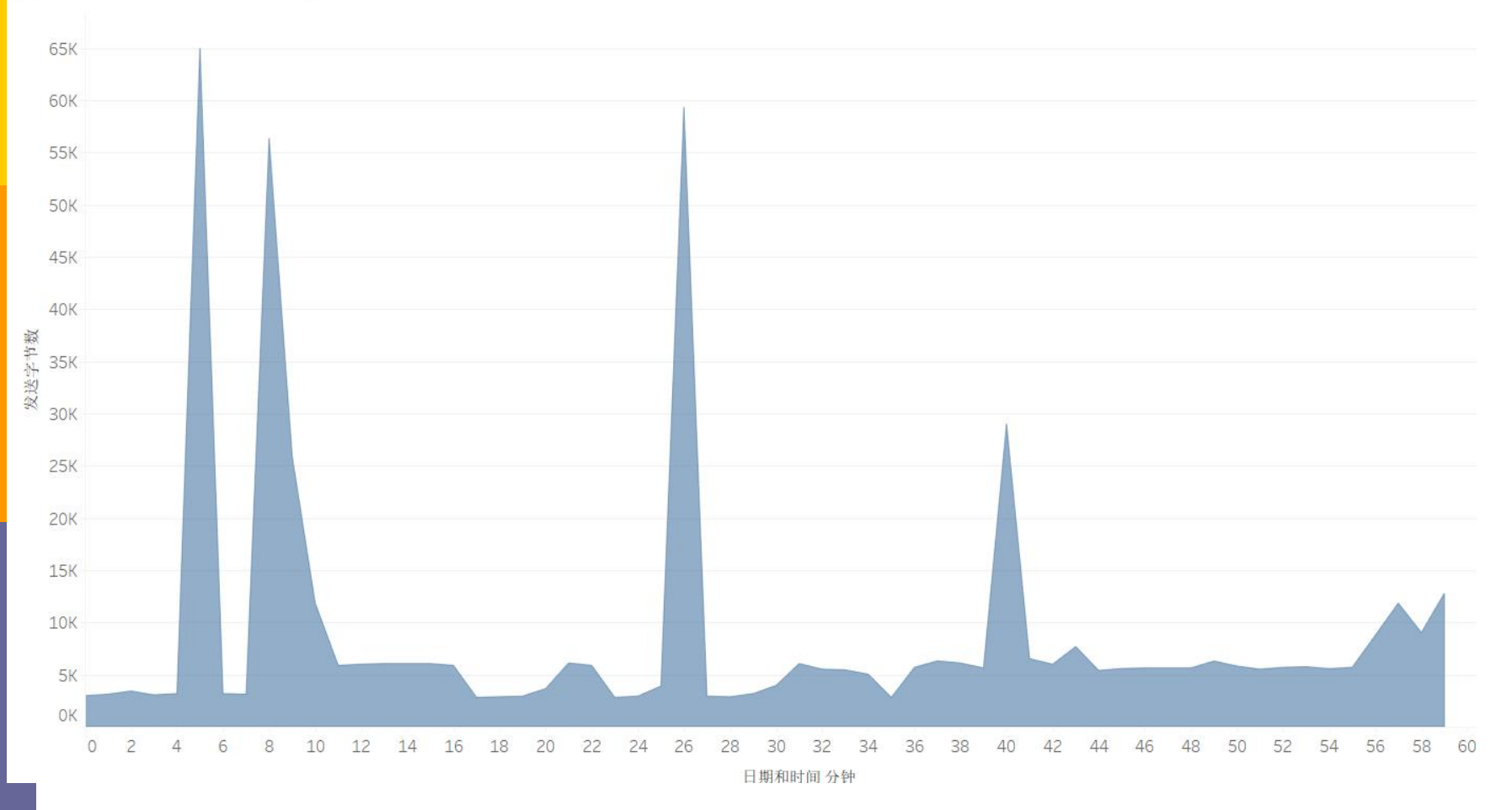

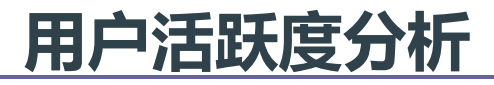

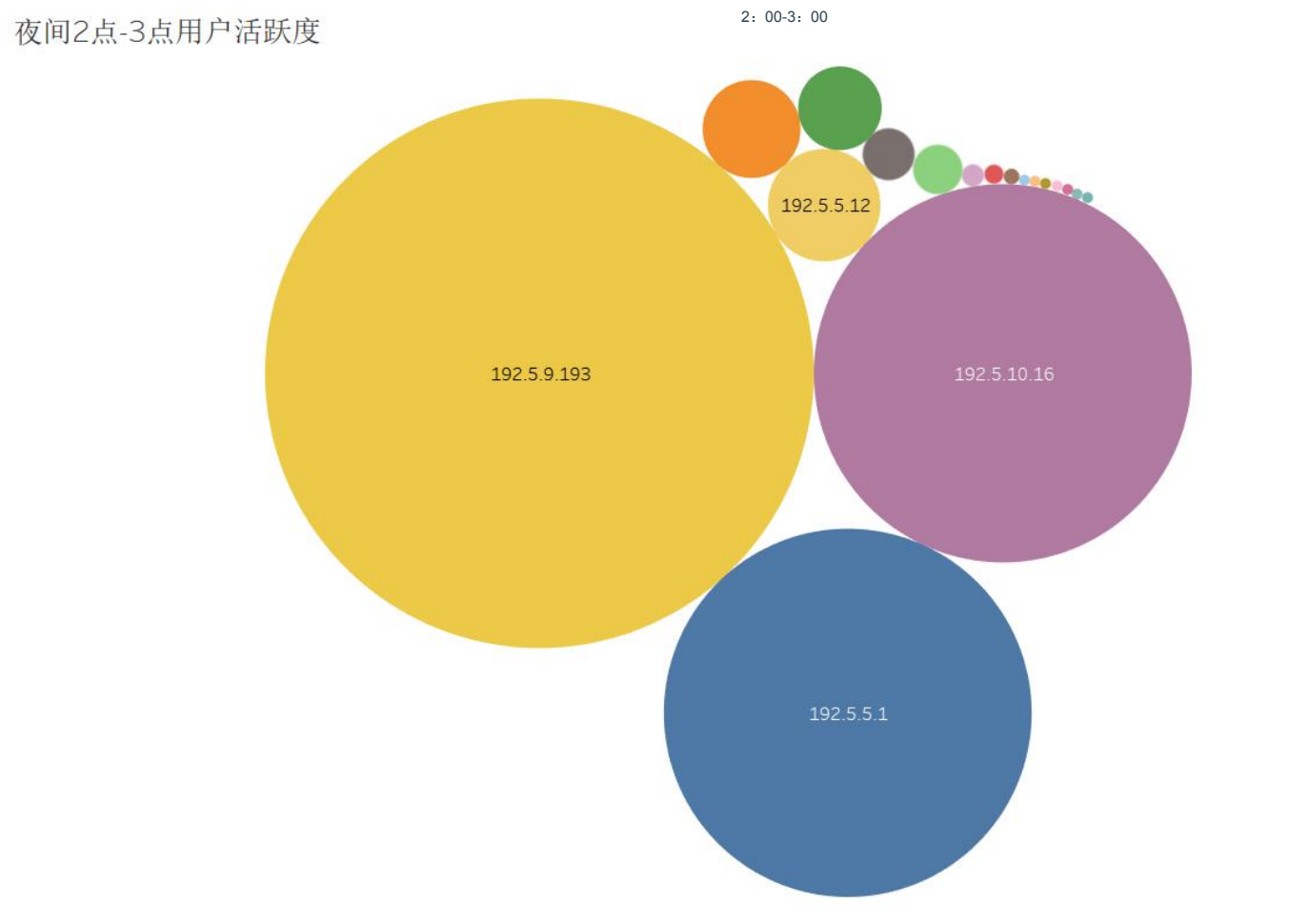

## <u>目的IP分析</u>

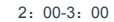

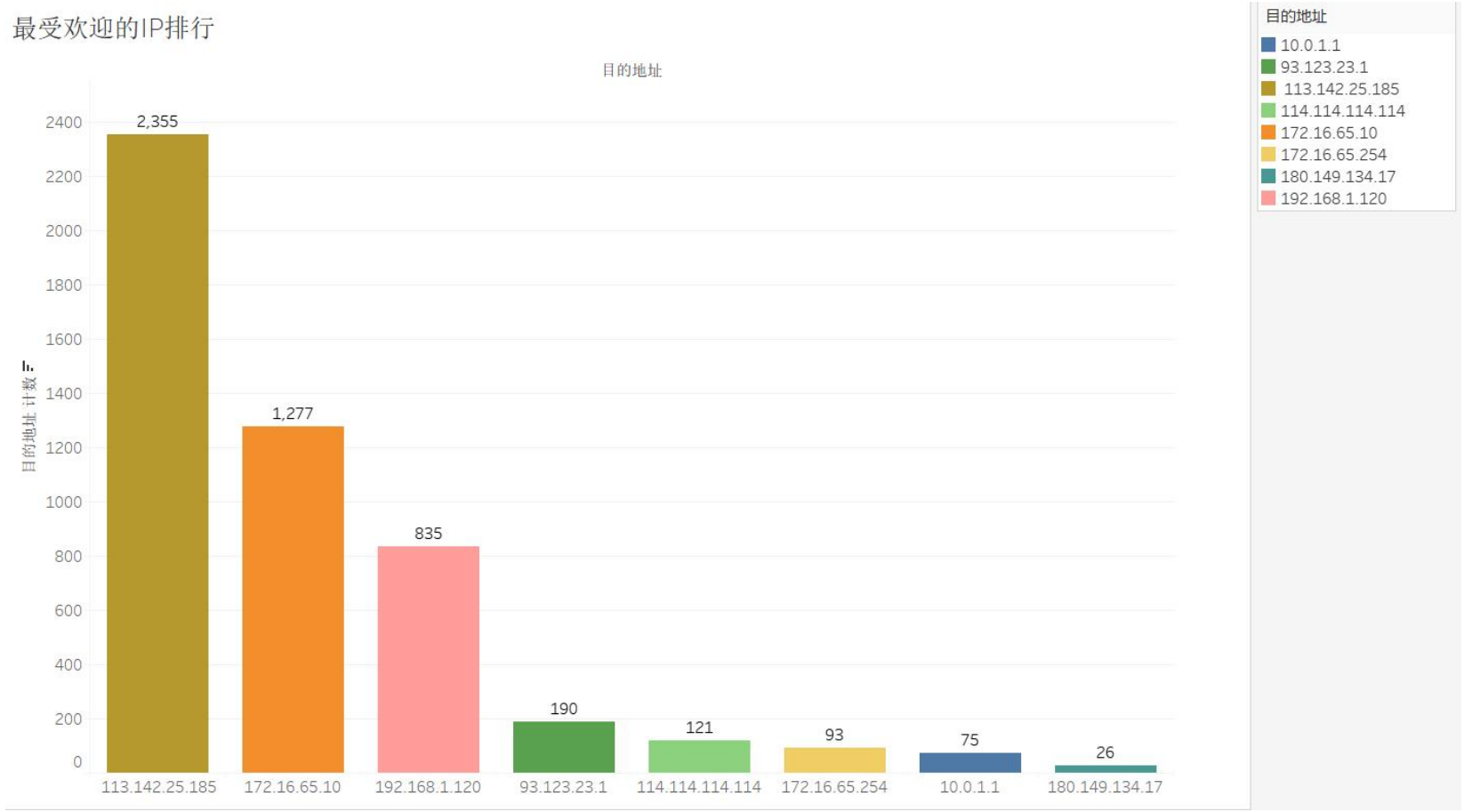

## 协议组分析

2: 00-3: 00

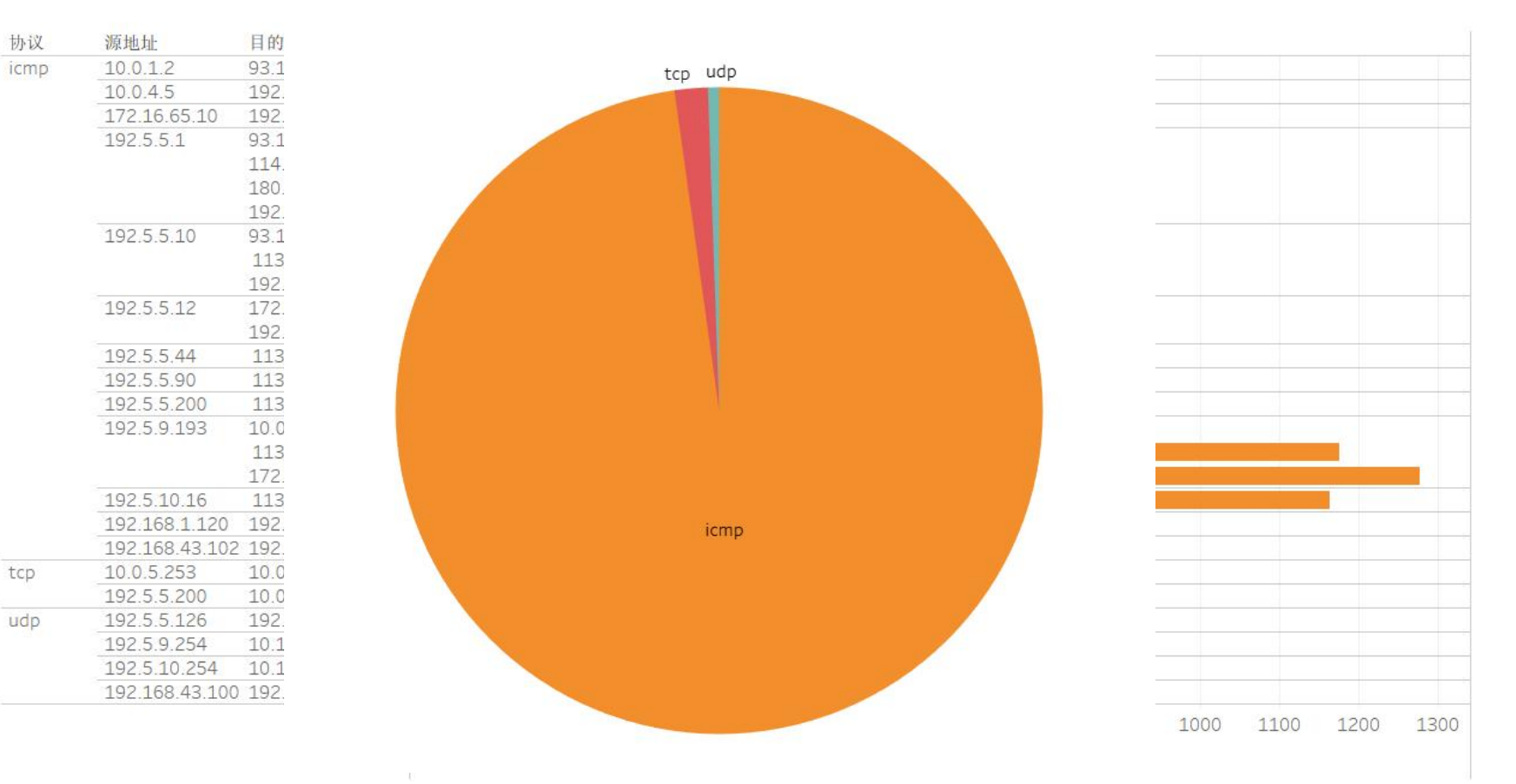

### 被拒绝访问的IP

#### 16: 20-15: 00

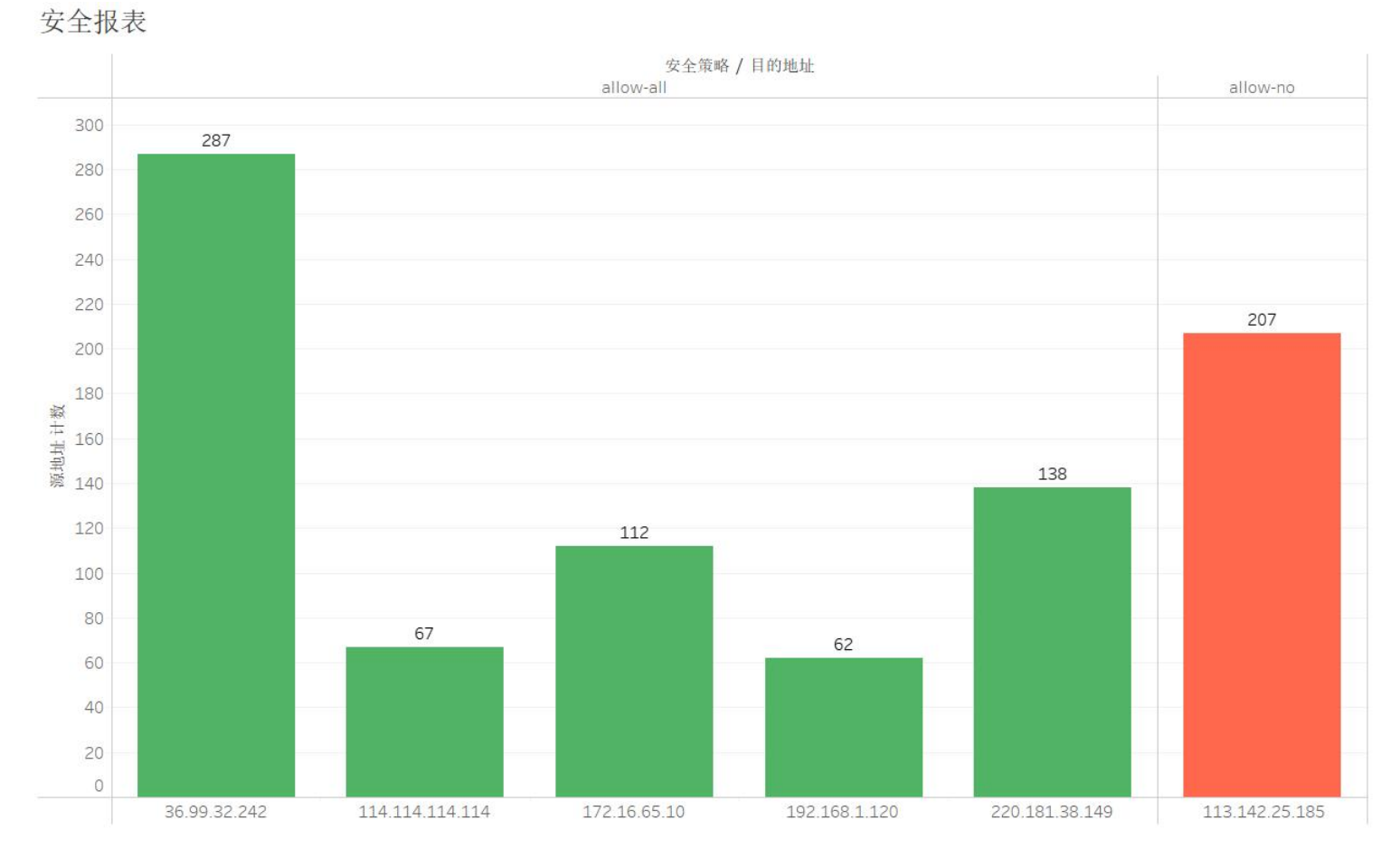

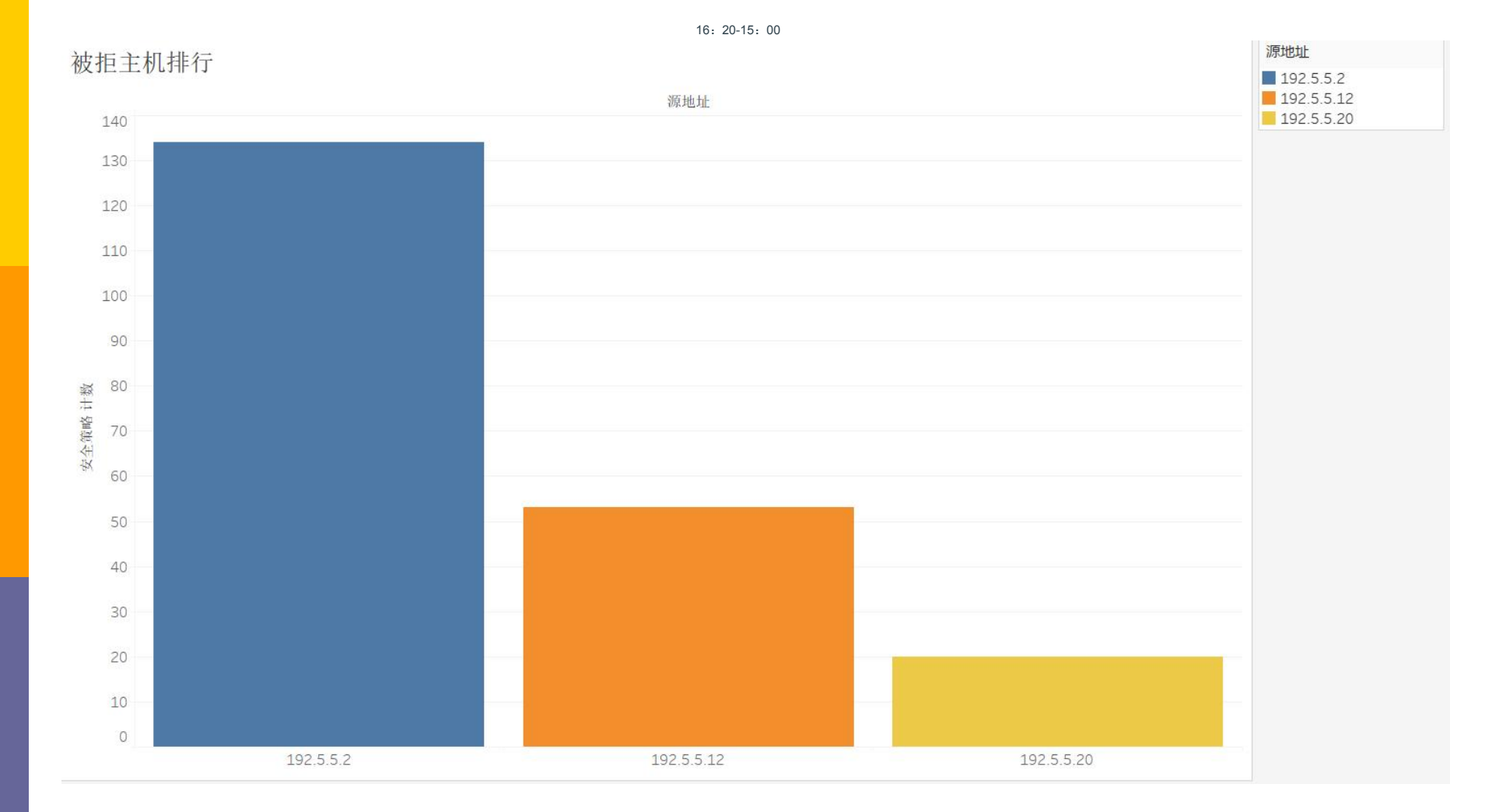

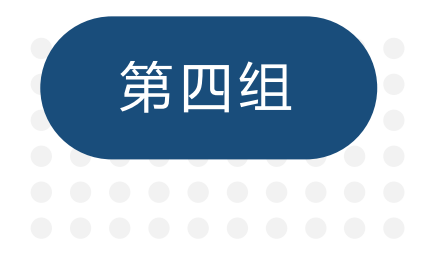

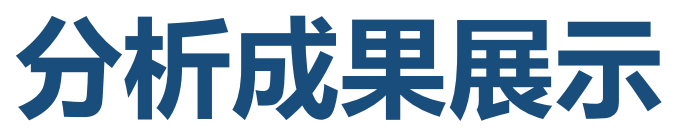

Analysis of work difficulties

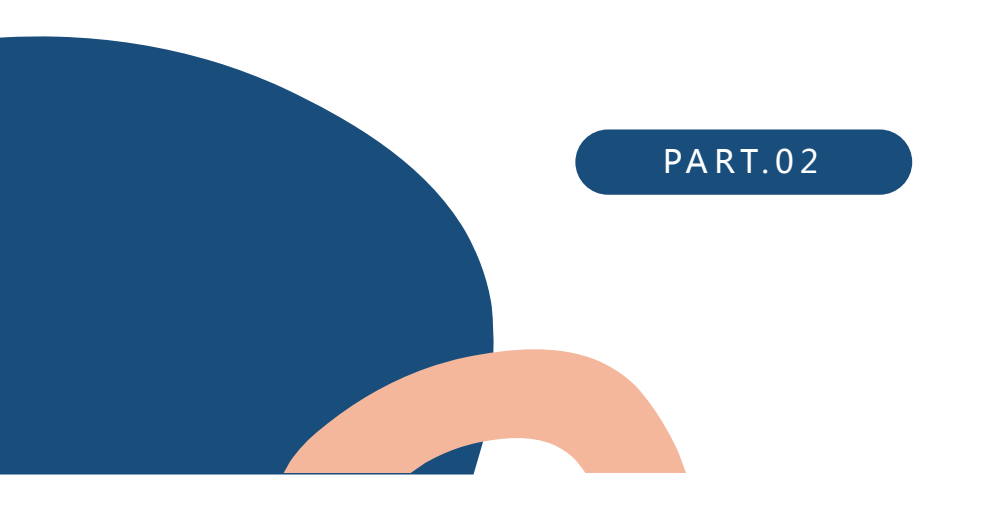

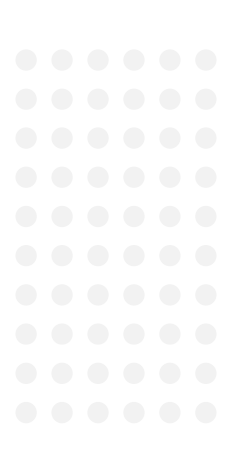

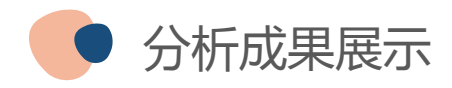

ICMP类型报文

或者服务器产生的报文。

主要是主机ping外部的设备的,

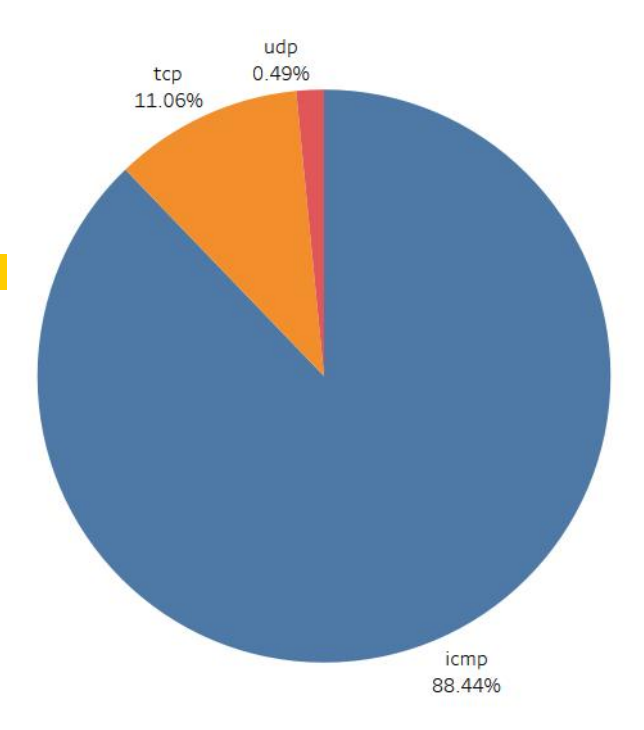

TCP类型报文 主要是在SSH连接的时候,产生的 报文。 SSH在传输层使用的是TCP协议

UDP类型报文
 主要是获取IP地址时候的,产生的
 DHCP报文。
 DHCP在传输层使用的是UDP协议。

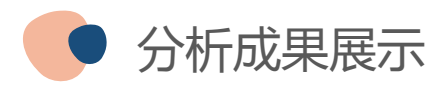

源IP地址发送总字节数

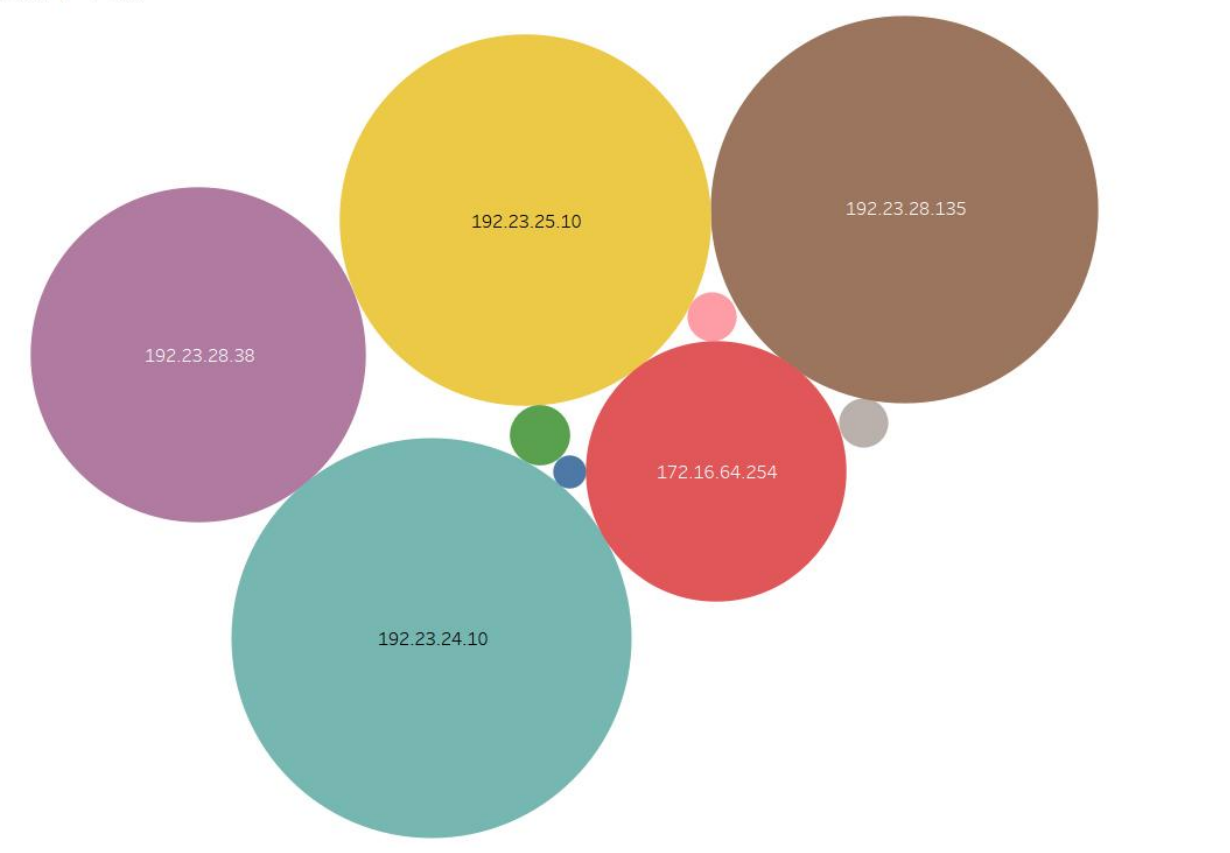

源IP
10.0.23.1
172.16.64.254
192.23.24.10
192.23.24.254
192.23.25.10
192.23.28.38
192.23.28.126
192.23.28.135
192.23.28.135
192.23.28.254

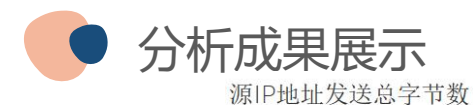

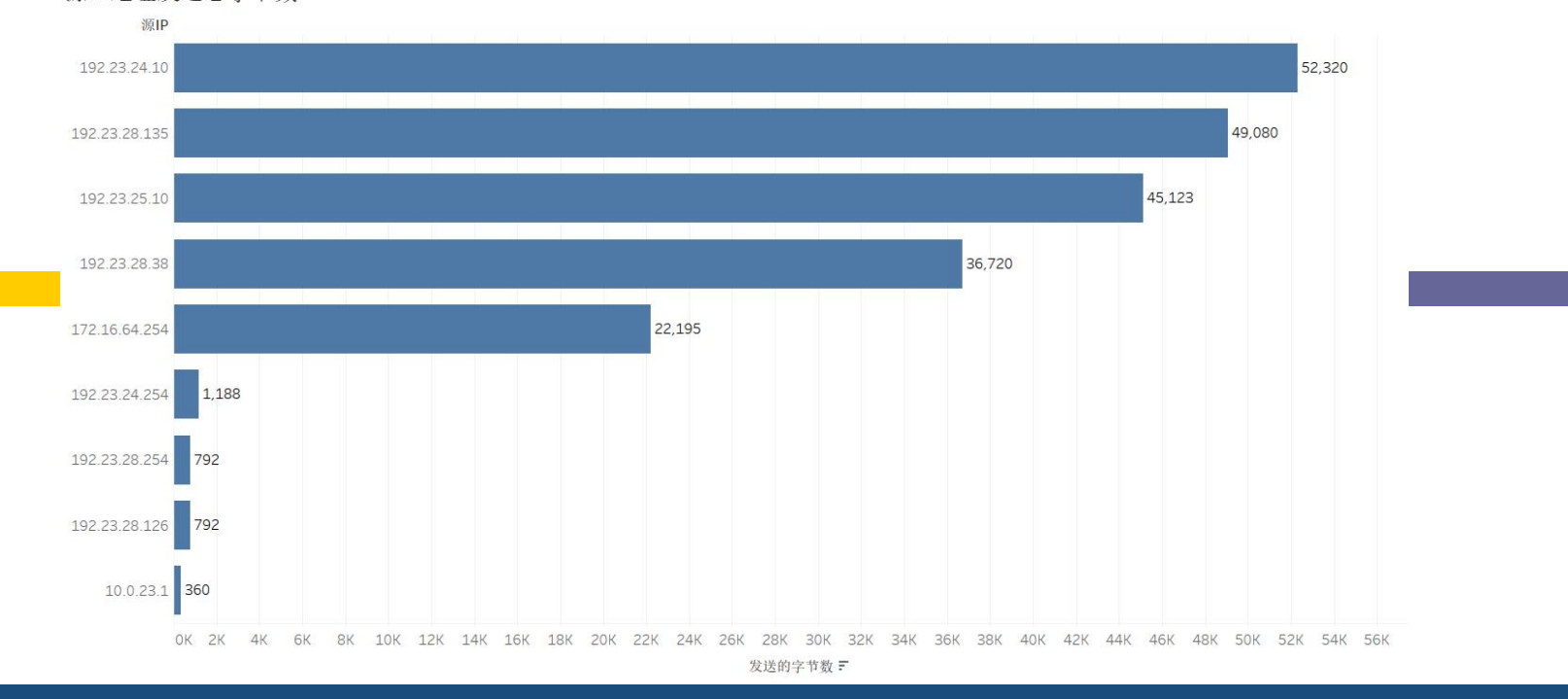

#### 源IP地址发送的总字节数-数据分析

通过上面的条形图,可以看到,192.23.24.10地址发送的字节的总数最多为52320字节,这个地址是主机A-C-1的地址。随后最多的是 192.23.28.135,该地址是无线终端的Cellphone1,为49080字节,最少的是10.0.23.1,该地址是防火墙的GE1/0/1的地址,只有360字节。

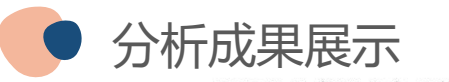

源IP地址发送总字节数(堆积图)

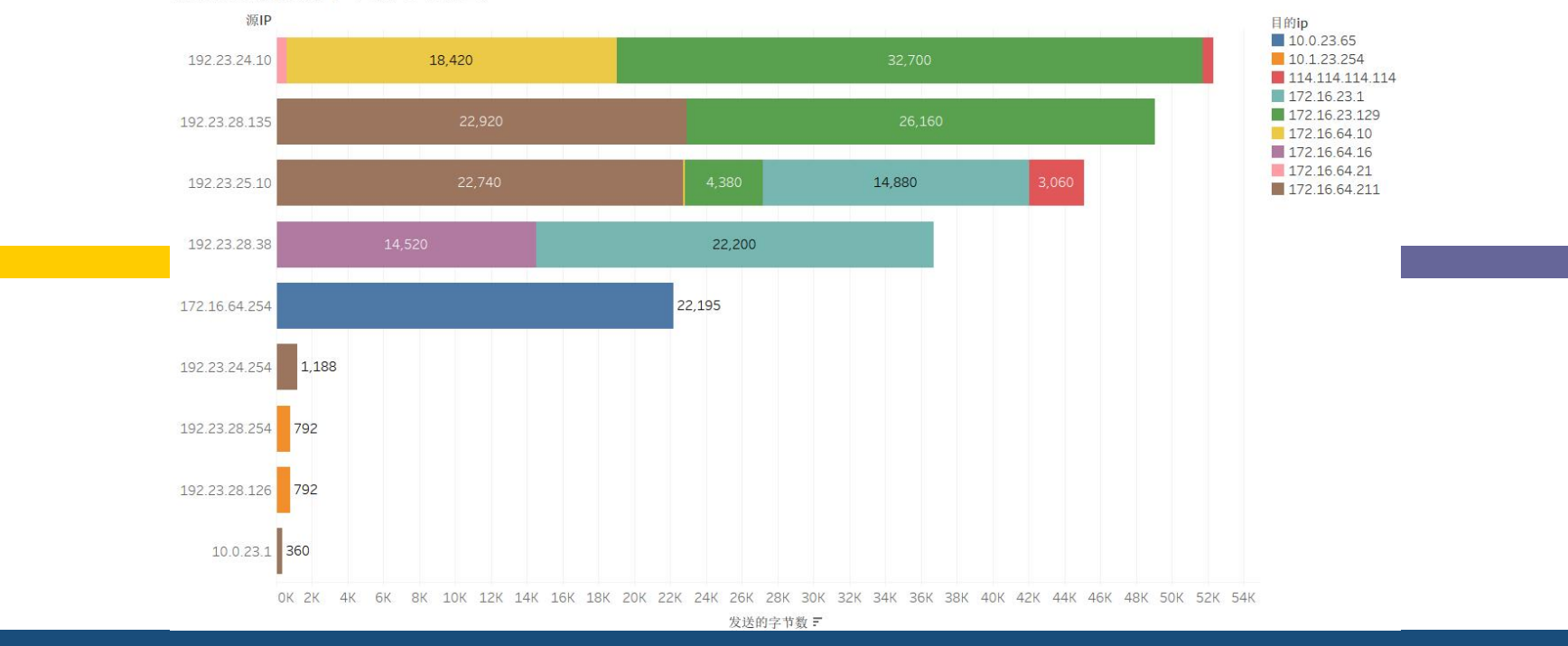

#### 源IP地址发送的总字节数-数据分析

通过上面的条形图,可以看到,192.23.24.10地址发送的字节的总数最多,这个地址是主机A-C-1的地址,接收该地址发送最多的是172.16.23.129, 接收了32700字节,该地址是服务器Server-2。随后最多的是192.23.28.135,接收最多的也是服务器Server-2,为26160字节,最少的是 10.0.23.1,只给DHCP服务器发送过报文。

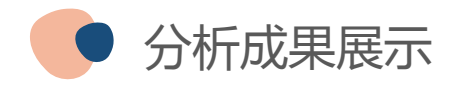

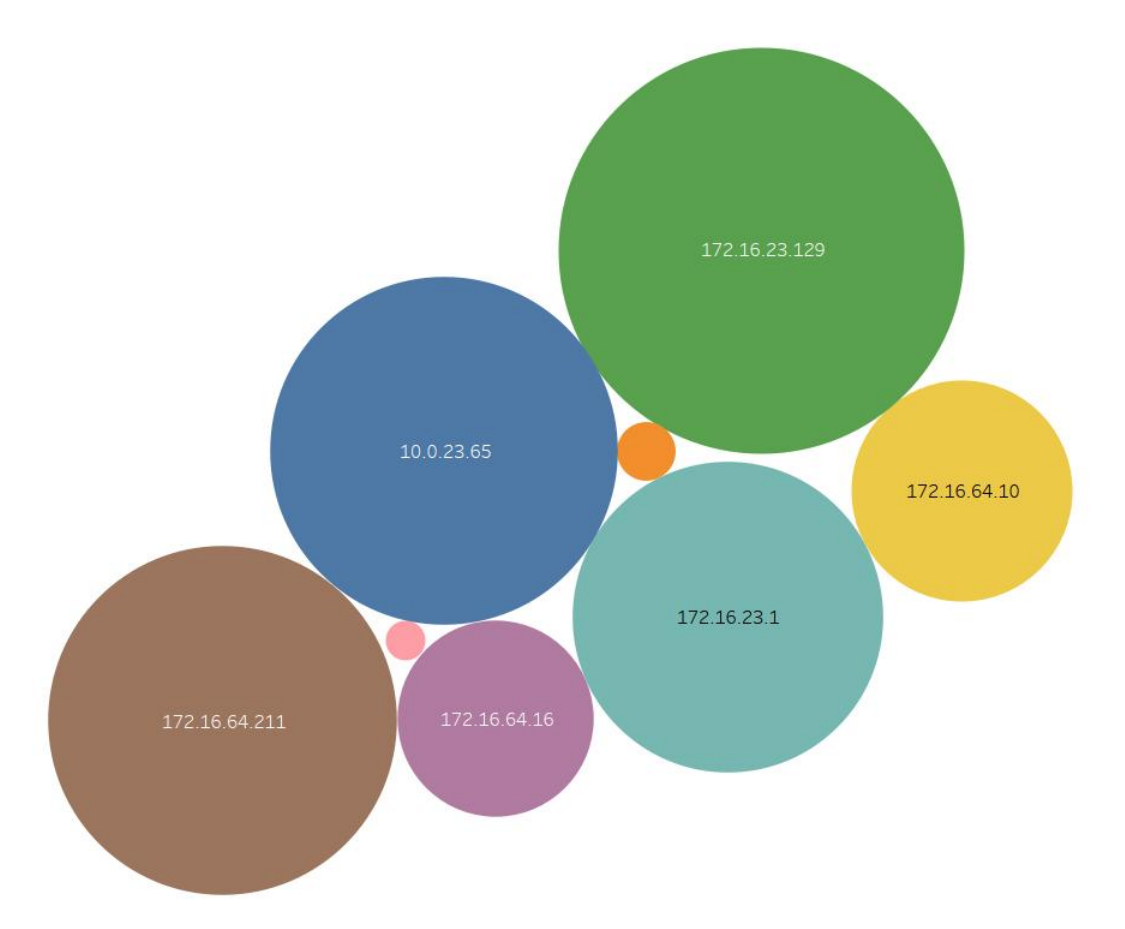

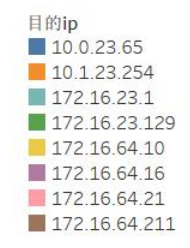

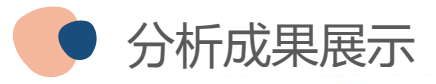

目的IP地址接收总字节数

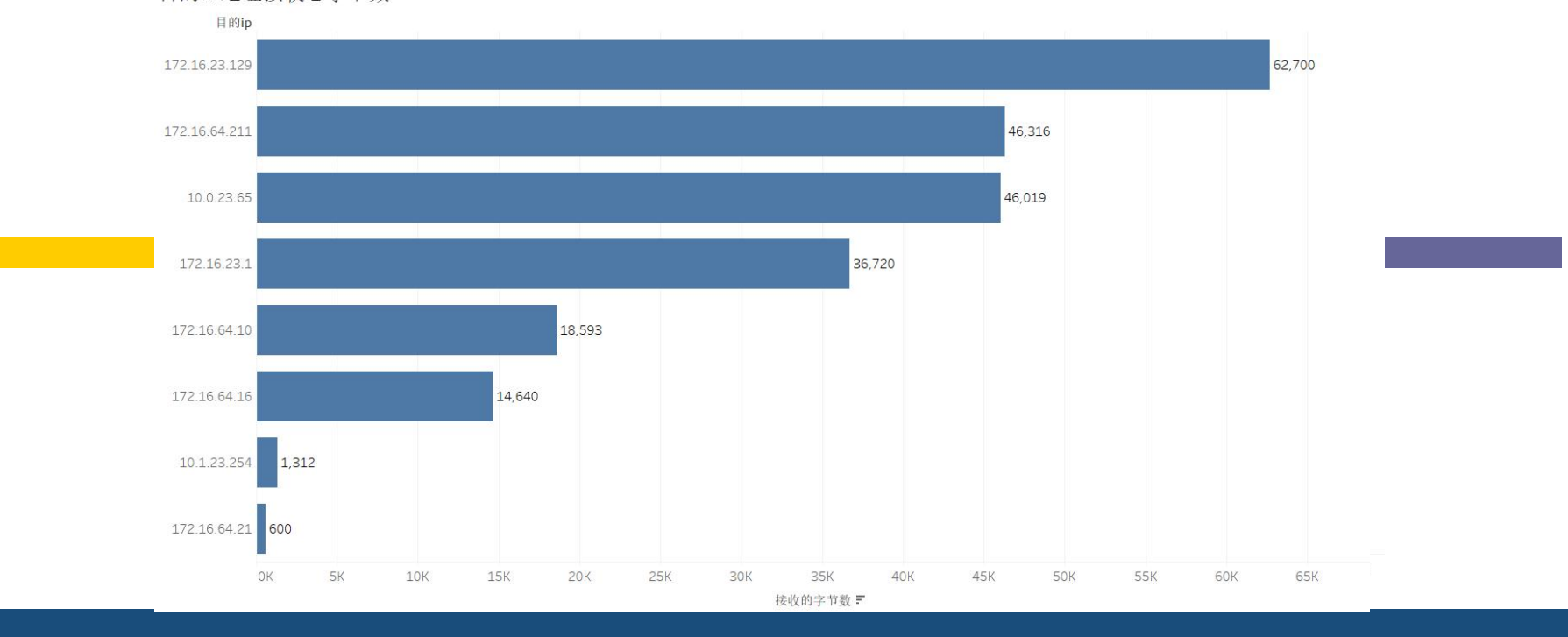

#### 目的IP地址接收的总字节数-数据分析

通过上面的条形图,可以看到,172.16.23.129地址接收的字节的总数最多,这个地址是服务器Server-2的地址。随后最多的是172.16.64.211,该 地址是DHCP服务器,与其接近的是10.0.23.65,是A-RS-1的lookback地址,最少的是172.16.64.21是syslog服务器地址。

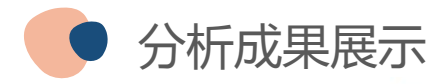

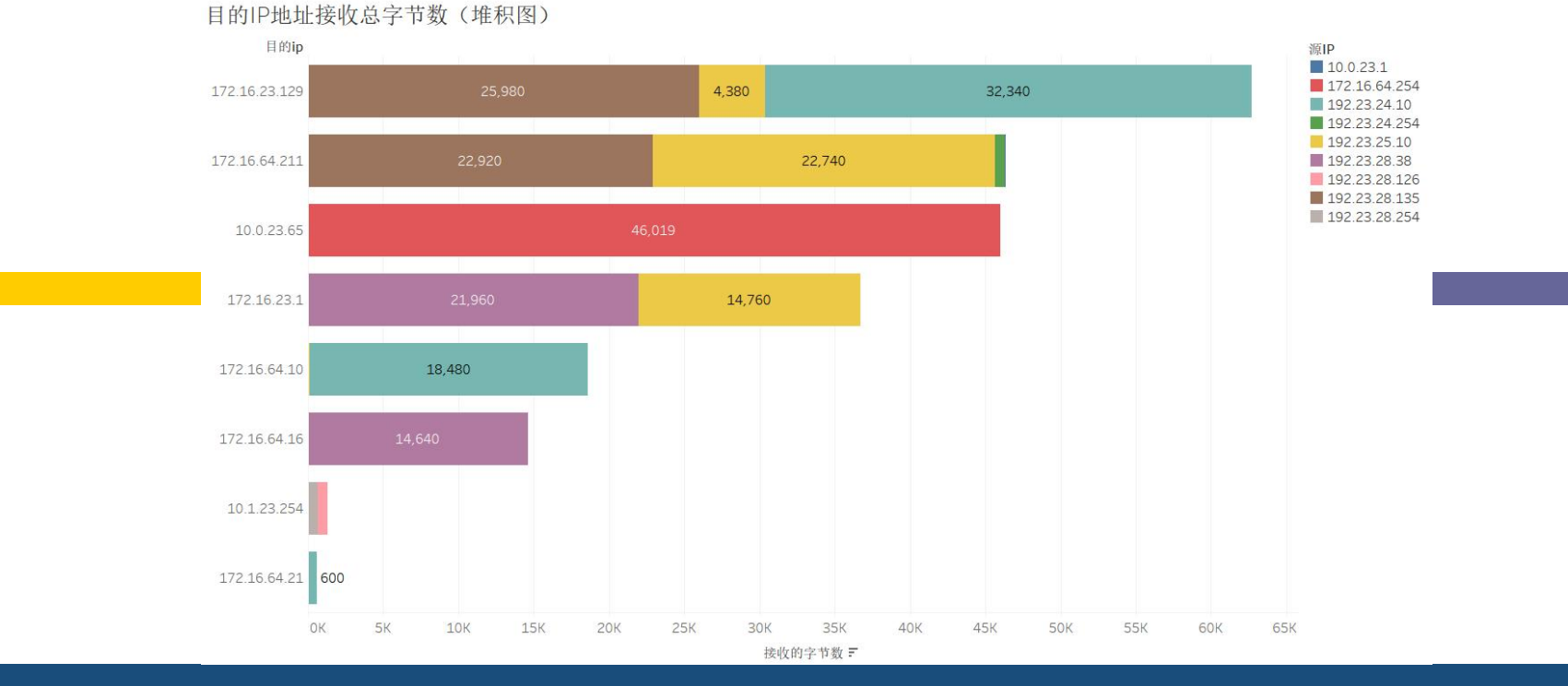

#### 目的IP地址接收的总字节数-数据分析

通过上面的条形图,可以看到,172.16.23.129地址接收的字节的总数最多,接收192.23.24.10地址发送的最多。随后最多的是172.16.64.211, DHCP服务器,接收192.23.28.135地址发送的最多,与其接近的是10.0.23.65是Lookback口地址,接收的172.16.64.254地址发送的最多。

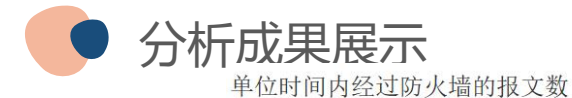

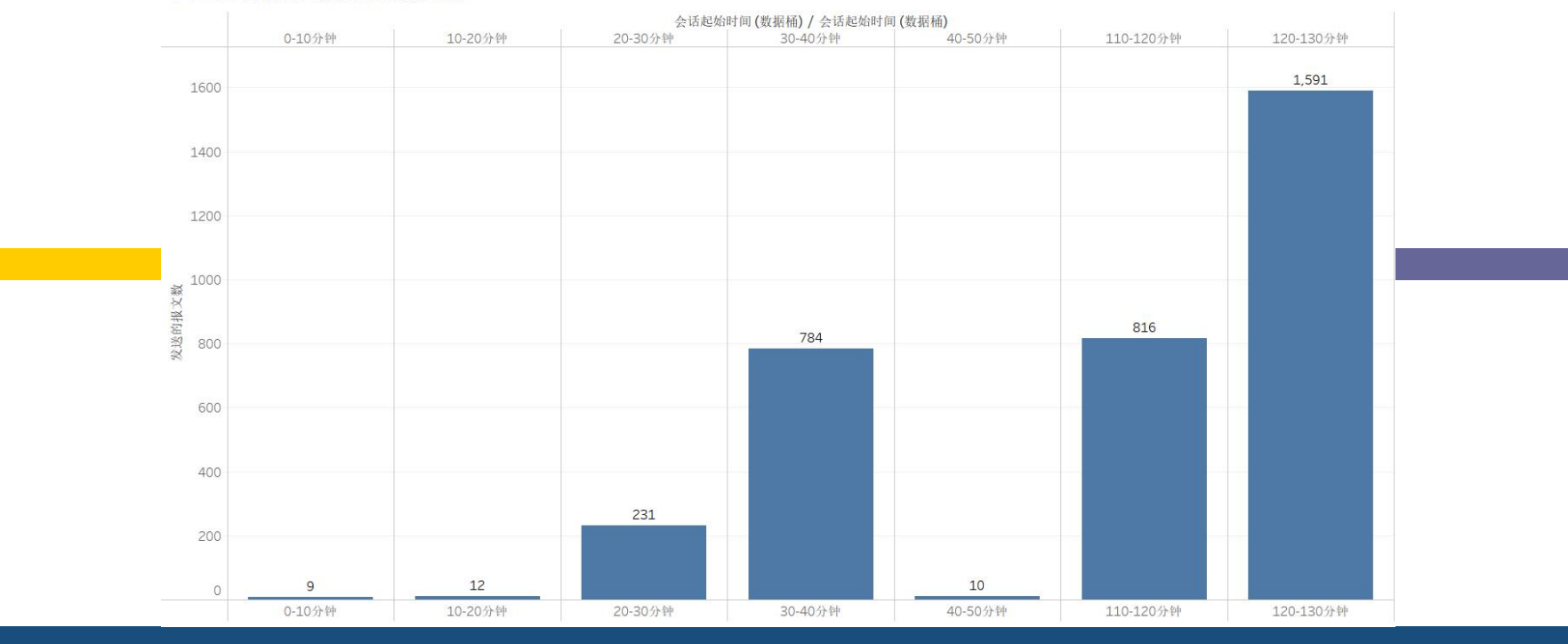

### 单位时间内经过防火墙的报文数(2小时)

可以看到在单位时间内经过防火墙的报文数,其中经过报文数最多的是在120-130分钟,在这10分钟,防火墙记录了1591条的数据。

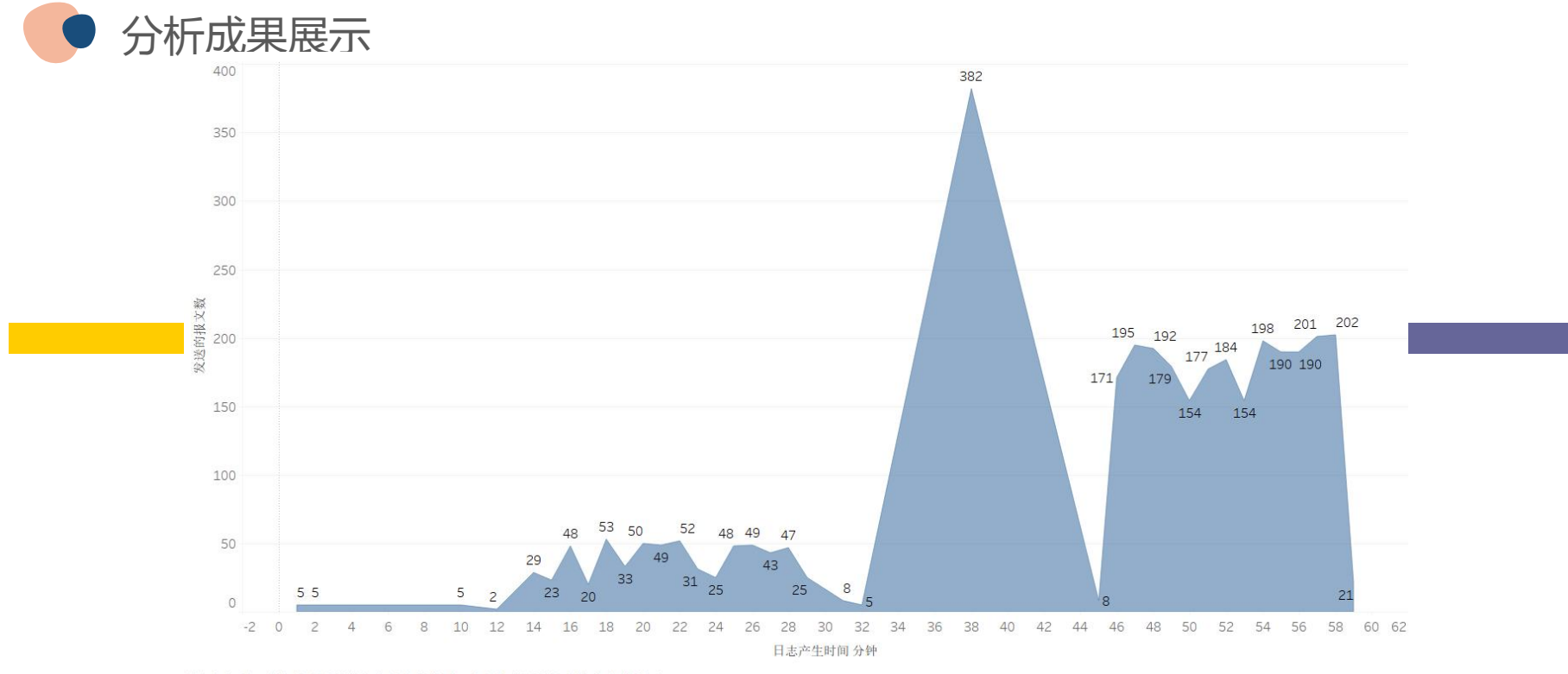

日志产生时间分钟的发送的报文数总和的绘图。标记按发送的报文数总和进行标记。

单位时间内发送的报文数(60分钟)

在60分钟内,在38分钟的时候,经过防火墙的报文数最多,最多经过了382条报文。

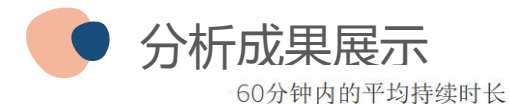

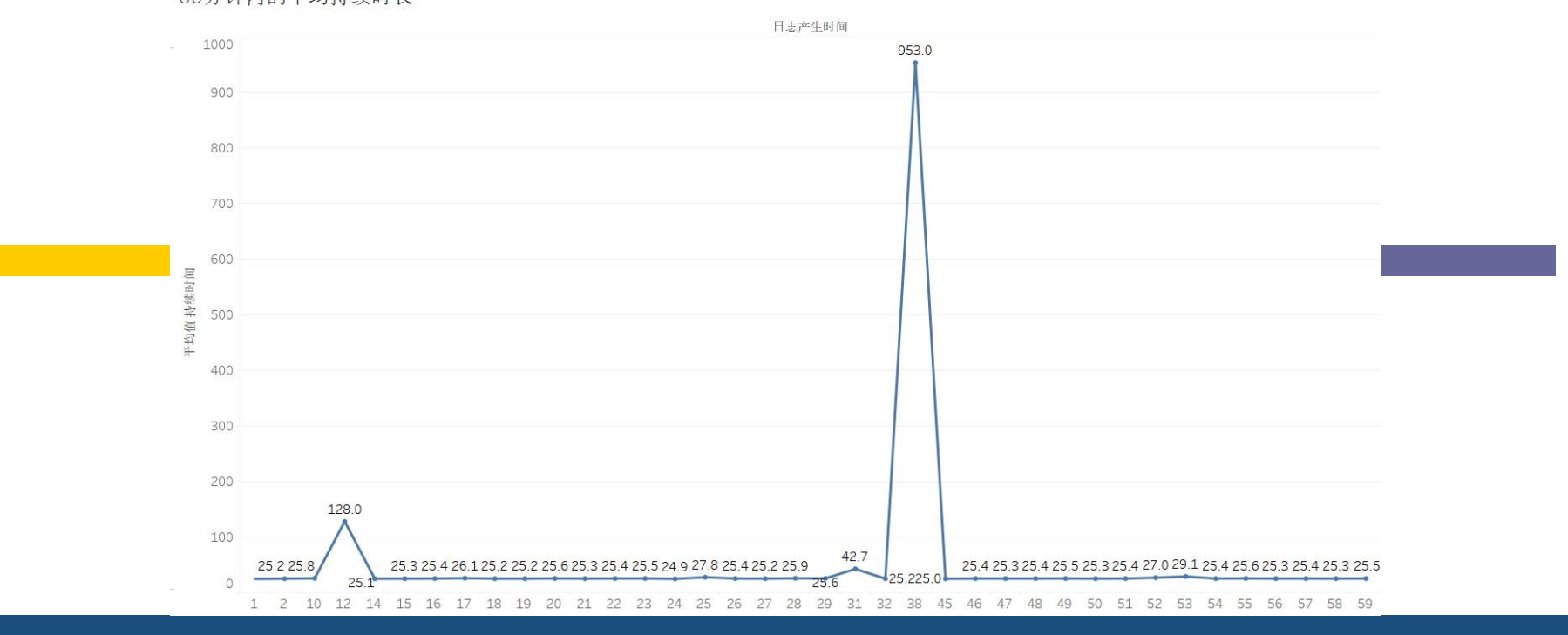

### 单位时间内报文会话持续时长(60分钟)

60分钟内报文平均发送时长,可以看到总体上每条报文发送的时长是平稳的,因为大多数是ICMP报文,只有在38分钟的时候,发送的平均持续时 长有明显的增高。

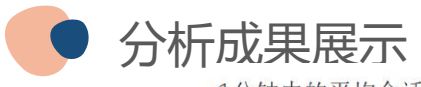

1分钟内的平均会话时长

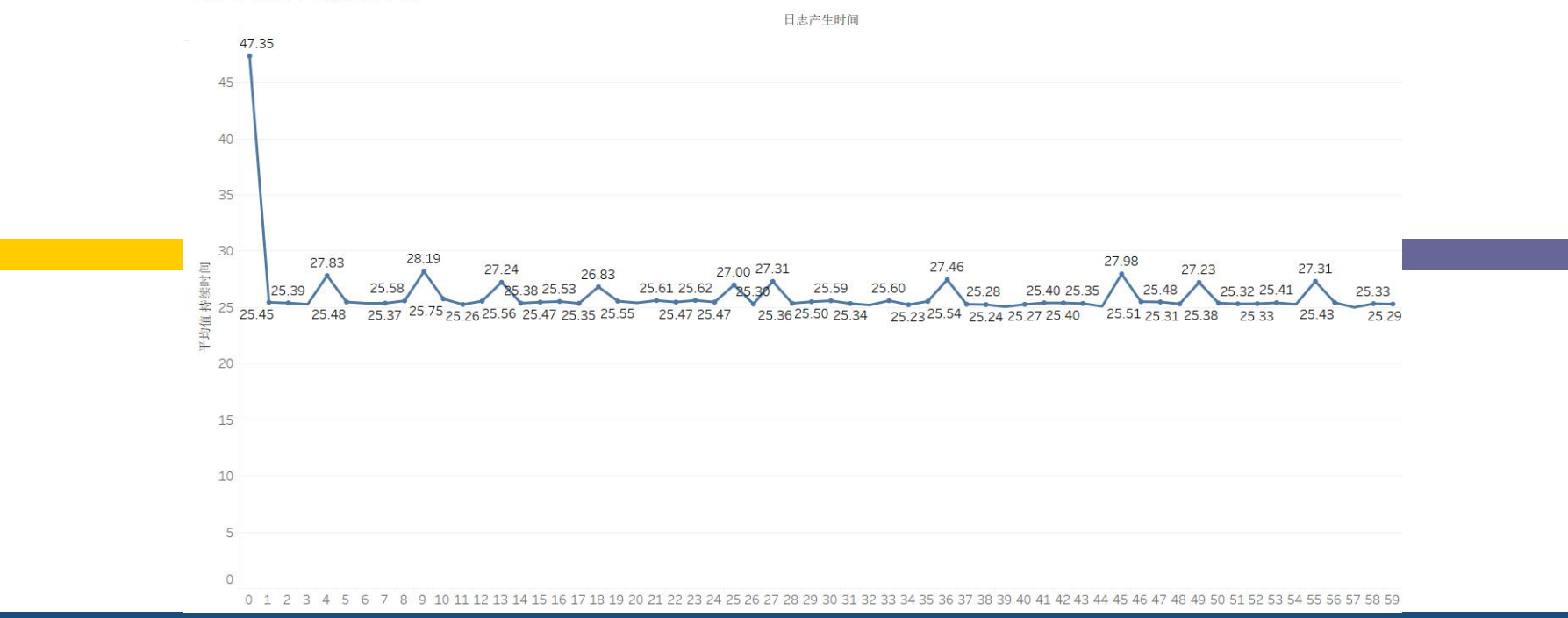

#### 单位时间内平均会话时长(1分钟)

可以看到在1分钟内的平均时长,是平稳的,只有在最开的时候访问时长比较长,是因为在最开始有访问服务器的报文经过。

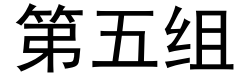

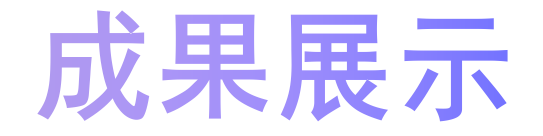

Achievement display

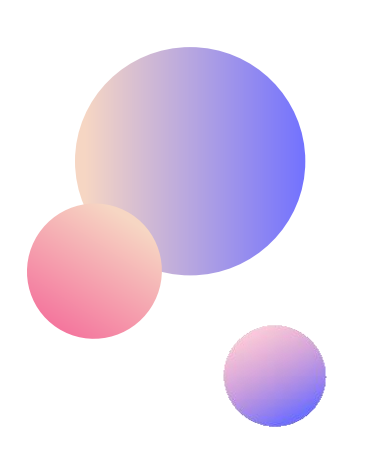

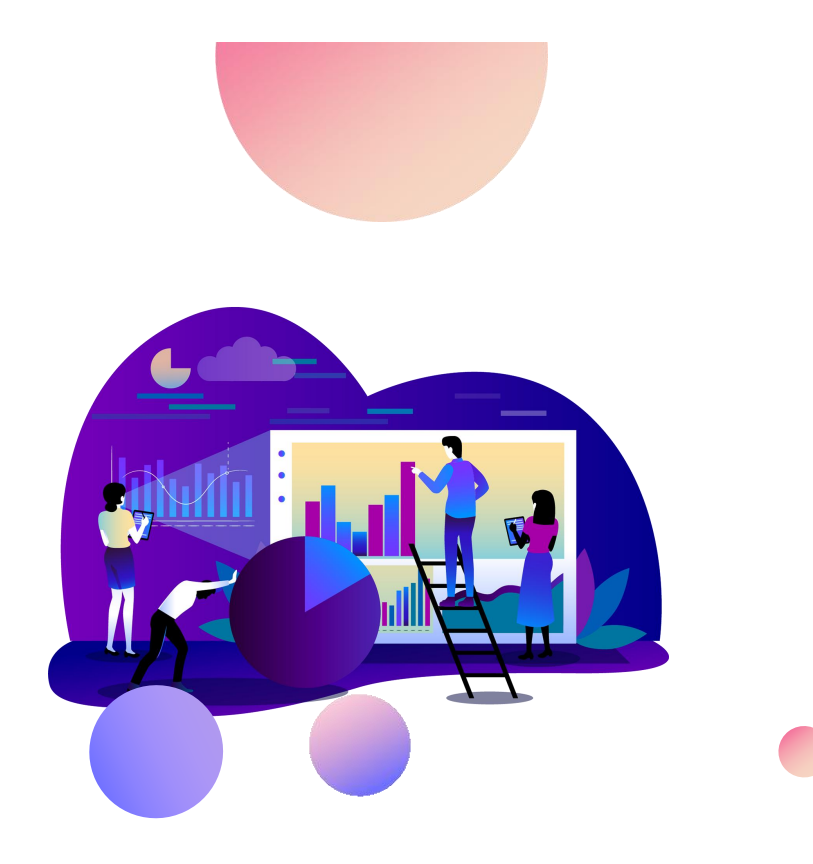

### 1、旁挂防火墙流量分析

### 2、有线与无线网络稳定性分析

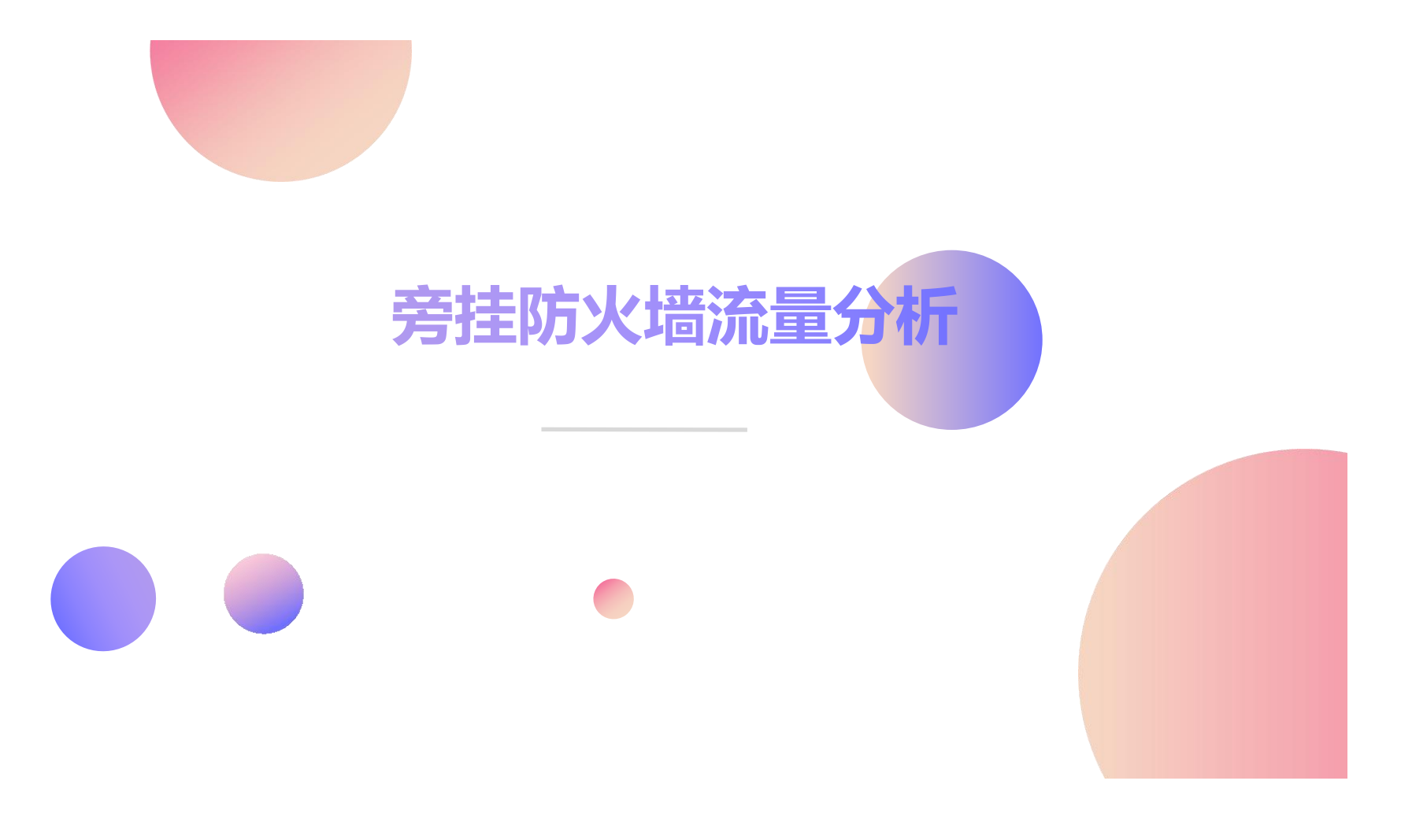

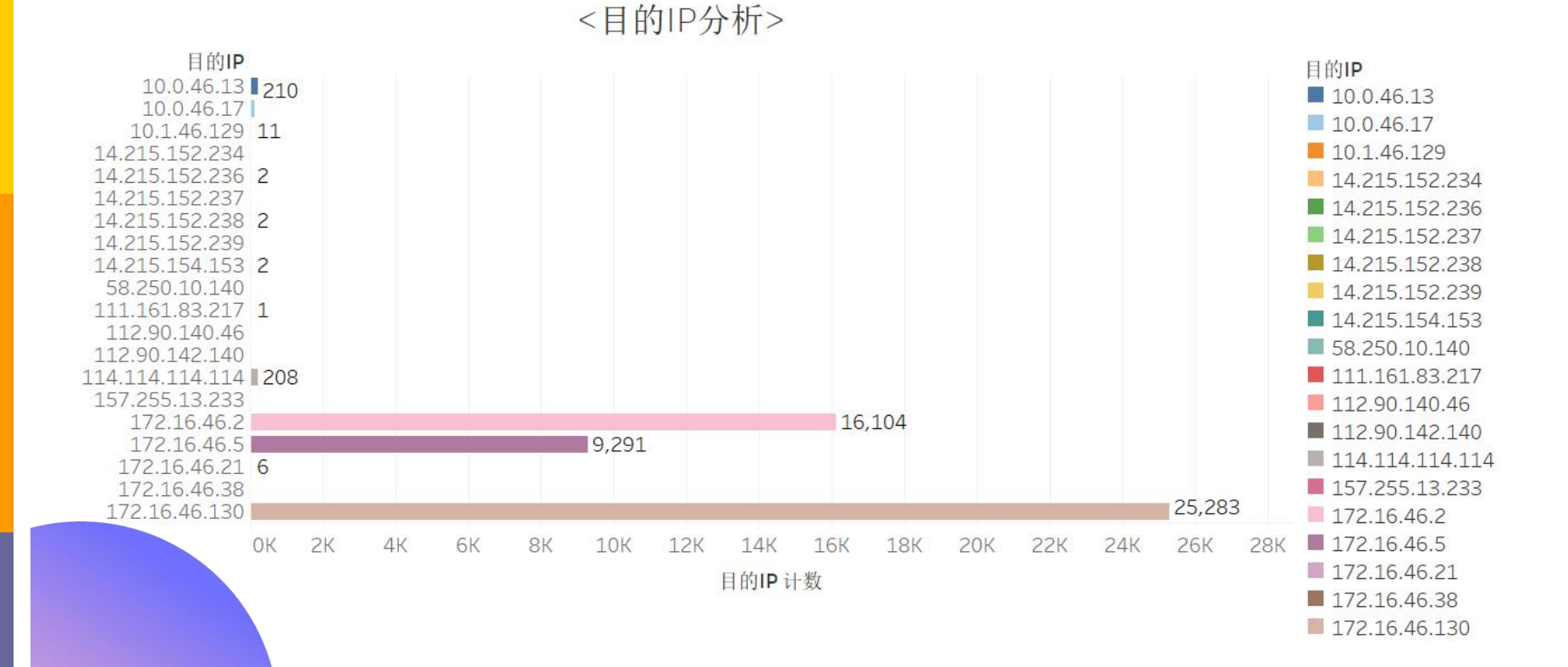

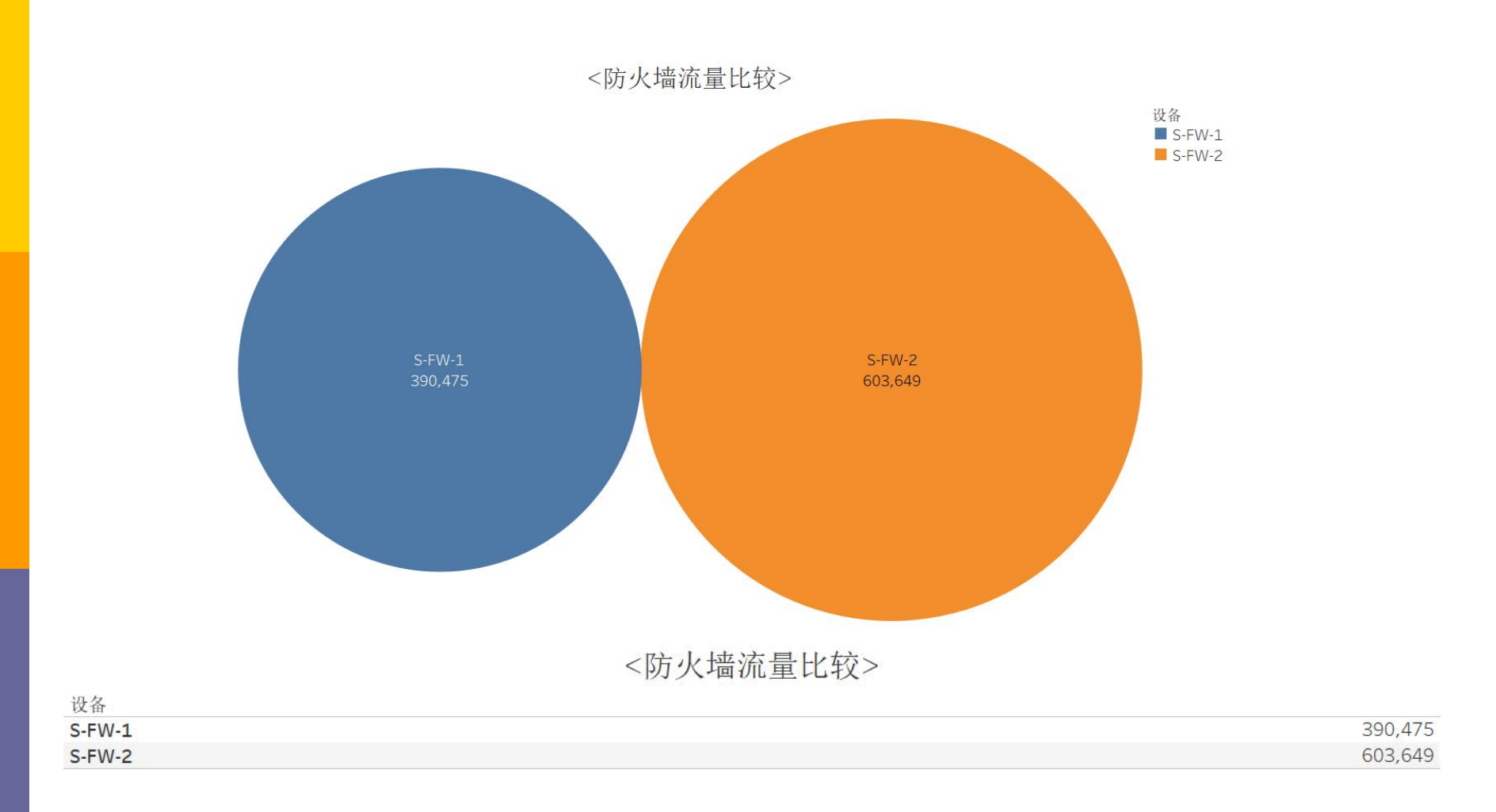

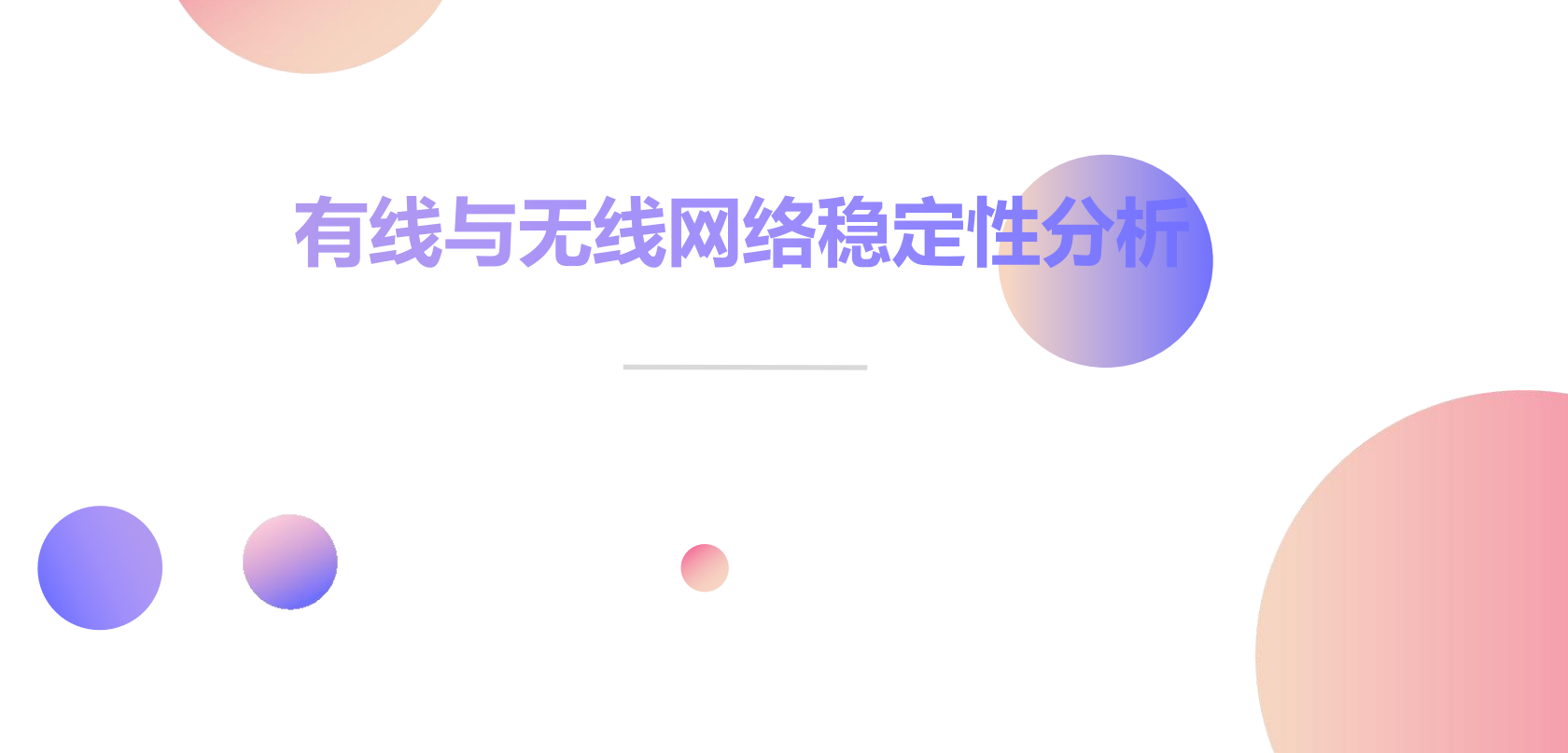

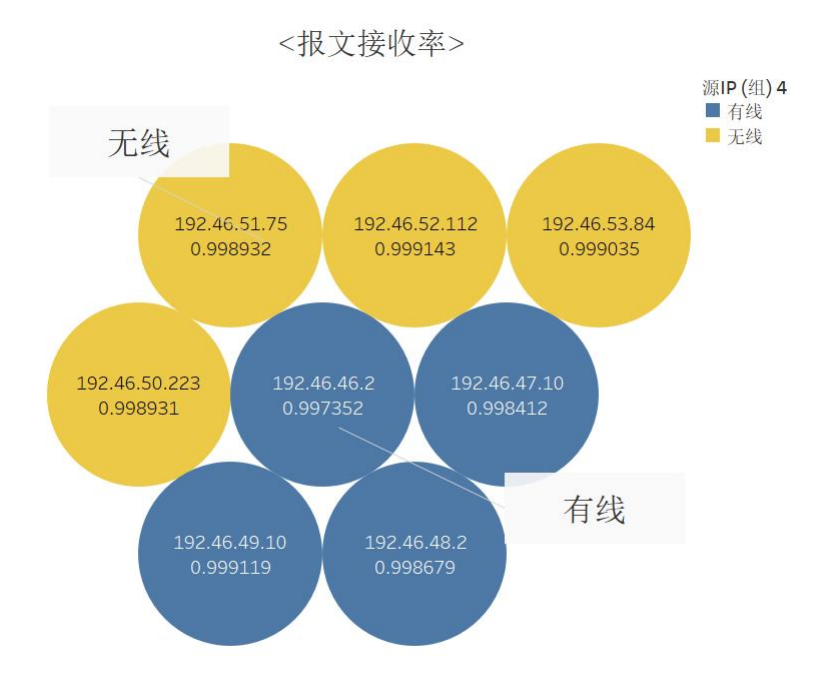

| 源IP           | SUM([接收报文数])/SUM([发送报文数]) |
|---------------|---------------------------|
| 192.46.46.2   | 0.997352                  |
| 192.46.47.10  | 0.998412                  |
| 192.46.48.2   | 0.998679                  |
| 192.46.49.10  | 0.999119                  |
| 192.46.50.223 | 0.998931                  |
| 192.46.51.75  | 0.998932                  |
| 192.46.52.112 | 0.999143                  |
| 192.46.53.84  | 0.999035                  |

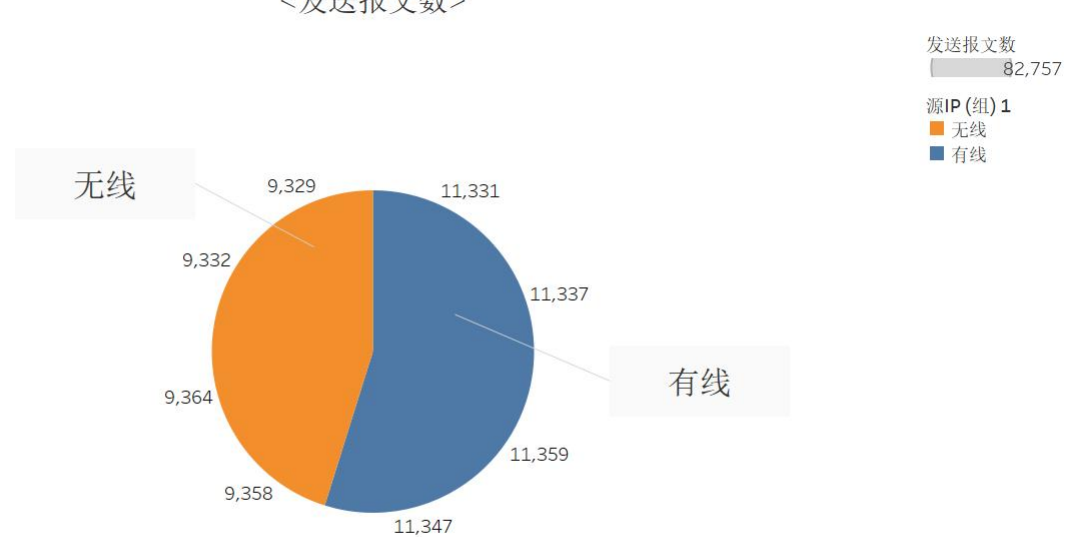

|               | 源IP (组) 1 |        |
|---------------|-----------|--------|
| 源IP           | 无线        | 有线     |
| 192.46.46.2   |           | 11,331 |
| 192.46.47.10  |           | 11,337 |
| 192.46.48.2   |           | 11,359 |
| 192.46.49.10  |           | 11,347 |
| 192.46.50.223 | 9,358     |        |
| 192.46.51.75  | 9,364     |        |
| 192.46.52.112 | 9,332     |        |
| 192.46.53.84  | 9,329     |        |

#### <发送报文数>

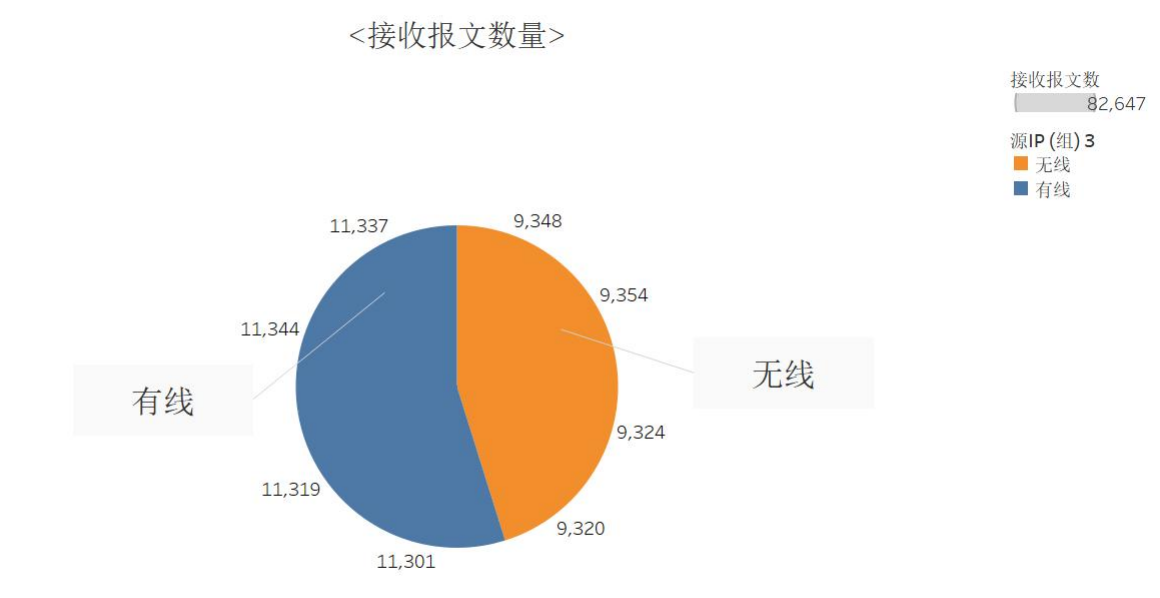

|               | 源IP (组) 2 |        |
|---------------|-----------|--------|
| 源IP           | 无线        | 有线     |
| 192.46.46.2   |           | 11,301 |
| 192.46.47.10  |           | 11,319 |
| 192.46.48.2   |           | 11,344 |
| 192.46.49.10  |           | 11,337 |
| 192.46.50.223 | 9,348     |        |
| 192.46.51.75  | 9,354     |        |
| 192.46.52.112 | 9,324     |        |
| 192.46.53.84  | 9,320     |        |
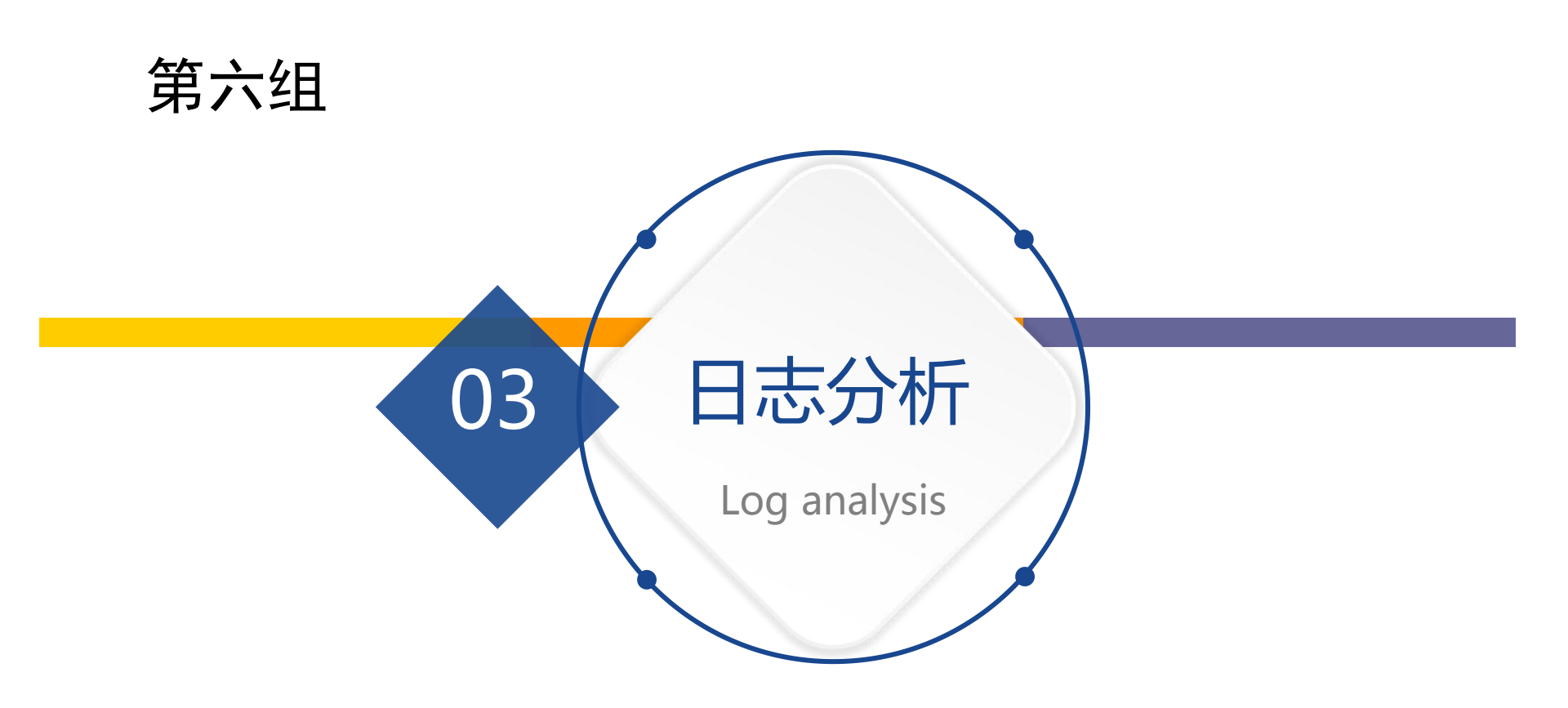

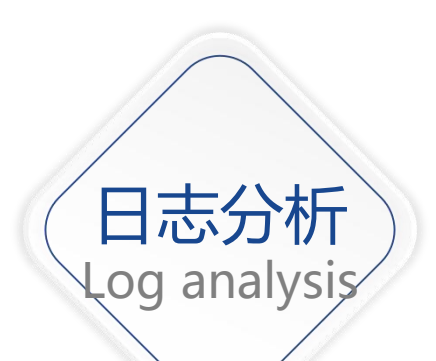

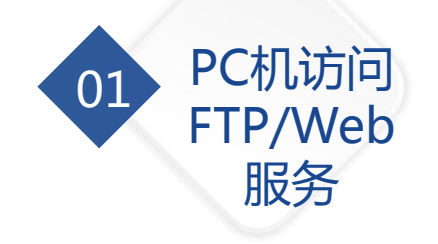

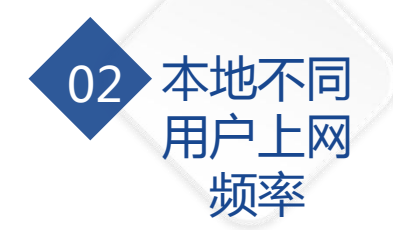

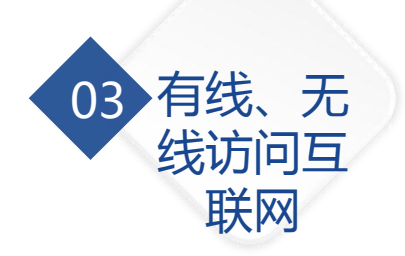

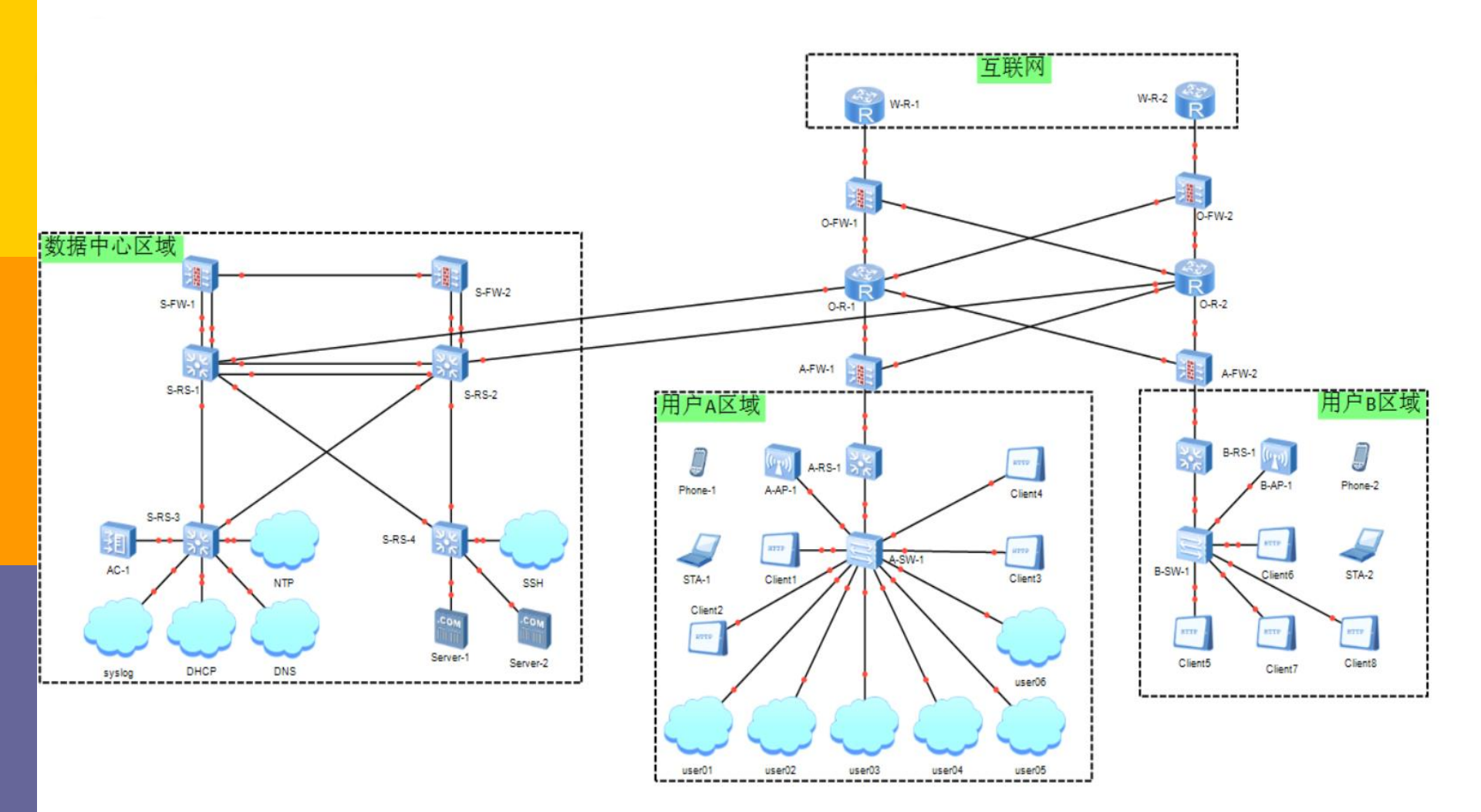

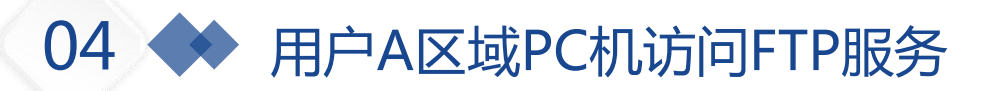

## 用户A区域PC机访问FTP服务分析

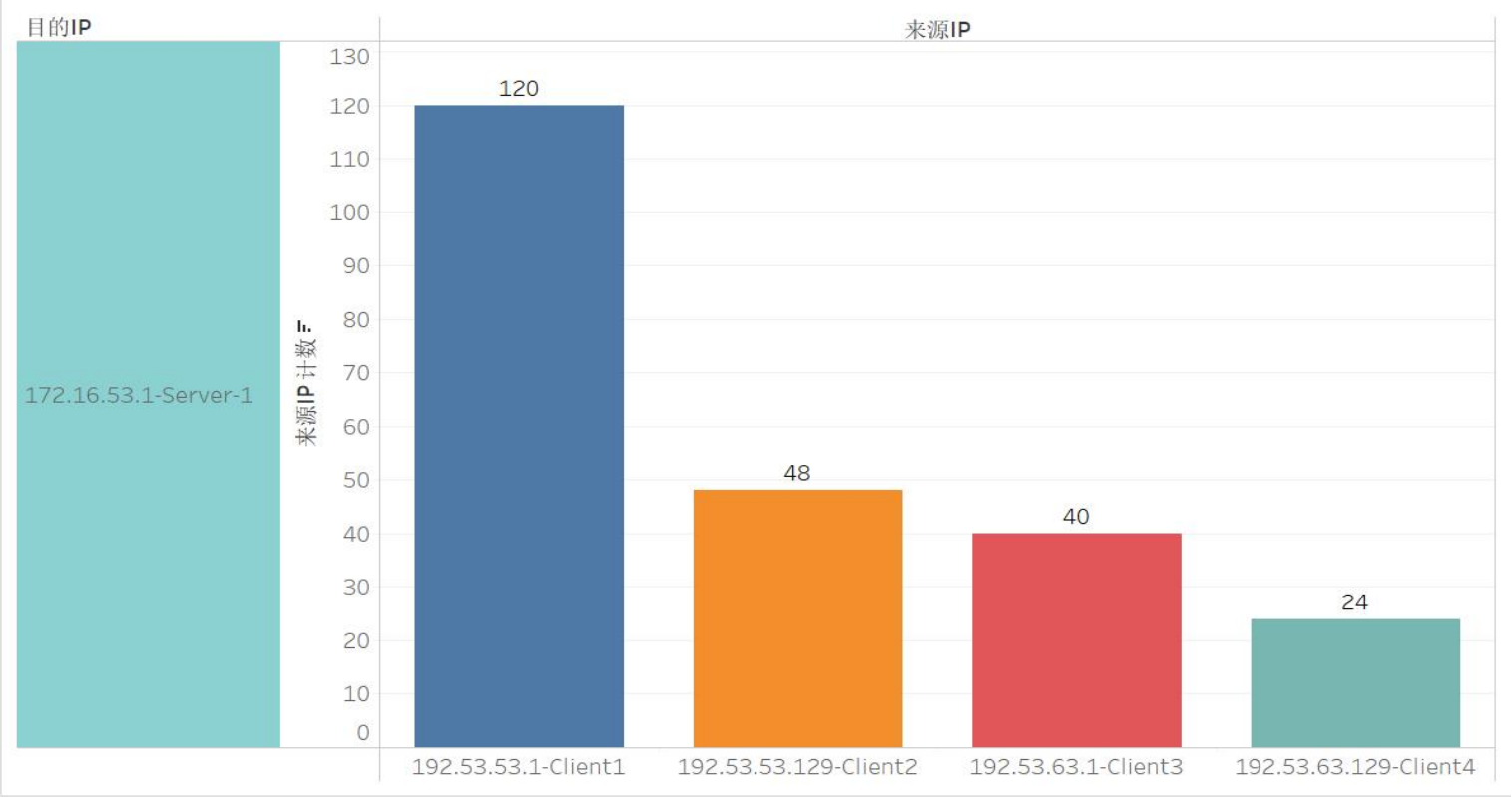

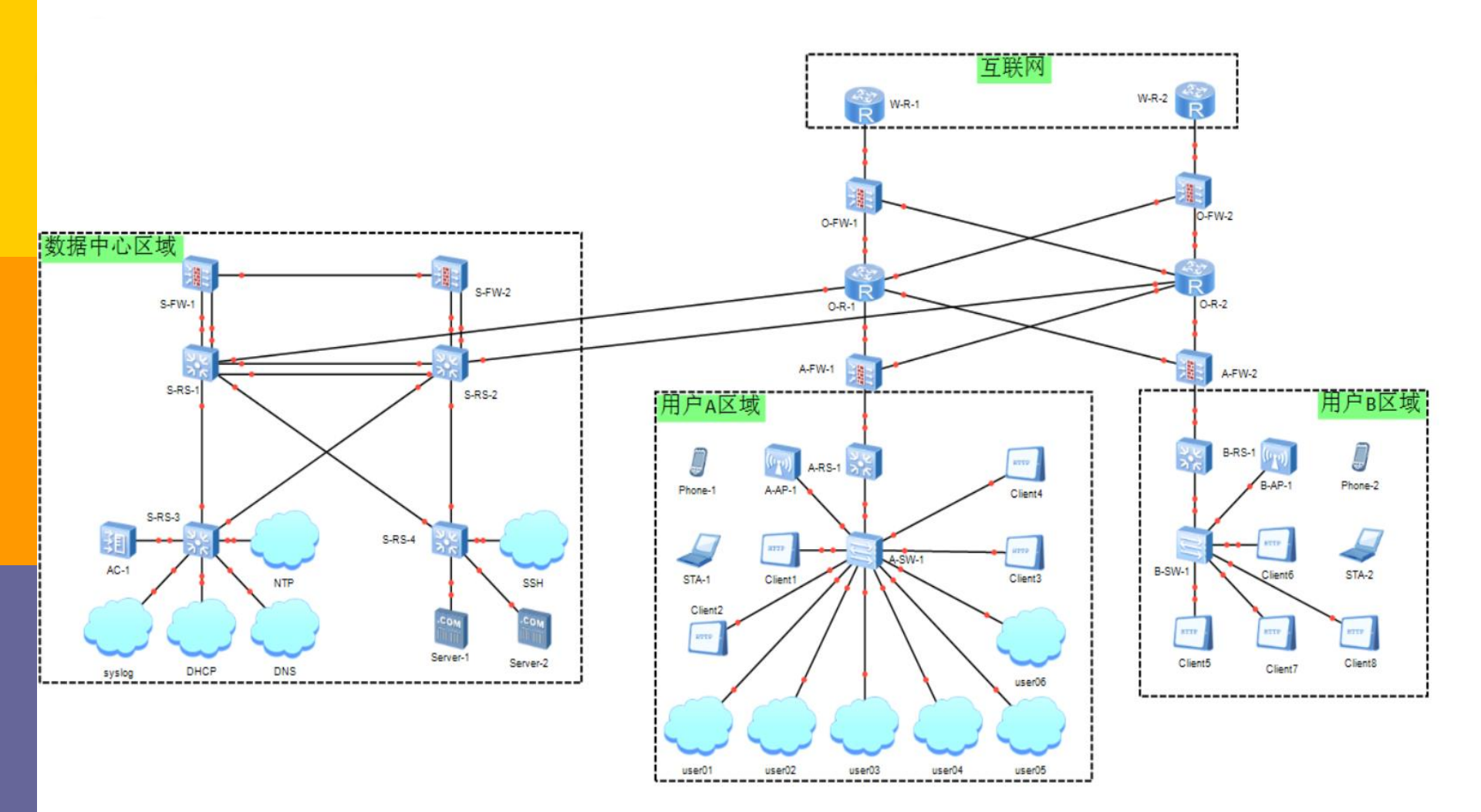

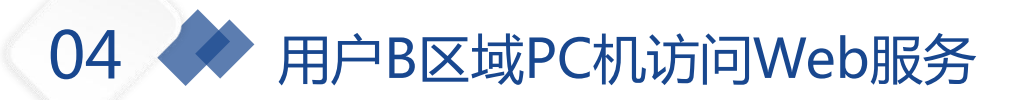

### 用户B区域PC机访问Web服务

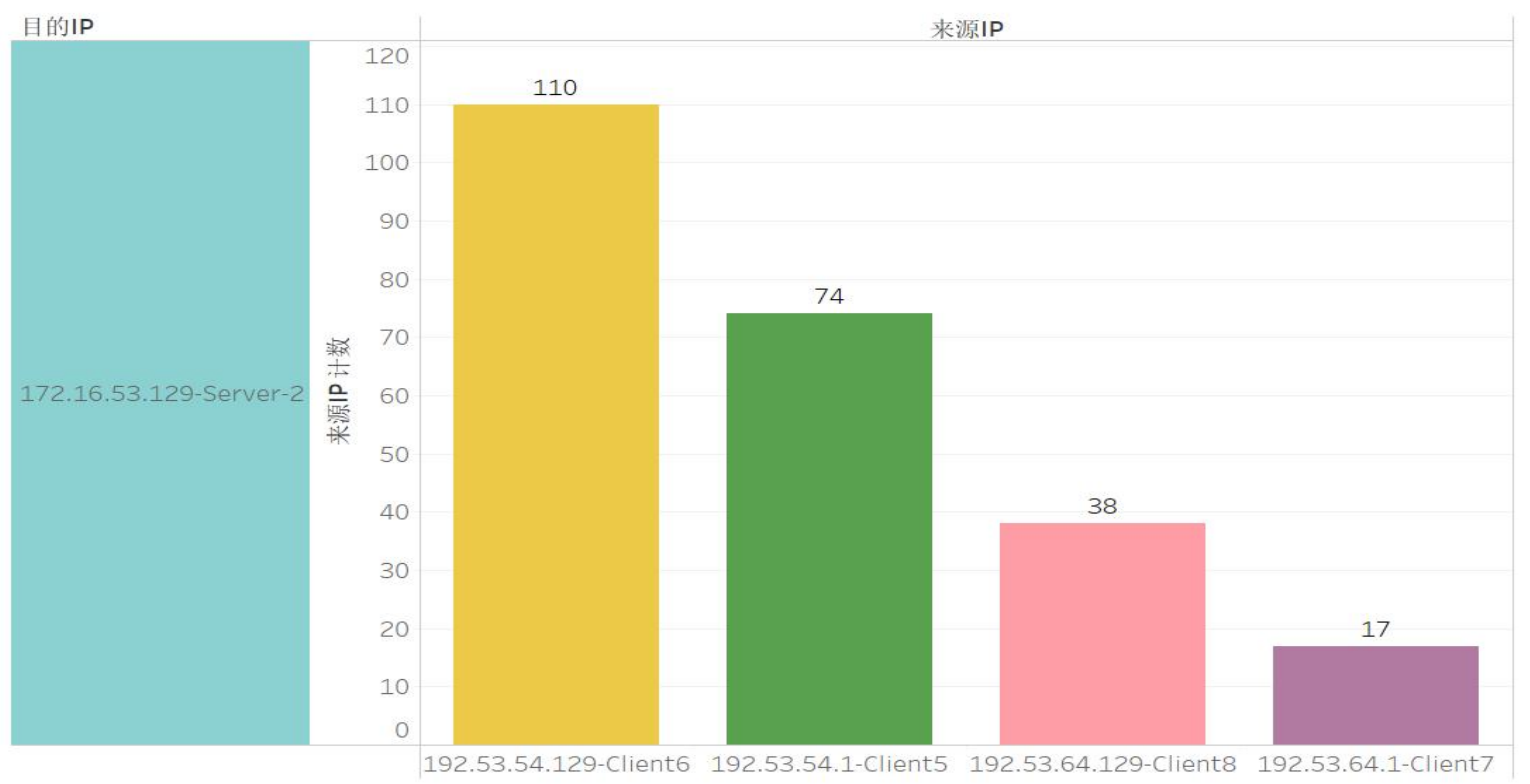

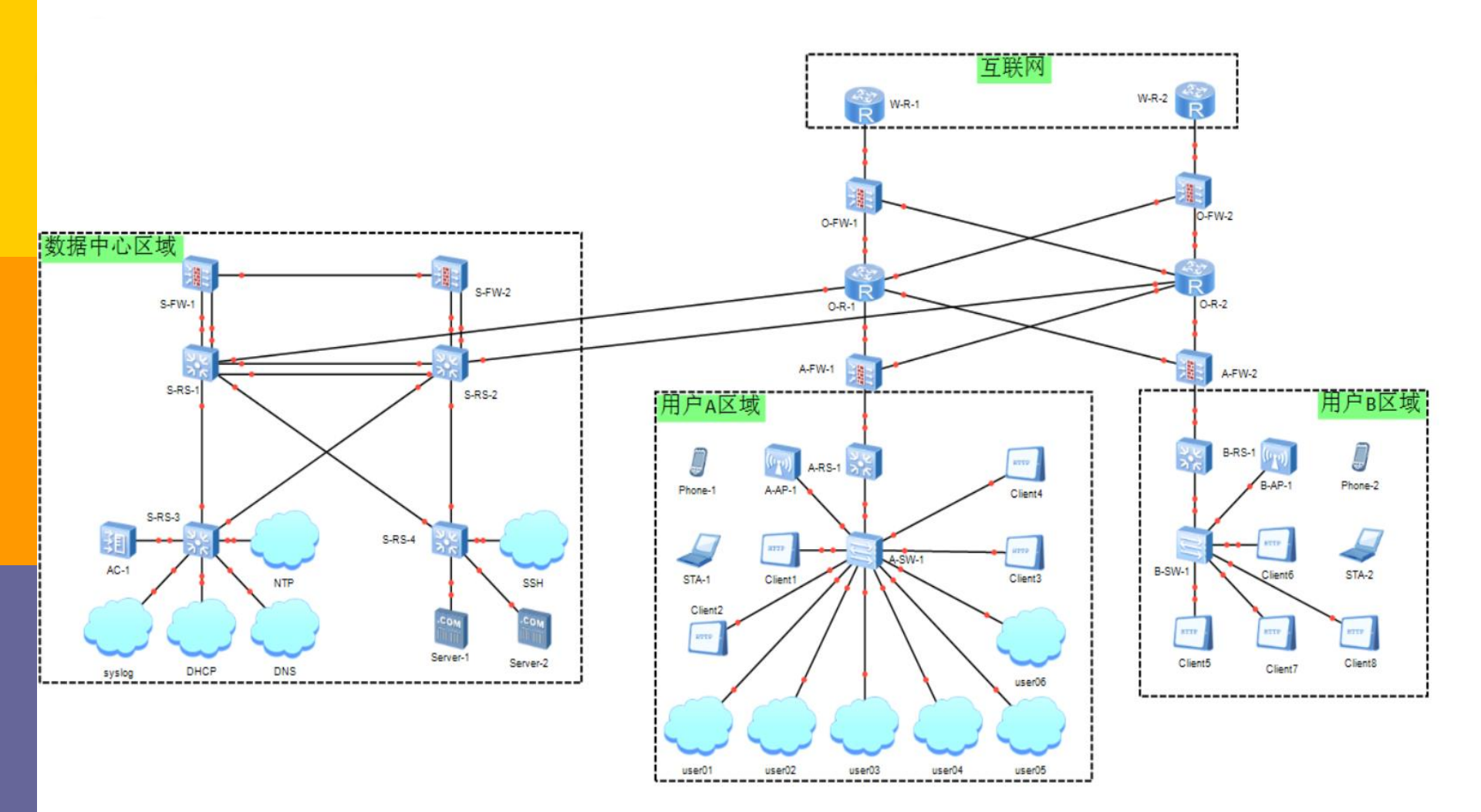

# 04 🔶 12月12日 本地不同用户不同时间段上网频率

#### 12月12日本地不同用户不同时间段上网频率

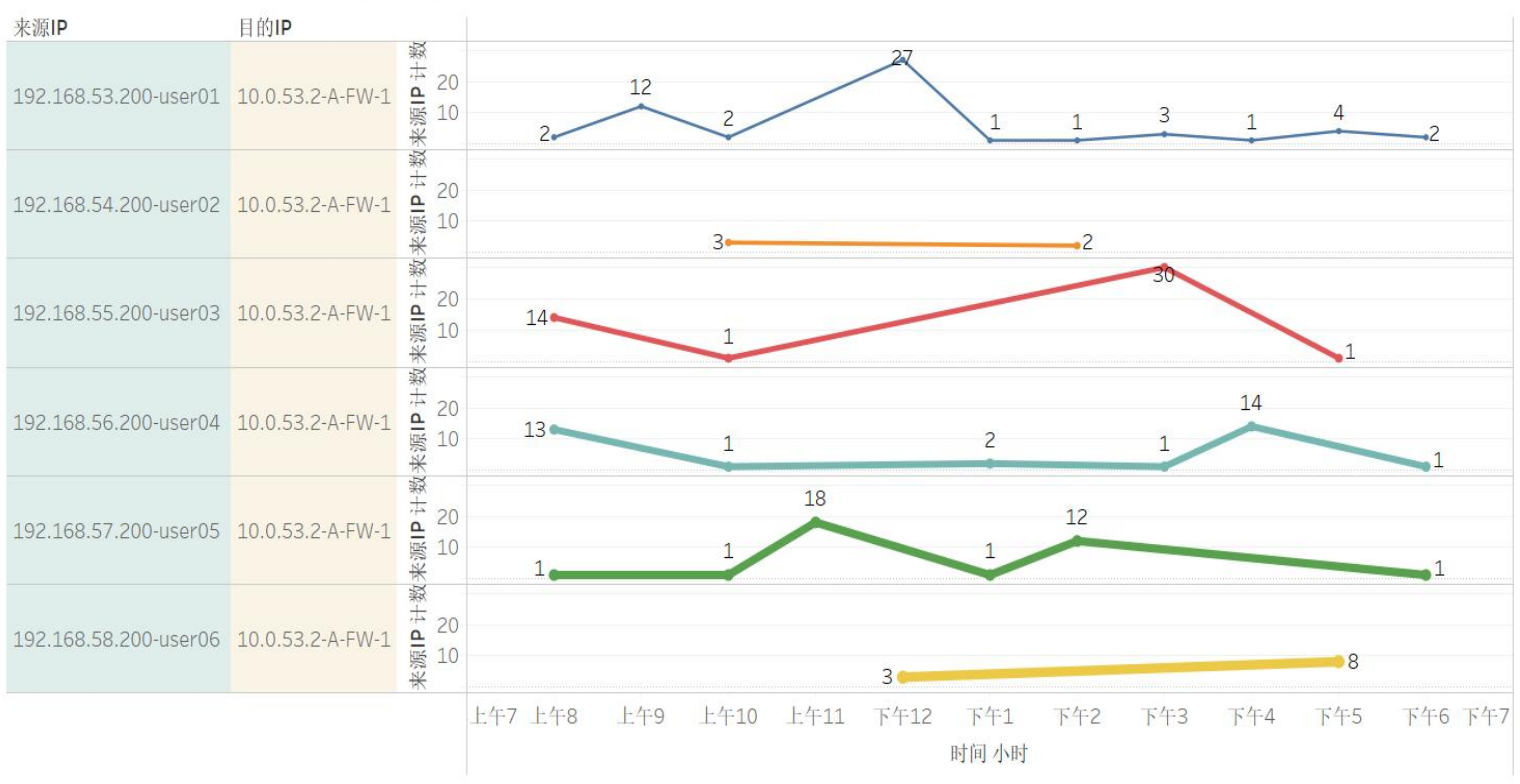

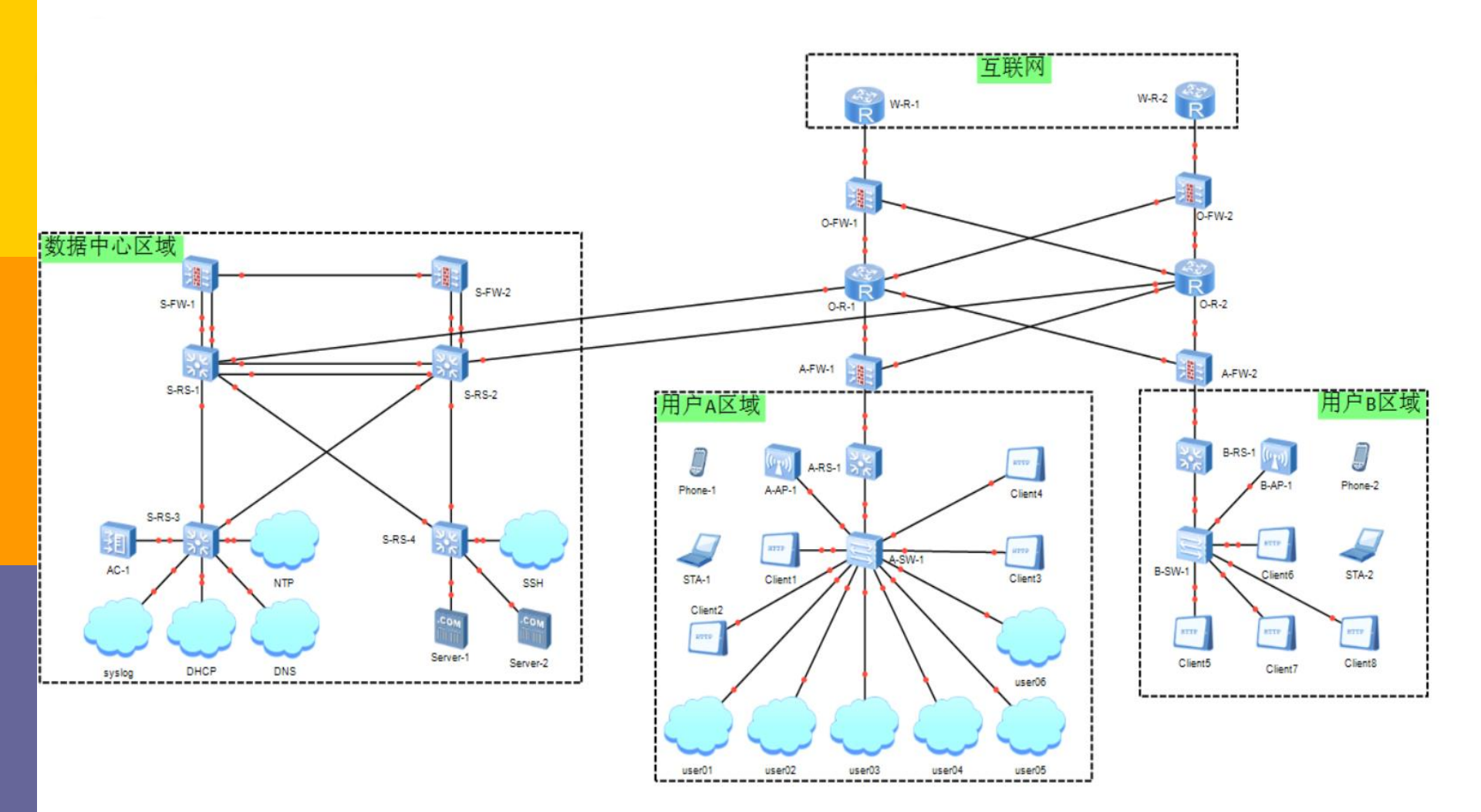

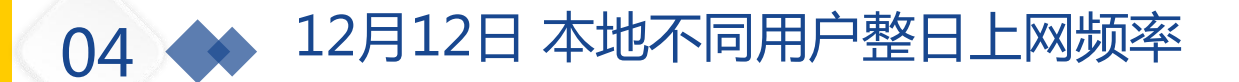

#### 12月12日本地不同用户整日上网频率

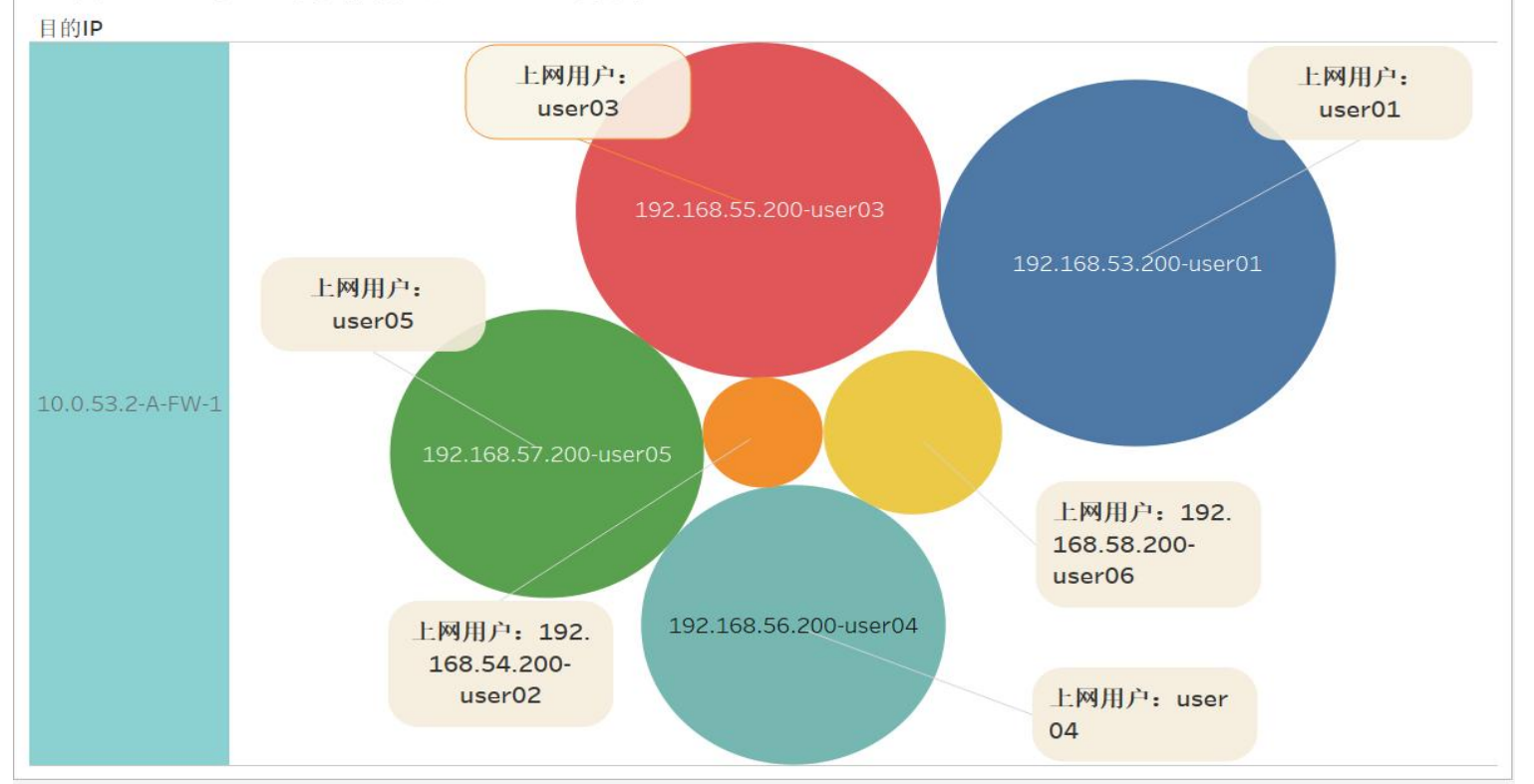

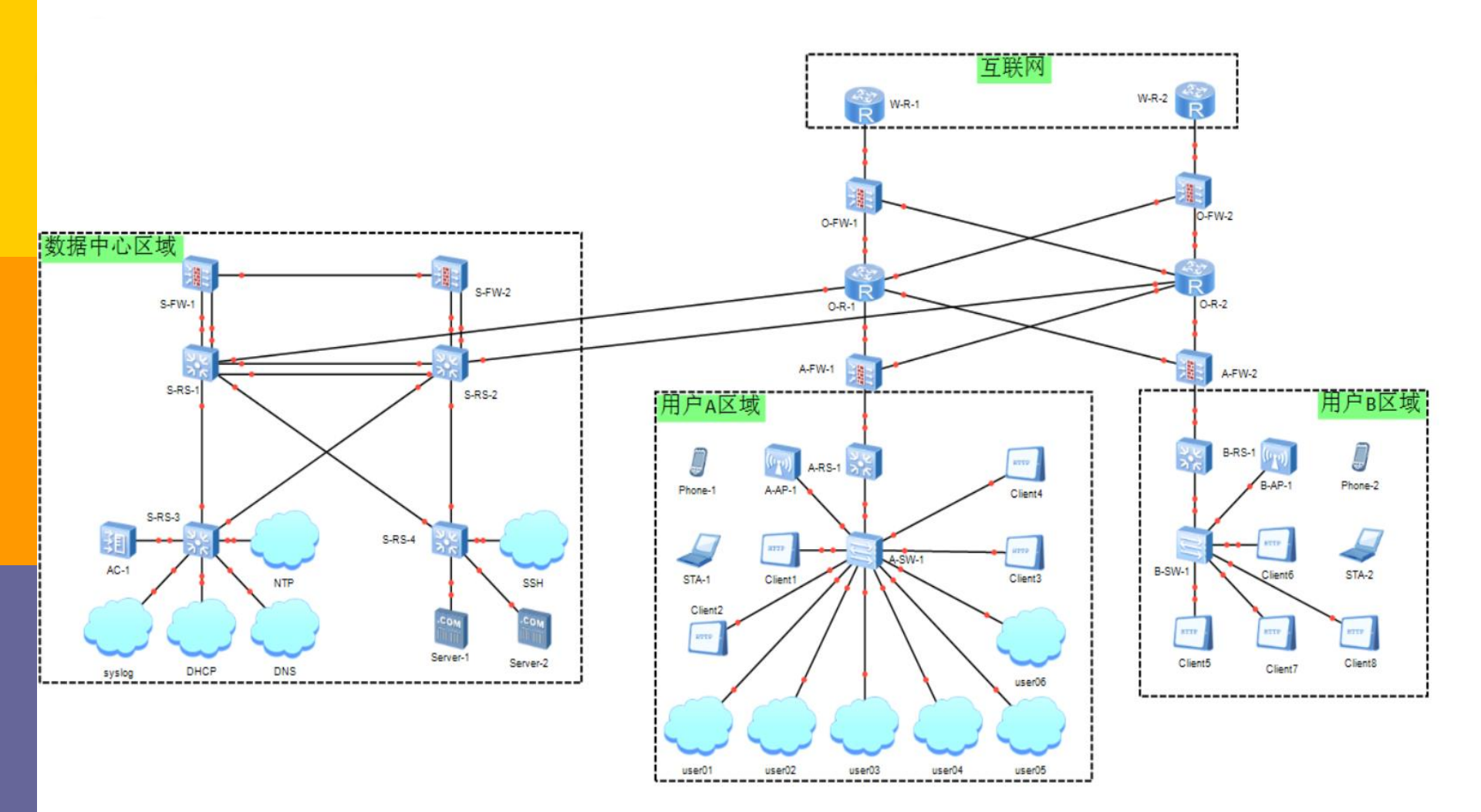

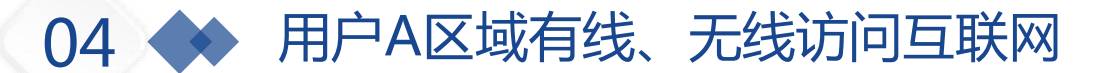

### 用户A区域有线、无线访问互联网

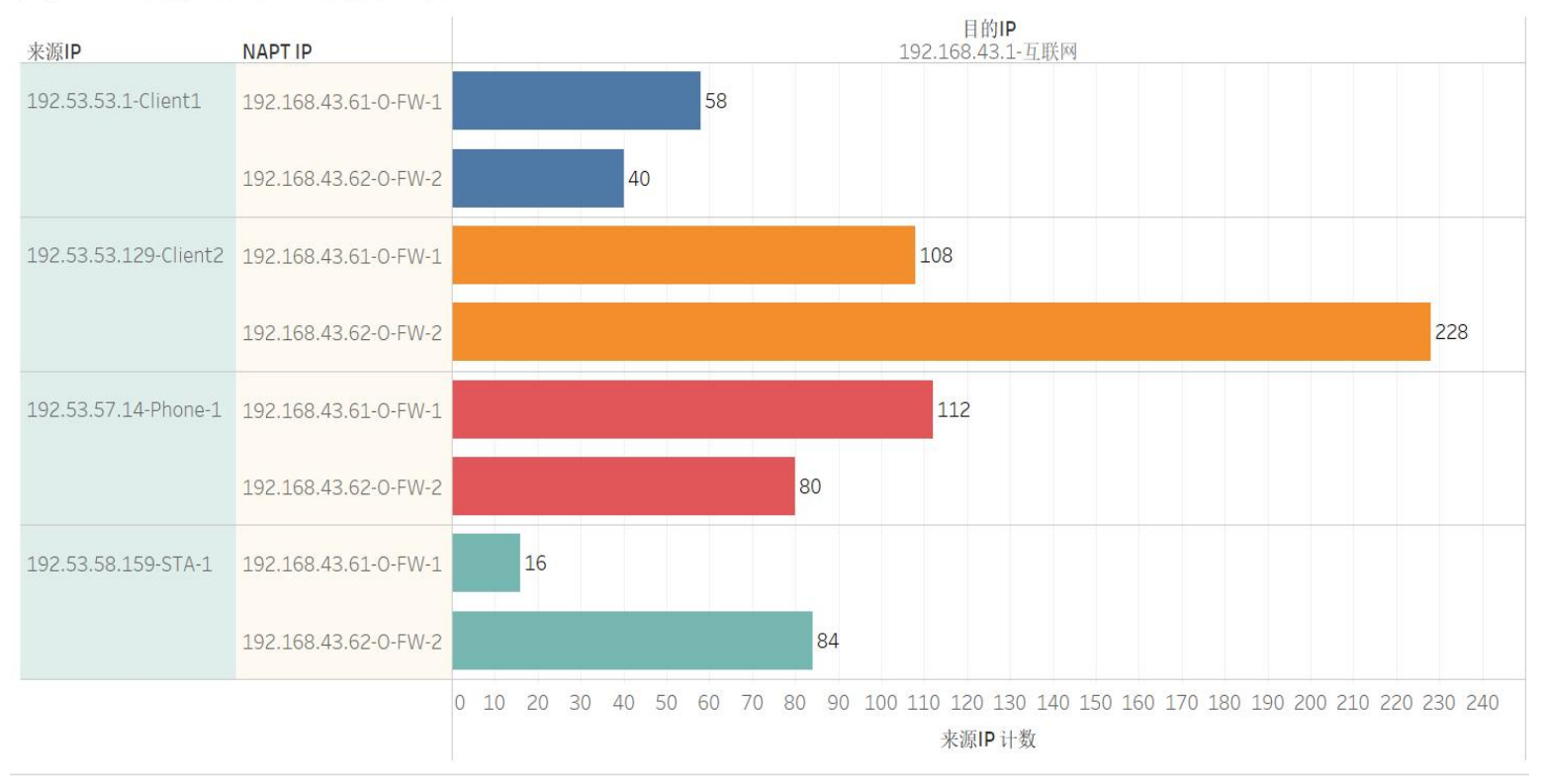

# 第九讲 用户行为管理

完